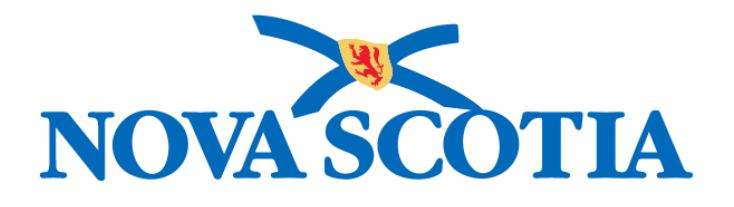

# P16-0371 Panorama Project

# Panorama Outbreak Management User Manual

**PNS OTB 101 Outbreak Management** 

Version 1.0

Dated: 2018-10-18

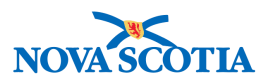

#### © 2018 Nova Scotia Department of Health and Wellness

This document is a product of Nova Scotia Department of Health and Wellness. This document and its contents are protected by Canadian and international copyright laws. The contents of this document are confidential and proprietary and are provided to the recipient with the specific understanding that neither the document, nor the information, concepts, ideas, materials, and/or specifications presented herein will be used for any purpose other than the recipient's work with or for The Department of Health and Wellness. Any duplication, disclosure, or other use except as expressly authorized in writing by The Department of Health and Wellness is strictly prohibited.

The recipient acknowledges that presentation of this document conveys no rights to the intellectual property contained herein. The Department of Health and Wellness makes no warranties, either express or implied, in this document, and The Department of Health and Wellness assumes no liability for any errors, omissions, or inaccuracies included within this document. Information in this document is subject to change without notice.

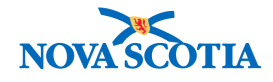

# TABLE OF CONTENTS

| 1 | SEAF | RCH/CREATE OUTBREAK – OVERVIEW                      | 1               |
|---|------|-----------------------------------------------------|-----------------|
|   | 1.1  | SEARCH OUTBREAKS                                    | 1               |
|   | 1.2  | PREVIEW OUTBREAKS                                   | 4               |
|   | 1.3  | PUT OUTBREAK INTO CONTEXT AND VIEW OUTBREAK SUMMARY | 4               |
|   | 1.4  | CREATE OUTBREAK                                     | 5               |
|   | 1.5  | Update an Outbreak                                  | 8               |
|   | 1.6  | CLOSE OUTBREAK                                      | 9               |
| 2 | OUTE | BREAK SUMMARY - OVERVIEW                            | 12              |
|   | 2.1  | ADD/UPDATE OUTBREAK DISEASES                        | 12              |
|   | 2.2  | OUTBREAK CLASSIFICATION SUMMARY                     | 15              |
|   | 2.3  | OUTBREAK PRESET SIGNS & SYSTEMS COUNTS              | 16              |
|   | 2.4  | OUTBREAK MONITORED OUTCOME COUNT                    | 17              |
|   | 2.5  | OUTBREAK EXPOSURE SUMMARY                           | 19              |
|   | 2.6  | OUTBREAK INTERVENTIONS SUMMARY                      | 20              |
|   | 2.7  | INVESTIGATION INTERVENTION SUMMARY                  | 21              |
|   | 2.8  | OUTBREAK UDF                                        | 23              |
|   | 2.9  | LINK OUTBREAKS                                      | 25              |
| 3 | OUTE | BREAK DETAILS - OVERVIEW                            | 26              |
| • | 3.1  |                                                     |                 |
|   | 32   |                                                     | 26              |
|   | 3.3  | DISEASE SUMMARY                                     |                 |
|   | 3.4  | REPORTING SOURCE                                    |                 |
|   | 3.5  | User Defined Form                                   |                 |
| ٨ |      |                                                     | 37              |
| 4 | 1 1  |                                                     | <b>37</b><br>37 |
|   | 4.1  |                                                     |                 |
|   | 4.2  | 121 Add Investigation to Outbreak                   | /12             |
|   | 13   |                                                     | <br>۸۶          |
|   | 4.4  |                                                     |                 |
| - |      |                                                     | 40              |
| 5 |      |                                                     | 48              |
|   | 5.1  | VIEW SIGNS & SYMPTOMS COUNTS                        | 48              |
|   | J.Z  | OUTCOMES COUNTS                                     |                 |
| 6 | OUTE | BREAK UNIDENTIFIED COUNTS                           | 52              |
|   | 6.1  | RECORD UNIDENTIFIED INVESTIGATIONS                  | 52              |
|   | 6.2  | RECORD UNIDENTIFIED SIGNS & SYMPTOMS COUNTS         | 53              |
|   | 6.3  | RECORD UNIDENTIFIED OUTCOME COUNTS                  | 54              |
|   | 6.4  | RECORD UNIDENTIFIED INTERVENTION COUNTS             | 56              |
| 7 | EXPC | DSURES                                              | 59              |
|   | 7.1  | VIEW EXPOSURE SUMMARY                               | 59              |
|   | 7.2  | QUICK ENTRY – TRANSMISSION EVENT                    | 59              |
|   | 7.3  | CREATE TRANSMISSION EVENT                           | 59              |
| 8 | INTE | RVENTION SUMMARY                                    | 63              |
|   | 8.1  | VIEW INTERVENTION SUMMARY                           | 63              |
|   | 8.2  | CREATE INTERVENTION                                 | 63              |
| 9 | OUTE | BREAK ADMINISTRATION                                | 66              |
| - | 9.1  | LINK OUTBREAKS                                      | 66              |
|   |      |                                                     |                 |

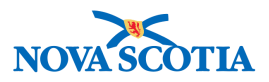

|     | 9.1.1 | Link a Parent Outbreak to a Child Outbreak | 66 |
|-----|-------|--------------------------------------------|----|
|     | 9.1.2 | Unlinking Child Outbreaks                  | 68 |
| 9.2 | Outbr | EAK PRESETS                                | 70 |
|     | 9.2.1 | Preset Interventions                       | 70 |
|     | 9.2.2 | Preset Signs & Symptoms                    | 71 |

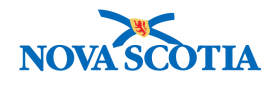

# **1 SEARCH/CREATE OUTBREAK – OVERVIEW**

An outbreak is a rise in the incidence of a disease above the levels expected for that time and place. The outbreak management component of Panorama allows the user to manage a group of investigations, exposures, interventions, signs and symptoms, complications, outcomes, communications, and an outbreak team.

The outbreak management module supports the needs of investigation, monitoring, management, analysis, and reporting a communicable disease outbreak. Outbreak Management builds upon the data captured in the investigation management module. The outbreak summary captures high-level information about an outbreak, including basic outbreak description, presence of linked outbreaks, number of outbreak-related communications and summaries of subjects, outcomes, labs, signs and symptoms, exposures, interventions, and data collected using UDFs. This information is available in a consolidated view to support analysis and management of the outbreak. Outbreaks can be linked together as master (Parent) and sub-outbreaks (Child) to provide a comprehensive view of a multi-organizational outbreak.

Similarly, outbreak subject management provides an aggregate view of the investigations associated with the outbreak.

- Where the system is not prepared for the characteristics of a specific outbreak, forms and questionnaires for data collection can be created for an outbreak using User Defined Forms (UDFs) and made available to individual investigation records that are linked to the outbreak.
- Interventions, signs and symptoms, and complications can be defined for the outbreak and sent to the case management process. Outbreak level interventions, such as mass communication (for example, a boil water advisory), and mass prophylaxis and treatments can also be defined and tracked.

Additional functions include:

- 1. Tracking aggregate investigation management information includes both numerator (for example, total # ill) and denominator (for example, total # at risk) broken down by various criteria (risk group or location).
- 2. Exposure management functions which include potential sources of transmission, exposure relationships, and infection conveyance information, as required, tracking and containing an outbreak.
- 3. Outbreak link functionality.

# 1.1 Search Outbreaks

### 1. From Panorama Dashboard, click the Outbreak Tab

OR

### Click Search Outbreaks from the Outbreak module Left Hand Navigation.

Note: Always search before creating an Outbreak to avoid creating duplicates.

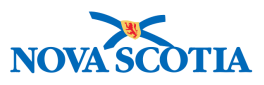

| A Threshold Notifice                                                                                                    |                               |                |              |              |                           |                 | n Xie: superuser for Antigonish PHO |            |        |  |
|----------------------------------------------------------------------------------------------------|-------------------------------|----------------|--------------|--------------|---------------------------|-----------------|-------------------------------------|------------|--------|--|
| PANORAMA PNS Test                                                                                                    |                               |                |              |              | sdiction Notifications: 0 | Help            | Contact Us                          | My Account | Logout |  |
| Disease Surveillance and Manage                                                                                                    | ement                         |                |              |              |                           |                 |                                     |            |        |  |
|                                                                                                    | WORK MGMNT                    | INVESTIGATIONS | OUTBREAKS    | IMMUNIZATION | FAMILY HEALTH             | INV             | ENTORY                              | ADMIN      | _      |  |
| Recent Work<br>▼ Search                                                                                                    | Search O                      | utbreaks - B   | asic         |              |                           |                 |                                     | 0          | Ē      |  |
| Search Outbreaks Search Criteria                                                                                                    |                               |                |              |              |                           | ☆ Hide Search C | riteria                             |            |        |  |
| Search Exposures         Wildcard characters % (multiple letters) and _ (single letters) can be used. Wildcard-only searches not allowed.           Search Lab         Search by: |                               |                |              |              |                           |                 |                                     |            |        |  |
| ✓ Outbreak                                                                                                    | Alternate Sau                 |                | Altomata ID: |              |                           |                 |                                     |            |        |  |
| Outbreak Summary   Outbreak Details  Outbreak Subject Summary                                                                                                    | Outbreak Nam<br>Outbreak Link | ne:            | Unlinked 0   | Dnly:        |                           |                 |                                     |            |        |  |

Search Outbreaks – Basic screen displays.

- 2. Enter search criteria.
- 3. For more search options, scroll down to the bottom of the screen and click on the **Advanced Search hyperlink** and enter search criteria.

| Advanced Criteria         | ★ Hide Search Criteria                             |
|---------------------------|----------------------------------------------------|
| Outbreak Classification:  | Confirmed                                          |
| Geographic Extent:        |                                                    |
| Exposure Setting Type:    |                                                    |
| Exposure Setting:         |                                                    |
| Exposure Location Name:   |                                                    |
| Exposure Source Category: |                                                    |
| Exposure Source Type:     | Exposure Source Subtype:                           |
| Exposure ID:              |                                                    |
| Exposure Name:            |                                                    |
| Is Study:                 |                                                    |
|                           |                                                    |
|                           | Search Retrieve Clear Create Outbreak Basic Search |

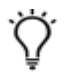

**Tip**: To increase efficiency when searching for a specific outbreak, remember the Outbreak ID.

4. Click Search button.

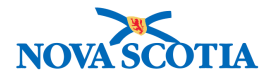

| (                           | Dutbreak Search Results                                                                |                                                                     |                                        |                          |         |                        |                                    |                    |  |  |  |  |
|-----------------------------|----------------------------------------------------------------------------------------|---------------------------------------------------------------------|----------------------------------------|--------------------------|---------|------------------------|------------------------------------|--------------------|--|--|--|--|
|                             | 13 res                                                                                 | 3 results found. Click Outbreak ID (OB ID) to view Outbreak Summary |                                        |                          |         |                        |                                    |                    |  |  |  |  |
| Row Actions: Preview Update |                                                                                        |                                                                     |                                        |                          |         |                        | Create Outbreak                    | New Search         |  |  |  |  |
|                             | OB ID /<br>Alternate No         Outbreak Name         Responsible<br>Organization Unit |                                                                     |                                        |                          |         | Predominant<br>Disease | Earliest Report Date<br>(Received) | Outbreak<br>Status |  |  |  |  |
|                             |                                                                                        | 2 / May-2018-<br>Measles                                            | May 2018 Halifax Measles               | Halifax Public Health Of | ffice   | Measles                | 2018 May 4                         | Open               |  |  |  |  |
|                             |                                                                                        | 4 / Hep B May 2018                                                  | Hepatitis B Outbreak                   | Halifax Public Health Of | ffice I | Hepatitis B            | 2018 May 10                        | Open               |  |  |  |  |
|                             |                                                                                        | <u>Z</u>                                                            | May 2018 CZ Typhoid<br>Outbreak - TEST | Halifax Public Health Of | ffice   | Typhoid                | 2018 May 27                        | Open               |  |  |  |  |

The system will display a list of Outbreak(s) matching the search criteria provided in the **Outbreak Search Results** section.

| Outbreak Search Results                                                 |                 |
|-------------------------------------------------------------------------|-----------------|
| 0 results found. The search criteria entered did not match any results. | Create Outbreak |

If no Outbreaks are found, the system will display "0 results found, The search criteria entered did not match any results" in the **Outbreak Search Results** section.

#### Note:

- Clicking the **New Search** button will clear both the previous search criteria and search results.
- Clicking the Clear button clears only the search criteria and not previous search results.
- Clicking the **Retrieve** button will populate the search criteria with the values used in the last search.
- The search criteria Users entered when searching for an Outbreak will not autopopulate on the **Create Outbreak** screen.
- The **Search Outbreaks** screen will retain field information that the user has entered when moving from **Basic** to **Advanced Search**.
- If a criterion is a text field, a wildcard search is allowed. Wildcard characters are % for matching multiple letters and \_ for matching a single character. For example:
  - Jo%n matches John, Joan, Jon, Johan, Johnson
  - Jo\_n matches John, Joan
- When searching using any of the Exposure-related search criteria, the system will search for matches in the Transmission Events associated with Outbreaks.

The **Outbreak Summary** screen may be viewed for all diseases associated to an Outbreak by clicking on the **OB No** within **OB ID/Alternate No** column of the search result.

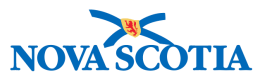

# 1.2 Preview Outbreaks

1. To preview an Outbreak from the **Outbreak Search Results** section, click the radio button next to the Outbreak row.

|   | Outb                                                                  | reak Search Res          | ults                     |                                  |        |                        |                   |                 |                    |  |  |
|---|-----------------------------------------------------------------------|--------------------------|--------------------------|----------------------------------|--------|------------------------|-------------------|-----------------|--------------------|--|--|
| Γ | 13 results found. Click Outbreak ID (OB ID) to view Outbreak Summary. |                          |                          |                                  |        |                        |                   |                 |                    |  |  |
|   | Row Actions: Preview Update                                           |                          |                          |                                  |        |                        |                   | Create Outbreak | New Search         |  |  |
|   |                                                                       | OB ID /<br>Alternate No  | Outbreak Name            | Responsible<br>Organization Unit | •      | Predominant<br>Disease | Earliest (Receive | Report Date 🔻   | Outbreak<br>Status |  |  |
|   |                                                                       | 2 / May-2018-<br>Measles | May 2018 Halifax Measles | Halifax Public Health            | Office | Measles                | 2018 May          | 4               | Open               |  |  |
|   |                                                                       |                          |                          | 11 PZ B 1 P 11 W 4               |        | 11 mm B                | 004014            | 10              | -                  |  |  |

Row Action is activated, making Preview and Update available.

2. Click Preview.

| Outbreak Preview                                                                                                    |                              |                                  |                     |                                      |                          | ☆ Outbreak Preview Hide           |
|----------------------------------------------------------------------------------------------------|------------------------------|----------------------------------|---------------------|--------------------------------------|--------------------------|-----------------------------------|
| Outbreak ID:                                                                                                    | 2                            |                                  | Alter               | nate ID                              | Alternate Source         |                                   |
| Outbreak Name:                                                                                                    | May 2018 Halifax Measles     |                                  | May                 | 2018-Measles                         | Other : Test             |                                   |
| Responsible<br>Organization Unit(s):                                                                                                    | Halifax Public Health Office |                                  |                     |                                      |                          |                                   |
| Outbreak Link Role:                                                                                                    | Child                        |                                  | Prima               | ry Investigator:                     | MacKirdy, Susan          |                                   |
| Outbreak Type:                                                                                                    | Human to human transmission  |                                  | Expos               | sure Source:                         | -                        |                                   |
| Outbreak Status:                                                                                                    | Open                         |                                  | Expos               | sure Location:                       | -                        |                                   |
| Geographic Extent:         -           Encounter Group:         Communicable Disease Investigation           Predominant Disease:         Measles |                              |                                  | Expos               | sure Setting Type:                   | -                        |                                   |
|                                                                                                    |                              |                                  | Exposure Setting: - |                                      |                          |                                   |
|                                                                                                    |                              |                                  |                     |                                      |                          |                                   |
| Microorganism:                                                                                                    | -                            |                                  |                     |                                      |                          |                                   |
| Outbreak Search Res                                                                                                    | ults                         |                                  |                     |                                      |                          |                                   |
| 13 results found.                                                                                                    |                              |                                  |                     | c                                    | Click Outbreak ID (OB ID | ) to view Outbreak Summary.       |
| Row Actions: Preview                                                                                                    | Update                       |                                  |                     |                                      | Create                   | Outbreak New Search               |
| OB ID /<br>Alternate No                                                                                                    | Outbreak Name                | Responsible<br>Organization Unit | •                   | <u>Predominant</u><br><u>Disease</u> | Earliest Report D        | ate <u>Outbreak</u> <u>Status</u> |
| 2 / May-2018-<br>Measles                                                                                                    | May 2018 Halifax Measles     | Halifax Public Health            | Office              | Measles                              | 2018 May 4               | Open                              |

The Outbreak Preview section opens above the Outbreak Search Results section.

# 1.3 Put Outbreak into Context and View Outbreak Summary

1. Click **OB ID** hyperlink within the **OB ID/Alternate No** column of the **Outbreak Search Results** section to view Outbreak Summary.

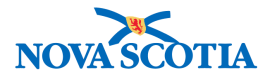

| • | Outbreak Search Results                                                                |                          |                                        |                              |                        |                                    |                    |  |  |  |  |
|---|----------------------------------------------------------------------------------------|--------------------------|----------------------------------------|------------------------------|------------------------|------------------------------------|--------------------|--|--|--|--|
| - | 3 results found. Click Outbreak ID (OB ID) to view Outbreak Summary.                   |                          |                                        |                              |                        |                                    |                    |  |  |  |  |
|   | Row Actions: Preview Update                                                            |                          |                                        |                              |                        | Create Outbreak                    | New Search         |  |  |  |  |
|   | OB ID /<br>Alternate No         Outbreak Name         Responsible<br>Organization Unit |                          |                                        |                              | Predominant<br>Disease | Earliest Report Date<br>(Received) | Outbreak<br>Status |  |  |  |  |
|   |                                                                                        | 2 / May-2018-<br>Measles | May 2018 Halifax Measles               | Halifax Public Health Office | Measles                | 2018 May 4                         | Open               |  |  |  |  |
|   |                                                                                        | 4 / Hep B May 2018       | Hepatitis B Outbreak                   | Halifax Public Health Office | Hepatitis B            | 2018 May 10                        | Open               |  |  |  |  |
|   |                                                                                        | <u>7</u>                 | May 2018 CZ Typhoid<br>Outbreak - TEST | Halifax Public Health Office | Typhoid                | 2018 May 27                        | Open               |  |  |  |  |

The Outbreak Summary screen now displays and the Outbreak is put into Context.

| C      | Dutbreak S                 | Summary                                 |                                |                                   |                                  |        | ?    | ≞    |
|--------|----------------------------|-----------------------------------------|--------------------------------|-----------------------------------|----------------------------------|--------|------|------|
|        | ОВ No:<br><u>4</u>         | <b>OB Name:</b><br>Hepatitis B Outbreak | <b>Disease:</b><br>Hepatitis B | Etiologic Agent:<br>-             | OB Status:<br>Open               |        |      |      |
|        |                            |                                         |                                |                                   | Reason for Deletion:             | Delete | Cano | :el  |
| 0<br>C | utbreak Link Role:<br>hild | Outbreak Classification:<br>Confirmed   | Primary Investigator:          | Primary Investigator Backup:<br>- | First Reported Date: 2018 May 10 |        |      |      |
| AI     | I counts are for Huma      | in Subjects only.                       |                                |                                   |                                  |        |      |      |
|        | Outbreak Diseas            | es                                      |                                |                                   |                                  |        | \$   | Hide |
|        |                            |                                         |                                |                                   |                                  |        |      |      |

# 1.4 Create Outbreak

**Note**: An outbreak only becomes fully operational when an outbreak disease and outbreak reporting notification has been added. Until then, users will not be allowed to add investigations, link the outbreak, enter unidentified aggregate counts, or add outbreak presets.

1. In the Outbreaks Module, navigate to the **Left-Hand Navigation** menu and select **Search Outbreaks**.

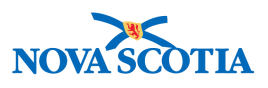

|                                                  | WORK MGMNT                         | INVESTIGATIONS                                        | OUTBREAKS                  | IMMUNIZATION                | FAMILY HEALTH            | INVENTORY                    | ADMIN                    |
|--------------------------------------------------|------------------------------------|-------------------------------------------------------|----------------------------|-----------------------------|--------------------------|------------------------------|--------------------------|
| Recent Work<br>✔ Search                          | Search Ou                          | utbreaks - E                                          | asic                       |                             |                          | ,                            | ? =                      |
| Search Outbreaks                                 | Search Criteria                    |                                                       |                            |                             |                          |                              | ≿ Hide Search Criteria   |
| Search Exposures                                 | Wildcard characters                | % (multiple letters) and                              | (single letters) can b     | e used. Wildcard-only s     | earches not allowed.     |                              |                          |
| Search Interventions                             | Search by:                         | , , , , , , , , , , , , , , , , , , , ,               | _ , ,                      |                             |                          |                              |                          |
| Search Lab                                       | Outbreak ID:                       |                                                       |                            |                             |                          |                              |                          |
| ✓ Outbreak                                       | Alternate Sour                     |                                                       | Alternate ID:              |                             |                          |                              |                          |
| Outbreak Summary                                 | Alternate Sour                     | Ce.                                                   | Alternate ib.              |                             |                          |                              |                          |
| Outbreak Details                                 | Outbreak Nam                       | e:                                                    |                            |                             |                          |                              |                          |
| Description                                      | Outbreak Link                      | Role:                                                 | Unlinked O                 | nly:                        |                          |                              |                          |
| Declaration                                      | Outbreak Type                      |                                                       |                            | \$                          |                          |                              |                          |
| Disease Summary                                  | Outbreak State                     | us:                                                   | •                          |                             |                          |                              |                          |
| Outbreak Team                                    | Outbrook Sotti                     |                                                       | •                          | -                           |                          |                              |                          |
| Reporting Source                                 | Outbreak Setti                     |                                                       |                            | •                           |                          |                              |                          |
| User Defined Forms                               | Outbreak Setti                     | ng:                                                   | \$                         |                             |                          |                              |                          |
| <ul> <li>Outbreak Subject<br/>Summary</li> </ul> | Responsible C<br>To specify an Org | rganization Unit(s):<br>ganization first click on the | e 'Find' button. Then sear | ch, or type the name of the | Organization you wish to | specify, select it and click | on 'Select' button. Then |
| View Counts                                      | click 'Close' to cl                | ose.                                                  |                            |                             |                          |                              |                          |
| Record Unidentified<br>Counts                    | Organization                       | : Top Level > Level 2 (s                              | pecific one) > Level 3 (s  | specific one) > [Selected   | d Level 4 Organizatior   | ]                            | Find Q                   |
| Exposure Summary                                 | Encounter Gro                      | oup:                                                  |                            | \$                          |                          |                              |                          |
| Intervention Summary                             | Disease:                           | \$                                                    |                            |                             |                          |                              |                          |
| Lab Summary                                      | Microorganis                       | m:                                                    |                            |                             |                          | \$                           |                          |
| Outbreak Communications                          | Discoss Lab 0                      |                                                       |                            |                             |                          |                              |                          |
| Notes                                            | Disease Lab C                      | onfirmed:                                             | \$                         |                             |                          |                              |                          |
| Document Management                              | Report Date (F                     | eceived) Range From                                   | : /                        | / To:                       |                          | /                            |                          |
| Communication Templates                          |                                    |                                                       | уууу mm                    | dd                          | уууу mm                  | dd                           |                          |
| Reporting & Analysis                             |                                    |                                                       |                            |                             |                          |                              |                          |
| ▶ Notifications                                  |                                    |                                                       |                            |                             | Search Retrieve          | Clear Create Out             | Advanced Search          |

Search Outbreaks – Basic screen displays.

### 2. Click Create Outbreak.

| Create Outbreak                                                        | ? E          |
|------------------------------------------------------------------------|--------------|
|                                                                        | Submit Clear |
| Additional details may be entered after the outbreak has been created. |              |
| *Required field                                                        |              |
| Outbreak Identification                                                | ጵ Hide       |
| Outbreak ID:<br>* Outbreak Name:                                       |              |
| Alternate Outbreak IDs                                                 |              |
| * Alternate ID:                                                        |              |
| * Alternate Source:                                                    |              |
| * Other Source:                                                        |              |
| Add Alternate ID C                                                     | lear         |

The Create Outbreak screen displays.

3. Enter **Outbreak Name** according to Nova Scotia's outbreak naming conventions.

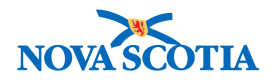

4. If applicable, enter an 'Alternate ID' and 'Alternate Source'.

Note: The 'Alternate ID' and 'Alternate Source' fields are not system mandatory fields, despite having an asterix. Only fill in these sections if you have an Alternate ID and Alternate Source for this Outbreak.

- 5. Click on the Add Alternate ID button to add the Alternate ID to the summary table.
- 6. If 'Alternate Source' selected is 'Other' the 'Other Source' field is enabled and becomes a required field.
- 7. Search for a **Responsible Organization Unit** by clicking the **Find** button. Click the **Select** button once you have selected the correct Responsible Organization Unit.

**Note**: There can be more than one Responsible Organization Unit assigned to an Outbreak. A user can add more Responsible Organization Unit(s) after creating the Outbreak.

The Responsible Organization Unit is one of the criteria used to find matching Investigations. Only Investigations at/below selected Outbreak Responsible Organization Unit will return.

- 8. Ignore the **Study** check box. The use of the Study flag is not currently recommended.
- 9. Complete the Panorama mandatory fields marked with a red asterisk (\*). Complete optional fields as required.
- 10. Outbreak Status automatically defaults to Open. Enter Status Date.
- 11. Select Outbreak Link Role.

**Tip: Outbreak Link Role** defaults to "Child". If this a Parent outbreak to which child outbreaks will be attached, change the default setting.

12. Enter Outbreak Onset Date if known.

Tip: Use first case of disease onset for this field.

13. In the Reporting Source section, select 'Location' or 'Other'.

Tip: User Other for reporting sources located outside the province.

14. Review information on the screen, then click **Submit**.

Screen refreshes and confirmation message 'Outbreak successfully created' displays. System also auto-assigns and displays an OB ID.

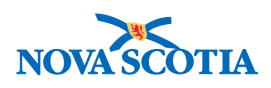

| Outbreak                       | Description            |                     |                                   |                    | ? 🗏           |
|--------------------------------|------------------------|---------------------|-----------------------------------|--------------------|---------------|
| 0B No:<br>16                   | OB Name:<br>Measles OB | Disease:<br>Measles | Etiologic Agent:<br>Measles virus | OB Status:<br>Open |               |
| Outbreak successful            | lly created            |                     |                                   |                    |               |
|                                |                        |                     |                                   |                    | Save Reset    |
| *Required field                |                        |                     |                                   |                    |               |
| Outbreak Ident                 | tification             |                     |                                   |                    | <b>☆</b> Hide |
| Outbreak ID:<br>*Outbreak Name | 16<br>Measles OB       |                     |                                   |                    |               |
| Alternate Out                  | break IDs              |                     |                                   |                    |               |
| * Alternate ID:                |                        |                     |                                   |                    |               |

## 1.5 Update an Outbreak

- 1. Search for, and locate, the Outbreak to be updated.
- 2. From the **Outbreak Search Results** section, in the **OB ID/Alternate No** column, click the radio button beside desired Outbreak to activate row actions.

| Outbreak Search Results     | Dutbreak Search Results          |                            |                                    |                    |  |  |
|-----------------------------|----------------------------------|----------------------------|------------------------------------|--------------------|--|--|
| 1 results found.            |                                  |                            | Click Outbreak ID (OB ID) to view  | Outbreak Summary.  |  |  |
| Row Actions: Preview Update |                                  | Create Outbreak New Search |                                    |                    |  |  |
| OB ID /<br>Alternate No     | Responsible<br>Organization Unit | Predominant<br>Disease     | Earliest Report Date<br>(Received) | Outbreak<br>Status |  |  |
| Measles OB                  | Nova Scotia Health Authority     | Measles                    | -                                  | Open               |  |  |
| Total: 1 Mage 1 of 1 Mage:  |                                  |                            |                                    |                    |  |  |

#### 3. Click Update.

| Outbreak I                           | Description            |                     |                                   |                    | 0          |
|--------------------------------------|------------------------|---------------------|-----------------------------------|--------------------|------------|
| OB No:<br><u>16</u>                  | OB Name:<br>Measles OB | Disease:<br>Measles | Etiologic Agent:<br>Measles virus | OB Status:<br>Open |            |
|                                      |                        |                     |                                   |                    | Save Reset |
| * Required field<br>Outbreak Identif | fication               |                     | _                                 |                    | 🗙 Hide     |
| Outbreak ID:                         | 16                     |                     |                                   |                    |            |
| * Outbreak Name:                     | Measles OB             |                     |                                   |                    |            |
| Alternate Out                        | oreak IDs              |                     |                                   |                    |            |
| * A 14 4 - 10-                       | -<br>-                 |                     |                                   |                    |            |

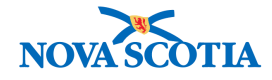

The Outbreak Description screen displays.

4. Make any necessary updates, then click **Save**.

| Outbreak           | Description            |                     |                                   |                    | ?≞         |
|--------------------|------------------------|---------------------|-----------------------------------|--------------------|------------|
| OB No:<br>16       | OB Name:<br>Measles OB | Disease:<br>Measles | Etiologic Agent:<br>Measles virus | OB Status:<br>Open |            |
| Outbreak successfu | Ily updated            |                     |                                   |                    |            |
| * Required field   |                        |                     |                                   |                    | Save Reset |

Screen refreshes and confirmation message 'Outbreak successfully updated" displays.

# 1.6 Close Outbreak

Before closing an outbreak, the following actions should be taken:

- All related investigations should be updated or closed.
- Select Outbreak Declared Over date on the Declaration screen.
- Close related work management tasks.
- 1. After setting an Outbreak in Context in the Outbreak Module, go to the Left-Hand Navigation menu and select Outbreak Description.

|                      | WORK MGMNT       | INVESTIGATIONS | OUTBREAKS | IMMUNIZATION | FAMILY HEALTH | INVENTORY | ADMIN       |    |
|----------------------|------------------|----------------|-----------|--------------|---------------|-----------|-------------|----|
| Recent Work  Search  | Outbreak         | Description    |           |              |               |           | 0           |    |
| Search Outbreaks     |                  |                |           |              |               |           |             |    |
| Search Exposures     | OR No:           | OB Name:       | Disease   | - Etiolo     | nic Agent:    | OB Statue |             |    |
| Search Interventions | <u>16</u>        | Measles OB     | Measles   | Measle       | es virus      | Open      |             |    |
| Search Lab           |                  |                |           |              |               |           | Davis Davis |    |
| ✓ Outbreak           |                  |                |           |              |               |           | Save        | et |
| Outbreak Summary     | * Required field |                |           |              |               |           |             | _  |
| Outbreak Details     | Outbreak Identi  | ification      |           |              |               |           | A Hie       | de |
| Description          | Outbreak ID:     | 16             |           |              |               |           |             |    |
| Declaration          | * Outbreak Name: | Measles OB     |           |              |               |           |             |    |

The Outbreak Description screen displays.

- 2. Scroll down to **Outbreak Description** section and in the **Outbreak Status** field, select **'Closed'**.
- 3. Update **Status Date** field.

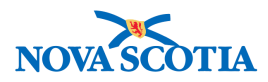

| Study:                    | No                                                                                                 |
|---------------------------|----------------------------------------------------------------------------------------------------|
| * Encounter Group:        | Communicable Disease Investigation                                                                 |
| * Outbreak Status:        | Closed         Tatus Date:         2018         08         22           yyyy         mm         dd |
| *Outbreak Classification: | Confirmed                                                                                          |
| * Outbreak Link Role:     | Child                                                                                              |
| * Outbreak Type:          | Human to human transmission     \$                                                                 |
| Outbreak Onset Date:      |                                                                                                    |
|                           | yyyy mm dd                                                                                         |
| Geographic Extent:        | \$                                                                                                 |
| Outbreak Setting Type:    | \$                                                                                                 |
| Outbreak Setting:         |                                                                                                    |
| Outbreak Description:     |                                                                                                    |
|                           | (2000 characters)                                                                                  |
| Confirmation Based On:    | Link Contributing Factors: Cross Contamination                                                     |
| Lab                       | Poor Hygiene                                                                                       |
|                           | Poor Sanitation                                                                                    |
|                           |                                                                                                    |
|                           | Save Reset                                                                                         |

### 4. Click Save.

| Study:<br>* Encounter Group:<br>* Outbreak Status:<br>* Outbreak Classification: | No<br>Communicable Disease Investigation<br>Closed | The outbreak status is being changed to closed.<br>Inactivation of case definitions recommended |       |
|----------------------------------------------------------------------------------|----------------------------------------------------|-------------------------------------------------------------------------------------------------|-------|
| * Outbreak Link Role:<br>* Outbreak Type:<br>Outbreak Onset Date:                | Child<br>Human to human transmission               |                                                                                                 | Close |

A pop-up warning displays, "The Outbreak status is being changed to closed. Inactivation of case definitions recommended."

5. Click Close.

| OB Name:   | Disease:               | Etiologic Agent:                        | OB Status:                                                                                                    |                                                                                                    |
|------------|------------------------|-----------------------------------------|----------------------------------------------------------------------------------------------------|----------------------------------------------------------------------------------------------------|
| Measles OB | Measles                | Measles virus                           | Closed                                                                                                    |                                                                                                    |
|            | OB Name:<br>Measles OB | OB Name: Disease:<br>Measles OB Measles | OB Name:         Disease:         Etiologic Agent:           Measles OB         Measles         Measles virus | OB Name:         Disease:         Etiologic Agent:         OB Status:           Measles OB         Measles         Measles virus         Closed |

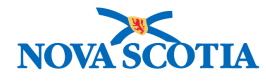

Screen refreshes and confirmation message "This outbreak has a status of Closed. Please consider this when making updates to this outbreak. Outbreak successfully updated," displays.

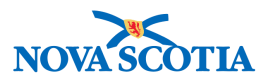

# **2 OUTBREAK SUMMARY - OVERVIEW**

When an outbreak is selected from the search results, the User is presented with a summary of that outbreak and is able to navigate to other areas in the outbreak to view, add, or change details. The User can choose to view the complete summary for any of the following items and return to the view of the outbreak summary:

- 1. Outbreak Diseases
- 2. Classification Summary
- 3. Outbreak Preset Signs & Symptoms Count
- 4. Outbreak Monitored Outcomes Count
- 5. Outbreak Exposure Summary
- 6. Outbreak UDFs
- 7. Linked Outbreaks

The summary view also supports deleting outbreaks. Deleting outbreaks removes all outbreak-specific information, but any pre-sets saved on an investigation from the outbreak and populated remains on the investigation record (for example, signs and symptoms).

An outbreak can only be deleted if:

- There are no investigations associated to it;
- It is not linked to another outbreak;
- It has no exposures associated to it; and
- It has no lab information associated to it.

Once the outbreak is deleted, the User is returned to the outbreak search page without an outbreak In Context. If sub-groups have been identified within the outbreak, the aggregated summary data is displayed.

### 2.1 Add/Update Outbreak Diseases

1. After setting an Outbreak in Context in the Outbreak Module, navigate to the Left-Hand Navigation menu and select Disease Summary.

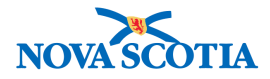

| Recent Work          |                          |                        |                     | 12 No.                            | hi is              |            |
|----------------------|--------------------------|------------------------|---------------------|-----------------------------------|--------------------|------------|
| ✓ Search             | Disease Sun              | nmary                  |                     |                                   |                    | ? 昌        |
| Search Outbreaks     |                          |                        |                     |                                   |                    |            |
| Search Exposures     |                          |                        |                     |                                   |                    |            |
| Search Interventions | OB No:<br>16             | OB Name:<br>Measles OB | Disease:<br>Measles | Etiologic Agent:<br>Measles virus | OB Status:<br>Open |            |
| Search Lab           |                          |                        |                     |                                   |                    |            |
| ✓ Outbreak           |                          |                        |                     |                                   |                    | Save Reset |
| Outbreak Summary     |                          |                        |                     |                                   |                    |            |
| Outbreak Details     | * Required field         |                        |                     |                                   |                    |            |
| Description          | Disease Summary          |                        |                     |                                   |                    |            |
| Declaration          | Outbreak Onest Date:     |                        |                     |                                   |                    |            |
| Disease Summary      | - Outbreak Onset Date:   |                        |                     |                                   |                    |            |
| Outbreak Team        | Earliest Investigation C | Onset: Latest Inve     | stigation Onset:    | Outbreak Duration (Investigated): |                    |            |
| Reporting Source     | -                        | -                      | -                   | -                                 |                    |            |
| User Defined Forms   | Add/Update Dise          | ase                    |                     |                                   |                    |            |

The **Disease Summary** screen displays. From here a User can view/add/update/ assign predominant diseases /delete disease(s).

**Note**: Diseases can only be deleted if there is another disease. There must be at least one disease at all associated to the OB at all times.

2. To add a new disease, complete the Add/Update Disease section and click Add Disease.

| Disease Summary                                           |                                |                                   |
|-----------------------------------------------------------|--------------------------------|-----------------------------------|
| Outbreak Onset Date:<br>-<br>Earliest Investigation Onset | :: Latest Investigation Onset: | Outbreak Duration (Investigated): |
| -                                                         | -                              |                                   |
| Add/Update Disease                                        |                                |                                   |
| * Disease:                                                |                                | <b> </b>                          |
| * Classification Authority:                               | \$                             |                                   |
| Microorganism:                                            |                                | \$                                |
| *Lab Confirmed?                                           | \$                             |                                   |
|                                                           |                                | Add Disease Clear                 |

3. To update a disease, click the radio button beside an existing disease, click the activated **Update** button.

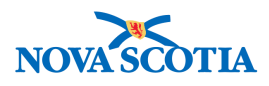

| Disease Summary                                   |                   |                     |                |                      |  |
|---------------------------------------------------|-------------------|---------------------|----------------|----------------------|--|
| Outbreak Onset Date:<br>-                         |                   |                     |                |                      |  |
| Earliest Investigation Onset: Latest Investigatio | on Onset: Outbrea | ak Duration (Invest | igated):       |                      |  |
| Add/Update Disease                                |                   |                     |                |                      |  |
| *Disease:                                         |                   |                     |                |                      |  |
| * Classification Authority:                       |                   |                     |                |                      |  |
| Microorganism:                                    |                   |                     | \$             |                      |  |
| *Lab Confirmed?                                   |                   |                     |                |                      |  |
|                                                   |                   |                     |                | Add Disease Clear    |  |
| Row Actions: Update Delete Set as Predomin        | nant              |                     |                |                      |  |
| Disease Classification Authority                  | Etiologic Agent   | Epi Markers         | Lab Confirmed? | Predominant Disease? |  |
| G Measles National                                | Measles virus     | -                   | Yes            | $\checkmark$         |  |
| · · · ·                                           | 1                 |                     | 1              |                      |  |

4. Make the necessary changes to the existing disease information and click **Apply Updates.** 

| Disease Summary               |                             |                                   |
|-------------------------------|-----------------------------|-----------------------------------|
| Outbreak Onset Date:          |                             |                                   |
| -                             |                             |                                   |
| Earliest Investigation Onset: | Latest Investigation Onset: | Outbreak Duration (Investigated): |
| -                             |                             |                                   |
| Add/Update Disease            |                             |                                   |
| * Disease:                    | Measles                     | A                                 |
| * Classification Authority:   | National A                  | Ť                                 |
| Mieneeneniem                  |                             |                                   |
| Microorganism:                | Measles virus 💠             |                                   |
| Genotype:                     | \$                          |                                   |
| Epi Markers                   |                             |                                   |
| Epi Marker:                   | \$                          |                                   |
| Value:                        |                             |                                   |
|                               | Add Epi Marker Clear        |                                   |
|                               | ·                           |                                   |
| Row Actions: Update           | Delete                      |                                   |
| Epi Marker                    | Value                       |                                   |
|                               |                             |                                   |
| * Lab Confirmed?              | Yes 🗘                       |                                   |
|                               |                             | Apply Update Clear                |
|                               |                             |                                   |

5. After updated / new disease information is displayed in the Disease Summary table, click **Save**.

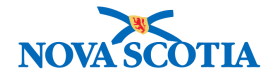

| Outbreak            | Description            |                     |                                   |                           | 0 🗏        |
|---------------------|------------------------|---------------------|-----------------------------------|---------------------------|------------|
| OB No:<br>16        | OB Name:<br>Measles OB | Disease:<br>Measles | Etiologic Agent:<br>Measles virus | <b>OB Status:</b><br>Open |            |
| Outbreak successful | lly updated            |                     |                                   |                           |            |
| *Required field     |                        |                     |                                   |                           | Save Reset |

Screen refreshes and confirmation message 'Outbreak successfully updated" displays.

# 2.2 Outbreak Classification Summary

1. After setting an Outbreak in Context in the Outbreak Module, navigate to the Left-Hand Navigation menu and select Outbreak Summary.

| Recent Work  Search Search Outbreaks                                         | Outbreak S                                              | ummary                                                    |                     |                                |                                  | ,                            | ?≞                |
|------------------------------------------------------------------------------|---------------------------------------------------------|-----------------------------------------------------------|---------------------|--------------------------------|----------------------------------|------------------------------|-------------------|
| Search Exposures<br>Search Interventions<br>Search Lab                       | <b>OB No:</b><br><u>16</u>                              | OB Name:<br>Measles OB                                    | Disease:<br>Measles | Etiologic Age<br>Measles virus | nt: Oi<br>Oj                     | 3 Status:<br>en              |                   |
| Outbreak     Outbreak Summary                                                |                                                         |                                                           |                     |                                |                                  | Reason for Deletion:         | Delete            |
| Outbreak Details<br>Description<br>Declaration                               | Outbreak Link Role:<br>Child<br>All counts are for Huma | Outbreak Classification:<br>Confirmed<br>n Subjects only. | Primary Investigato | r: Primary Investig<br>-       | gator Backup: First Re           | ported Date:                 |                   |
| Disease Summary<br>Outbreak Team                                             | Outbreak Disease                                        | es                                                        |                     |                                |                                  |                              | <b>☆</b> Hide     |
| Reporting Source                                                             |                                                         |                                                           |                     |                                |                                  | Disease S                    | Summary           |
| User Defined Forms                                                           | Disease Class                                           | ification Authority                                       | Etiologic Agent     | Epi Markers                    | Lab Confirmed?                   | Predominant Disease?         |                   |
| Outbreak Subject<br>Summary                                                  | Measles Nation                                          | al                                                        | Measles virus       | -                              | Yes                              | $\checkmark$                 |                   |
| View Counts                                                                  |                                                         |                                                           |                     |                                |                                  |                              |                   |
| <ul> <li>Record Unidentified<br/>Counts</li> <li>Exposure Summary</li> </ul> | Outbreak Classifi                                       | cation Summary                                            |                     |                                |                                  | Classification               | ☆ Hide<br>Summary |
| Intervention Summary<br>Lab Summary                                          | Group                                                   |                                                           | Pop. N<br>Denom.    | ot a Case Not<br>Classifie     | Case - Case<br>d Confirmed Proba | - Case - Total<br>ble Person | l Cases           |

Outbreak Summary screen displays.

2. Click **Classification Summary** hyperlink in the **Outbreak Classification Summary** section (also accessible from the left-hand navigation bar).

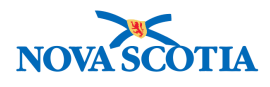

| Recent Work                                                                | Outbreak Cl                                                                                                    | assification                                                                                                    | Summary               |            |                              |                     |                    | U.;                                       | ?        | 巨    |
|----------------------------------------------------------------------------|----------------------------------------------------------------------------------------------------|----------------------------------------------------------------------------------------------------|-----------------------|------------|------------------------------|---------------------|--------------------|-------------------------------------------|----------|------|
| Search Outbreaks<br>Search Exposures<br>Search Interventions<br>Search Lab | OB No:<br>16                                                                                                    | OB Name:<br>Measles OB                                                                                                    | Disease:<br>Measles   | Etic       | blogic Agent:<br>asles virus |                     | OB Stat<br>Open    | us:                                       |          |      |
| ✓ Outbreak                                                                 | Classifying Disease:                                                                                                    | Measles (Pred                                                                                                    | lominant) / Measles v | irus       |                              |                     |                    |                                           | \$)      |      |
| Outbreak Summary                                                           | Responsible Organization<br>Include Counts For:<br>Subject Type:<br>Include in Counts:<br>Outbreak Classific<br>Classifying Disease:<br>Responsible Organizat<br>Include in Counts: | Responsible Organization Unit: Nova Scotia Health Authority         Include Counts For: <ul> <li>Both</li> <li>Identified Investigations</li> <li>Aggregate Counts</li> </ul> Subject Type: <ul> <li>Human Subjects</li> <li>Non-Human Subjects</li> </ul> Include in Counts:          Contacts <ul> <li>Z Case - Persons Under Investigation</li> <li>Display Counts</li> </ul> Outbreak Classification Summary <ul> <li>Classifying Disease:</li> <li>Measles (Predominant) / Measles virus</li> <li>Include Counts For: Both</li> <li>Subject Type:</li> <li>Human Subjects</li> </ul> |                       |            |                              |                     |                    |                                           |          |      |
| Investigations<br>Immunization Summary<br>Outbreak Groups                  | Group                                                                                                    |                                                                                                    | Pop.<br>Denom.        | Not a Case | Not<br>Classified            | Case -<br>Confirmed | Case -<br>Probable | Case -<br>Person<br>Under<br>Investigatio | Total Ca | 3565 |
| <ul> <li>View Counts</li> </ul>                                            | Measles OB                                                                                                    |                                                                                                    | 0                     | 0 (0)      | 0 (0)                        | 0 (0)               | 0 (0)              | 0 (0)                                     | 0 (0)    |      |
| <ul> <li>Record Unidentified<br/>Counts</li> </ul>                         | Totals:                                                                                                    |                                                                                                    | 0                     | 0 (0)      | 0 (0)                        | 0 (0)               | 0 (0)              | 0 (0)                                     | 0 (0)    |      |

**Classification Summary** screen displays. From here, the user can view/update classification information.

The user can also sort by Parent group, including Children or by each Child group.

Users can also sort by Identified and Unidentified counts. Numbers within brackets are known counts and those without brackets are unidentified counts.

# 2.3 Outbreak Preset Signs & Systems Counts

1. After setting an Outbreak in Context in the Outbreak Module, navigate to the Left-Hand Navigation menu and select Outbreak Summary.

| Recent Work  Search                                                        | Outbreak S                   | Summary                               |                                          |                                                        |                                                                     | ? 旦                                 |
|----------------------------------------------------------------------------|------------------------------|---------------------------------------|------------------------------------------|--------------------------------------------------------|---------------------------------------------------------------------|-------------------------------------|
| Search Outbreaks<br>Search Exposures<br>Search Interventions<br>Search Lab | <b>OB No:</b><br><u>16</u>   | OB Name:<br>Measles OB                | Disease:<br>Measles                      | Etiologic Agent:<br>Measles virus                      | OB Status:<br>Open                                                  |                                     |
| ✓ Outbreak<br>Outbreak Summary                                             |                              |                                       |                                          |                                                        | Reason for Deletion                                                 | Delete                              |
| <ul> <li>Outbreak Details</li> <li>Description</li> </ul>                  | Outbreak Link Role:<br>Child | Outbreak Classification:<br>Confirmed | Primary Investigator:                    | Primary Investigator Backup:<br>-                      | First Reported Date:                                                |                                     |
| Declaration<br>Disease Summary                                             | All counts are for Huma      | n Subjects only.                      | / Contains                               | Data                                                   |                                                                     | Y Show                              |
| Outbreak Team<br>Reporting Source                                          | Outbreak Disease             | es                                    |                                          | Jala                                                   |                                                                     | \$ Show                             |
| User Defined Forms Cutbreak Subject                                        | Outbreak Classif             | ication Summary                       | Contains I                               | Data                                                   |                                                                     | 😸 Show                              |
| Classification Summary                                                     | Outbreak Preset              | Signs & Symptoms Co                   | unts                                     |                                                        |                                                                     | <b>☆</b> Hide                       |
| Investigations<br>Immunization Summary<br>Outbreak Groups                  | Sign & Symptom               | Lidentified<br>Count                  | l Unidentified % Invest<br>Count Sign&Sy | igations Identified w/<br>mptom (Case Classifications) | Sign<br>% of Population Identified w<br>Sign&Symptom (All Classific | s <u>&amp; Symptoms</u><br>cations) |
| View Counts                                                                |                              |                                       |                                          |                                                        |                                                                     |                                     |

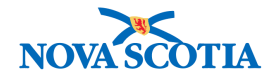

#### The Outbreak Summary screen displays.

2. Click the **Signs & Symptoms** hyperlink in the **Outbreak Preset Signs & Symptoms Counts.** It is also accessible from the left-hand navigation.

| Recent Work                                      | Sign 8 Su           | motom Co                  | unto              |                  |                                    |                          |                |
|--------------------------------------------------|---------------------|---------------------------|-------------------|------------------|------------------------------------|--------------------------|----------------|
| ✓ Search                                         | Sign & Syl          | mptom CC                  | Junis             |                  |                                    |                          | () E           |
| Search Outbreaks                                 |                     |                           |                   |                  |                                    |                          |                |
| Search Exposures                                 | OR No:              | OB Name:                  |                   | Disease.         | Etiologic Agent:                   | OB Statue                |                |
| Search Interventions                             | <u>16</u>           | Measles OB                |                   | Measles          | Measles virus                      | Open                     |                |
| Search Lab                                       |                     |                           |                   |                  |                                    |                          |                |
| ✓ Outbreak                                       | Sign & Sympton      | m Counts                  |                   |                  |                                    |                          |                |
| Outbreak Summary                                 | Subject Type:       |                           | Human Subje       | ects O Non-Hun   | an Subjects                        |                          |                |
| <ul> <li>Outbreak Details</li> </ul>             | Classifications Inc | cluded in Counter         | Not Included      |                  | Included                           |                          |                |
| Description                                      | Classifications int | ciudeu in counts.         | Contact           |                  | Case - Confirmed                   |                          |                |
| Declaration                                      |                     |                           | Not Classified    | Add >            | Case - Probable                    |                          |                |
| Disease Summary                                  |                     |                           |                   | < Remove         | Case - Person Under Investigation  |                          |                |
| Outbreak Team                                    |                     |                           |                   |                  |                                    |                          | Display        |
| Reporting Source                                 | Cian & Cumpton      | Counto                    |                   |                  |                                    |                          |                |
| User Defined Forms                               | Sign & Symptom      | Counts                    |                   |                  |                                    |                          |                |
| <ul> <li>Outbreak Subject<br/>Summary</li> </ul> | Include Child Group | ame: Measles OE<br>Ips: - | Subject           | Туре:            | Human Subjects                     |                          |                |
| Classification Summary                           | Population Denom    | inator: 0                 | Total Nu          | mber Identified  | : 0                                |                          |                |
| Investigations                                   | Classifications inc | iuded: Case - Com         | irmed, Case - Pro | bable, Case - Pe | rson Under Investigation           |                          |                |
| Immunization Summary                             |                     |                           |                   |                  | Show Presets Only                  |                          | Show All       |
| Outbreak Groups                                  | Sign & Symptom      |                           | Identified Uni    | dentified % Inv  | vestigations Identified w/         | % of Population Identifi | ed w/          |
| ✓ View Counts                                    | ( ✓ Active Preset   | t)                        | Count             | int Sign         | asymptom (Selected Classifications | ) Signasymptom (All Cla  | issifications) |
| Signs & Symptoms                                 |                     |                           |                   |                  |                                    |                          |                |
| Complications                                    |                     |                           |                   |                  |                                    |                          |                |
|                                                  |                     |                           |                   |                  |                                    |                          |                |

The **Preset Signs & Symptoms Counts** screen displays. This page provides a summary level view of the distribution of signs and symptoms types experienced by identified and unidentified counts by percentage.

From here, Users can view/sort both Preset and Non-Preset Signs and Symptoms by Parent and/or Child Groups. Further sorting by Classification is also available.

### 2.4 Outbreak Monitored Outcome Count

1. After setting an Outbreak in Context in the Outbreak Module, navigate to the Left-Hand Navigation menu and select Outbreak Summary.

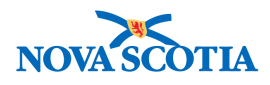

| Recent Work  Search Search Outbreaks                      | Outbreak S                          | ummary                                |                     |                                        |                               | ?           | Ē       |
|-----------------------------------------------------------|-------------------------------------|---------------------------------------|---------------------|----------------------------------------|-------------------------------|-------------|---------|
| Search Exposures<br>Search Interventions                  | <b>OB No:</b><br><u>16</u>          | OB Name:<br>Measles OB                | Disease:<br>Measles | Etiologic Agent:<br>Measles virus      | OB Status:<br>Open            |             |         |
| Search Lab                                                |                                     |                                       |                     |                                        | Denne for Deletion            |             |         |
| Outbreak Summary                                          |                                     |                                       |                     |                                        | Reason for Deletion:          | Delet       | te      |
| <ul> <li>Outbreak Details</li> <li>Description</li> </ul> | <b>Outbreak Link Role:</b><br>Child | Outbreak Classification:<br>Confirmed | Primary Investiga   | tor: Primary Investigator Backup:<br>- | First Reported Date:          | ,           |         |
| Declaration                                               | All counts are for Huma             | n Subjects only.                      |                     |                                        |                               |             |         |
| Disease Summary                                           | Outbreak Disease                    | ae a                                  | -√ Cont             | ains Data                              |                               | × 9         | Show    |
| Outbreak leam                                             | Outbreak Diseas                     |                                       |                     |                                        |                               |             |         |
| Keporing Source                                           |                                     |                                       | ( 0                 | alaa Data                              |                               | <b>V</b> 6  | Chau    |
| <ul> <li>Outbreak Subject<br/>Summary</li> </ul>          | Outbreak Classif                    | cation Summary                        | √ Com               | ains Data                              |                               | <b>\$</b> 5 | snow    |
| Classification Summary                                    | Outbreak Preset                     | Signs & Symptoms Co                   | unts                |                                        |                               | <b>¥</b> s  | Show    |
| Investigations                                            |                                     |                                       |                     |                                        |                               |             |         |
| Immunization Summary                                      | Outbreak Preset                     | Complications Counts                  |                     |                                        |                               | <b>%</b> S  | Show    |
| Outbreak Groups                                           |                                     |                                       |                     |                                        |                               |             |         |
| ✓ View Counts                                             | Outbreak Monito                     | red Outcomes Counts                   |                     |                                        |                               | \$          | Hide    |
| Signs & Symptoms                                          |                                     |                                       |                     |                                        |                               | Outco       | mes     |
| Complications                                             | Outcome                             |                                       | Inidentified %      | Investigations Identified w/ Outcome   | % of Population Identified w/ | Outcom      | inico d |
| Outcomes                                                  |                                     | Count                                 | Count (C            | ase Classifications)                   | (All Classifications)         | outcom      |         |
| <ul> <li>Record Unidentified<br/>Counts</li> </ul>        |                                     |                                       |                     |                                        |                               |             |         |
| Exposure Summarv                                          |                                     |                                       |                     |                                        |                               |             |         |

The Outbreak Summary screen displays.

2. Click **Complications** hyperlink in the **Outbreak Monitored Outcomes Counts** section.

| Recent Work                                                                                                    | Outcome Counts                                                                                           | 1, 1,                                                                                                    | , , , , , ,                                                                                                    | 0 🗄                                                            |
|----------------------------------------------------------------------------------------------------|----------------------------------------------------------------------------------------------------|----------------------------------------------------------------------------------------------------|----------------------------------------------------------------------------------------------------|----------------------------------------------------------------|
| Search Outbreaks<br>Search Exposures<br>Search Interventions<br>Search Lab                                                                                                    | OB No: OB Name:<br>16 Measies O                                                                          | Disease:<br>B Measles                                                                                                    | Etiologic Agent:<br>Measles virus                                                                                            | OB Status:<br>Open                                             |
| <del>▼</del> Outbreak                                                                                                    | Outcome Counts                                                                                           |                                                                                                    |                                                                                                    |                                                                |
| Outbreak Summary<br>* Outbreak Details<br>Description<br>Declaration<br>Disease Summary<br>Outbreak Team<br>Reporting Source<br>User Defined Forms                                   | Subject Type:<br>Classifications Included in Counts:<br>Outcome Counts<br>Outbreak Group Name: Measies C | Human Subjects Non-Hu Not Included Contact Not Classified     Add >                                                           | man Subjects<br>Included<br>Case - Confirmed<br>Case - Probable<br>Case - Person Under Investigation                         | Display                                                        |
| <ul> <li>Outbreak Subject<br/>Summary</li> <li>Classification Summary</li> <li>Investigations</li> <li>Immunization Summary</li> <li>Outbreak Groups</li> <li>View Counts</li> </ul> | Include Child Groups: -<br>Population Denominator: 0<br>Classifications Included: Case - Con<br>Outcome  | Subject Type:<br>Total Number Identifier<br>firmed, Case - Probable, Case - P<br>Identified Unidentified %<br>Count Count (Se | Human Subjects<br><b>d:</b> 0<br>erson Under Investigation<br>nvestigations Identified w/ Outcome<br>lected Classifications) | % of Population Identified w/ Outcome<br>(All Classifications) |

The **Outbreak Monitored Outcomes Counts** screen displays. This page provides a summary level view of the distribution of Preset Outcome types experienced by identified and unidentified counts by percentage.

From here, Users can view/sort both Preset and Non-Preset Outcomes by Parent and/or Child Groups. Further sorting by Classification is also available.

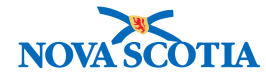

# 2.5 Outbreak Exposure Summary

1. After setting an Outbreak in Context in the Outbreak Module, navigate to the Left-Hand Navigation menu and select Outbreak Summary.

| Recent Work  Search                                   | Outbreak S                   | ummary                                |                               |                                   |                                                   | ?≞                     |
|-------------------------------------------------------|------------------------------|---------------------------------------|-------------------------------|-----------------------------------|---------------------------------------------------|------------------------|
| Search Outbreaks                                      |                              |                                       |                               |                                   |                                                   |                        |
| Search Exposures                                      |                              |                                       |                               |                                   |                                                   |                        |
| Search Interventions                                  | OB No:<br>16                 | Measles OB                            | Disease:<br>Measles           | Etiologic Agent:<br>Measles virus | OB Status:<br>Open                                |                        |
| Search Lab                                            |                              |                                       |                               |                                   |                                                   |                        |
| ✓ Outbreak                                            |                              |                                       |                               |                                   | Reason for Dele                                   | tion:                  |
| Outbreak Summary                                      |                              |                                       |                               |                                   |                                                   | Delete                 |
| Outbreak Details                                      |                              |                                       |                               |                                   |                                                   |                        |
| Description                                           | Outbreak Link Role:<br>Child | Outbreak Classification:<br>Confirmed | Primary Investigator:         | Primary Investigator Backup:<br>- | First Reported Date:                              |                        |
| Declaration                                           | All counts are for Human     | n Subjects only                       |                               |                                   |                                                   |                        |
| Disease Summary                                       | Air counts are for mania     | n oubjects only.                      |                               |                                   |                                                   |                        |
| Outbreak Team                                         | Outbreak Disease             | es                                    | Contains                      | Data                              |                                                   | 😸 Show                 |
| Reporting Source                                      |                              |                                       |                               |                                   |                                                   |                        |
| User Defined Forms                                    | Outbreak Classifi            | cation Summary                        | Contains                      | Data                              |                                                   | 😽 Show                 |
| <ul> <li>Outbreak Subject</li> <li>Summary</li> </ul> |                              |                                       |                               |                                   |                                                   |                        |
| Classification Summary                                | Outbreak Preset              | Signs & Symptoms Co                   | unts                          |                                   |                                                   | 😸 Show                 |
| Investigations                                        |                              |                                       |                               |                                   |                                                   |                        |
| Immunization Summary                                  | Outbreak Preset              | Complications Counts                  |                               |                                   |                                                   | 😸 Show                 |
| Outbreak Groups                                       |                              |                                       |                               |                                   |                                                   |                        |
| View Counts                                           | Outback Market               |                                       |                               |                                   |                                                   | Moham                  |
| Signs & Symptoms                                      | Outbreak Monitor             | red Outcomes Counts                   |                               |                                   |                                                   | © Snow                 |
| Complications                                         |                              |                                       |                               |                                   |                                                   |                        |
| Outcomes                                              | Outbreak Lab Sur             | mmary                                 |                               |                                   |                                                   | 😸 Show                 |
| Record Unidentified<br>Counts                         | Outbroak Exposu              | Iro Summany                           | _                             |                                   |                                                   | <b>∧</b> Hide          |
| Exposure Summary                                      |                              | ine Summary                           |                               |                                   |                                                   |                        |
| Intervention Summary                                  |                              |                                       |                               |                                   | E                                                 | <u>kposure Summary</u> |
| Lab Summary                                           | Transmission<br>Event ID     | Exposure Source<br>Name Name          | Transmission Tra<br>Start End | I Exposure Location               | Setting Responsible<br>Type Orga <u>nizatio</u> r | hal Unit               |
| Outbreak Communications                               |                              |                                       |                               |                                   |                                                   |                        |
| Notes                                                 | L                            |                                       |                               |                                   |                                                   |                        |

The Outbreak Summary screen displays.

2. Click Exposure Summary hyperlink in the Outbreak Exposure Summary section.

|                      | WORK MGMNT         | INVESTIGATIONS           | OUTBREAKS          | IMMUNIZATION      | FAMILY HEALTH | INVENTORY          | ADMIN                |     |
|----------------------|--------------------|--------------------------|--------------------|-------------------|---------------|--------------------|----------------------|-----|
| Recent Work          | Exposuro           | Summony                  |                    |                   |               |                    |                      |     |
| ✓ Search             | Exposure           | Summary                  |                    |                   |               |                    | U L                  |     |
| Search Outbreaks     |                    |                          |                    |                   |               |                    |                      |     |
| Search Exposures     |                    |                          |                    |                   |               |                    |                      |     |
| Search Interventions | OB No:<br>16       | Measles OB               | Disease<br>Measles | : Etiolo<br>Measl | es virus      | OB Status:<br>Open |                      |     |
| Search Lab           | 1                  |                          |                    |                   |               |                    |                      |     |
| ✓ Outbreak           | Transmission E     | vent Summary             |                    |                   |               | ☆ Hide Tran        | smission Event Summa | ary |
| Outbreak Summary     | 0 Transmission Eve | ents Found. 0 Contacts F | ound.              |                   |               |                    |                      | _   |
|                      | Row Actions:       | ору                      |                    |                   |               | Quick Entry Create | e Transmission Event |     |
| Description          |                    | Transmission             | Start 🔶 Trar       | smission End      | Location Name | Setting Type       | ▼ <u>Invalid</u>     |     |
| Declaration          |                    |                          |                    |                   |               |                    |                      |     |
| Disease Summary      |                    |                          |                    |                   |               |                    |                      |     |

The **Exposure Summary** displays. This page provides a summary level view of the Exposures associated to the Outbreak.

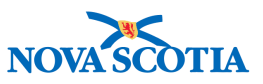

From here, the User can view/create/update and copy Transmission Events (TEs) associated to an investigation associated to the Outbreak.

## 2.6 Outbreak Interventions Summary

1. After setting an Outbreak in Context in the Outbreak Module, navigate to the Left-Hand Navigation menu and select Outbreak Summary.

| Recent Work                                        | Outbrook S                   | ummon/                                |                       |                                   |                             |               |            |
|----------------------------------------------------|------------------------------|---------------------------------------|-----------------------|-----------------------------------|-----------------------------|---------------|------------|
| ✓ Search                                           | Outpreak 3                   | unnary                                |                       |                                   |                             | $\mathcal{O}$ | ㅂ          |
| Search Outbreaks                                   |                              |                                       |                       |                                   |                             |               |            |
| Search Exposures                                   | OP Not                       | OR Name:                              | Disease               | Etiologic Agent:                  | OB Status:                  |               |            |
| Search Interventions                               | <u>16</u>                    | Measles OB                            | Measles               | Measles virus                     | Open                        |               |            |
| Search Lab                                         |                              |                                       |                       |                                   |                             |               |            |
| ✓ Outbreak                                         |                              |                                       |                       |                                   | Reason for Deletion:        |               |            |
| Outbreak Summary                                   |                              |                                       |                       |                                   | \$                          | Delete        | )          |
|                                                    |                              |                                       |                       |                                   |                             |               |            |
| Description                                        | Outbreak Link Role:<br>Child | Outbreak Classification:<br>Confirmed | Primary Investigator: | Primary Investigator Backup:<br>- | First Reported Date:        |               |            |
| Declaration                                        | All counts are for Huma      | n Subjects only                       |                       |                                   |                             |               |            |
| Disease Summary                                    |                              | n oubjooto onij.                      |                       |                                   |                             |               |            |
| Outbreak Team                                      | Outbreak Disease             | es                                    | Contains              | Data                              |                             | <b>\$</b> SI  | now        |
| Reporting Source                                   |                              |                                       |                       |                                   |                             |               |            |
| User Defined Forms                                 | Outbreak Classifi            | ication Summary                       | Contains              | Data                              |                             | <b>\$</b> SI  | how        |
| <ul> <li>Outbreak Subject<br/>Summary</li> </ul>   |                              |                                       |                       |                                   |                             |               |            |
| Classification Summary                             | Outbreak Preset              | Signs & Symptoms Co                   | unts                  |                                   |                             | <b>\$</b> SI  | now        |
| Investigations                                     |                              |                                       |                       |                                   |                             |               |            |
| Immunization Summary                               | Outbreak Preset              | Complications Counts                  |                       |                                   |                             | <b>\$</b> SI  | how        |
| Outbreak Groups                                    |                              |                                       |                       |                                   |                             |               |            |
| ✓ View Counts                                      | Outbrook Monitor             | rad Outcomes Counts                   |                       |                                   |                             | MS            | how        |
| Signs & Symptoms                                   | Outbreak Monitor             | red Outcomes Counts                   |                       |                                   |                             | <b>V</b> 01   | IOW        |
| Complications                                      |                              |                                       |                       |                                   |                             | _             | _          |
| Outcomes                                           | Outbreak Lab Su              | mmary                                 |                       |                                   |                             | ¥si           | now        |
| <ul> <li>Record Unidentified<br/>Counts</li> </ul> | Outbreak Exposu              | Iro Summany                           |                       |                                   |                             | MS            | how        |
| Exposure Summary                                   |                              | ire Sullinary                         |                       |                                   |                             | • •           | 1011       |
| Intervention Summary                               |                              |                                       |                       |                                   |                             |               |            |
| Lab Summary                                        | Outbreak Interve             | ntion Summary                         |                       |                                   |                             | + «           | lide       |
| Outbreak Communications                            |                              |                                       |                       |                                   | Outbreak Interventi         | on Summ       | <u>ary</u> |
| Notes                                              | Intervention ID              | Intervention Type                     | rvention Subtype      | ntervention Disposition           | art Date End Date Primary P | rovider       |            |
| Document Management                                |                              |                                       |                       |                                   |                             |               |            |

The Outbreak Summary screen displays.

2. Click **Outbreak Intervention Summary** hyperlink in the **Outbreak Interventions Summary** section.

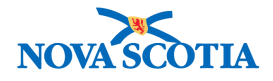

### Intervention Summary

#### ⑦ 昌

| OB No:<br>16               | OB Name:<br>Measles OB                     | Disease:<br>Measles       | Etiolo            | <b>gic Agent:</b><br>es virus |            | OB Statu<br>Open    | s:                 |                                            |
|----------------------------|--------------------------------------------|---------------------------|-------------------|-------------------------------|------------|---------------------|--------------------|--------------------------------------------|
| Interventions              |                                            |                           |                   |                               |            |                     | <b>%</b> H         | ide Interventions                          |
| Row Actions:               | Add Follow Up                              | Disposition               | ▼ <u>Sta</u>      | r <u>t Date</u>               | End        | <u>Date</u>         | Create<br>Provid   | er                                         |
| Intervention S             | ummary                                     |                           |                   |                               |            |                     | ☆ Hide Interv      | ention Summary                             |
| Disease:<br>Outbreak Group | Measles (National, Predon<br>Measles OB \$ | ninant) 🛟                 |                   |                               |            |                     |                    |                                            |
| Туре                       | SubType                                    |                           | Contact N<br>C    | lot<br>lassified              | Not a Case | Case -<br>Confirmed | Case -<br>Probable | Case -<br>Person<br>Under<br>Investigatio⊨ |
| 100 (35) refers to         | 100 Interventions for the Disea            | ase and Group, of which 3 | 5 are identified. |                               |            |                     |                    |                                            |

**Interventions Summary** displays. This page provides a summary level view of Interventions associated at the Outbreak level.

From here, the User can Create/Update/Follow-Up Interventions associated to an entire OB, Parent and/or individual Children.

# 2.7 Investigation Intervention Summary

1. After setting an Outbreak in Context in the Outbreak Module, navigate to the Left-Hand Navigation menu and select Outbreak Summary.

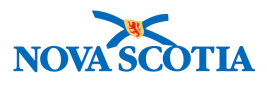

| Recent Work                                      | Outbrook S              | lummon               | 2                     |                                   | ı, ,                   |                |
|--------------------------------------------------|-------------------------|----------------------|-----------------------|-----------------------------------|------------------------|----------------|
| ✓ Search                                         | Outpreak 3              | buillinary           |                       |                                   |                        |                |
| Search Outbreaks                                 |                         |                      |                       |                                   |                        |                |
| Search Exposures                                 | OB No:                  | OB Name:             | Disease'              | Etiologic Agent:                  | OB Status:             |                |
| Search Interventions                             | <u>16</u>               | Measles OB           | Measles               | Measles virus                     | Open                   |                |
| Search Lab                                       |                         |                      |                       |                                   |                        |                |
| ✓ Outbreak                                       |                         |                      |                       |                                   | Reason for Deletion:   | (              |
| Outbreak Summary                                 |                         |                      |                       |                                   | \$                     | Delete         |
| Outbreak Details                                 | Outher the Date         |                      | D. in the state       |                                   | First Day and al Date. |                |
| Description                                      | Child                   | Confirmed            | Primary Investigator: | Primary Investigator Backup:<br>- | First Reported Date:   |                |
| Declaration                                      | All counts are for Huma | n Subjects only.     |                       |                                   |                        |                |
| Disease Summary                                  |                         |                      |                       |                                   |                        |                |
| Outbreak Team                                    | Outbreak Diseas         | es                   | Contains I            | Data                              |                        | Show \$        |
| Reporting Source                                 |                         |                      |                       |                                   |                        |                |
| User Defined Forms                               | Outbreak Classif        | ication Summary      | Contains I            | Data                              |                        | 😽 Show         |
| <ul> <li>Outbreak Subject<br/>Summary</li> </ul> |                         |                      |                       |                                   |                        |                |
| Classification Summary                           | Outbreak Preset         | Signs & Symptoms Co  | unts                  |                                   |                        | 😸 Show         |
| Investigations                                   |                         |                      |                       |                                   |                        |                |
| Immunization Summary                             | <b>Outbreak Preset</b>  | Complications Counts |                       |                                   |                        | 😸 Show         |
| Outbreak Groups                                  |                         |                      |                       |                                   |                        |                |
| ✓ View Counts                                    | Outbreak Monito         | rad Outcomes Counts  |                       |                                   |                        | M Show         |
| Signs & Symptoms                                 | Outbreak Monito         | reu Outcomes Counts  |                       |                                   |                        | <b>Q</b> 0110  |
| Complications                                    |                         |                      |                       |                                   |                        |                |
| Outcomes                                         | Outbreak Lab Su         | mmary                |                       |                                   |                        | <b>\$</b> Show |
| Record Unidentified<br>Counts                    | Outbreak Evenes         |                      | _                     |                                   |                        | ¥ Show         |
| Exposure Summary                                 | Outbreak Exposi         | ire Summary          |                       |                                   |                        | \$ SHOW        |
| Intervention Summary                             |                         |                      |                       |                                   |                        |                |
| Lab Summary                                      | Outbreak Interve        | ntion Summary        |                       |                                   |                        | 😸 Show         |
| Outbreak Communications                          |                         |                      |                       |                                   |                        |                |
| Notes                                            | Investigation Inte      | ervention Summary    |                       |                                   |                        | 🗙 Hide         |
| Document Management                              |                         |                      |                       |                                   |                        |                |
| Communication Templates                          | Intervention Type       | In                   | tervention Subtype    | Appli                             | ed Completed           |                |
| Reporting & Analysis                             |                         |                      |                       |                                   |                        |                |

The Outbreak Summary screen displays.

2. Scroll to Investigation Intervention Summary.

The **Investigation Intervention Summary displays** high-level Interventions created for the Outbreak but applied at the investigation/client level, as long as the intervention is documented as an Outbreak Intervention.

There is no hyperlink here. The User can access the client investigation record through the **Investigation Summary** within the **Investigations** module or from the **Investigations** screen in the Outbreak module.

3. From the Left-Hand Navigation, select Intervention Summary.

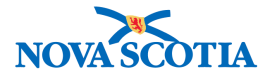

| Recent Work Search                                                         | Intervention S                     | Summary                |                        |                                |            |                         |                    | ? =                |
|----------------------------------------------------------------------------|------------------------------------|------------------------|------------------------|--------------------------------|------------|-------------------------|--------------------|--------------------|
| Search Outpreaks<br>Search Exposures<br>Search Interventions<br>Search Lab | OB No:<br>16                       | OB Name:<br>Measles OB | Disease:<br>Measles    | Etiologic Age<br>Measles virus | nt:        | <b>OB Statu</b><br>Open | s:                 |                    |
| ✓ Outbreak                                                                 | Interventions                      |                        |                        |                                |            |                         | ×۲                 | lide Interventions |
| Outbreak Summary<br>* Outbreak Details<br>Description<br>Declaration       | Row Actions: Add Foll              | SubType                | Disposition            | ▼ Start Date                   |            | I Date                  | Create<br>Provid   | e Intervention     |
| Disease Summary                                                            | Intervention Summer                | -                      |                        |                                |            |                         | A Hide Inten       | vention Summany    |
| Outbreak Team                                                              | Intervention Summar                | 'Y                     |                        |                                |            |                         |                    | ention Summary     |
| Reporting Source<br>User Defined Forms                                     | Disease: Meas Outbreak Group: Meas | les (National, Predom  | inant) 🗘               |                                |            |                         |                    |                    |
| <ul> <li>Outbreak Subject<br/>Summary</li> </ul>                           | Туре                               | SubType                |                        | Contact Not<br>Classifie       | Not a Case | Case -<br>Confirmed     | Case -<br>Probable | Case -<br>Person   |
| Classification Summary                                                     |                                    |                        |                        |                                |            |                         |                    | Investigatio       |
| Investigations                                                             | 100 (35) refers to 100 Inter       | ventions for the Disea | se and Group, of which | 35 are identified.             |            |                         |                    |                    |
| Immunization Summary                                                       |                                    |                        |                        |                                |            |                         |                    |                    |
| Outbreak Groups                                                            |                                    |                        |                        |                                |            |                         |                    |                    |
| View Counts                                                                |                                    |                        |                        |                                |            |                         |                    |                    |
| Signs & Symptoms                                                           |                                    |                        |                        |                                |            |                         |                    |                    |
| Complications                                                              |                                    |                        |                        |                                |            |                         |                    |                    |
| Record Unidentified     Counts                                             |                                    |                        |                        |                                |            |                         |                    |                    |
| Exposure Summary                                                           |                                    |                        |                        |                                |            |                         |                    |                    |
| Intervention Summary                                                       |                                    |                        |                        |                                |            |                         |                    |                    |
| Lob Summon                                                                 |                                    |                        |                        |                                |            |                         |                    |                    |

The Intervention Summary screen displays.

From here, the User can view both the Interventions associated to the Outbreak as well as those that the Intervention(s) has been applied to.

### 2.8 Outbreak UDF

1. After setting an Outbreak in Context in the Outbreak Module, navigate to the Left-Hand Navigation menu and select Outbreak Summary.

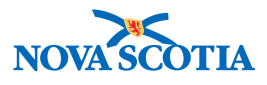

| Recent Work                                      | Outbreak S                   | ummary                                |                       | <i>5</i> . 6                      |                         | ?               | Ē                                                                                                    |
|--------------------------------------------------|------------------------------|---------------------------------------|-----------------------|-----------------------------------|-------------------------|-----------------|----------------------------------------------------------------------------------------------------|
| Search Outbreaks                                 |                              |                                       |                       |                                   |                         |                 |                                                                                                    |
| Search Exposures                                 |                              | 1                                     | _                     |                                   |                         |                 |                                                                                                    |
| Search Interventions                             | OB No:<br>16                 | OB Name:<br>Measles OB                | Disease:<br>Measles   | Etiologic Agent:<br>Measles virus | OB Status:<br>Open      |                 |                                                                                                    |
| Search Lab                                       |                              |                                       |                       |                                   |                         |                 |                                                                                                    |
| ❤ Outbreak                                       |                              |                                       |                       |                                   | Reason for Deletion:    |                 |                                                                                                    |
| Outbreak Summary                                 |                              |                                       |                       |                                   | ( +)                    | Delete          |                                                                                                    |
| ✓ Outbreak Details                               |                              |                                       |                       |                                   |                         |                 |                                                                                                    |
| Description                                      | Outbreak Link Role:<br>Child | Outbreak Classification:<br>Confirmed | Primary Investigator: | Primary Investigator Backup:<br>- | First Reported Date:    |                 |                                                                                                    |
| Declaration                                      | All counts are for Huma      | n Subjects only.                      |                       |                                   |                         |                 |                                                                                                    |
| Disease Summary                                  |                              |                                       |                       |                                   |                         |                 |                                                                                                    |
| Outbreak Team                                    | Outbreak Disease             | es                                    | Contains I            | Data                              |                         | <b>\$</b> Sh    | w                                                                                                    |
| Reporting Source                                 |                              |                                       |                       |                                   |                         |                 |                                                                                                    |
| User Defined Forms                               | Outbreak Classifi            | ication Summary                       | Contains I            | Data                              |                         | 😽 Sh            | w                                                                                                    |
| <ul> <li>Outbreak Subject<br/>Summary</li> </ul> |                              |                                       |                       |                                   |                         | _               |                                                                                                    |
| Classification Summary                           | Outbreak Preset              | Signs & Symptoms Co                   | unts                  |                                   |                         | 😸 Sh            | woi                                                                                                    |
| Investigations                                   |                              |                                       |                       |                                   |                         |                 |                                                                                                    |
| Immunization Summary                             | Outbreak Preset              | Complications Counts                  |                       |                                   |                         | 😂 Sh            | iow                                                                                                    |
| Outbreak Groups                                  |                              |                                       |                       |                                   |                         |                 |                                                                                                    |
| ✓ View Counts                                    | Outbrook Monitor             | red Outcomes Counts                   |                       |                                   |                         | V CH            | 014                                                                                                    |
| Signs & Symptoms                                 | Outbreak Monitol             | red Outcomes Counts                   |                       |                                   |                         | <b>V</b> OII    | Uw .                                                                                                    |
| Complications                                    |                              |                                       |                       |                                   |                         | 1100            |                                                                                                    |
| Outcomes                                         | Outbreak Lab Su              | mmary                                 |                       |                                   |                         | <b>∛</b> Sh     | woi                                                                                                    |
| Record Unidentified                              |                              |                                       |                       |                                   |                         |                 |                                                                                                    |
| Counts                                           | Outbreak Exposu              | ire Summary                           |                       |                                   |                         | 💝 Sh            | woi                                                                                                    |
| Exposure Summary                                 |                              |                                       |                       |                                   |                         |                 |                                                                                                    |
| Intervention Summary                             | Outbreak Interve             | ntion Summary                         |                       |                                   |                         | 💥 Sh            | iow                                                                                                    |
| Lab Summary                                      |                              |                                       |                       |                                   |                         |                 | Contract of the second second s |
| Outbreak Communications                          |                              |                                       |                       |                                   |                         |                 |                                                                                                    |
| Notes                                            | Investigation Inte           | ervention Summary                     |                       |                                   |                         | 🍣 Sh            | ow                                                                                                    |
| Document Management                              |                              |                                       |                       |                                   |                         |                 |                                                                                                    |
| Communication Templates                          | Outbreak UDFs                |                                       |                       |                                   |                         | \$ <sup>H</sup> | ide                                                                                                    |
| Reporting & Analysis                             |                              |                                       |                       |                                   | Outt                    | oreak UD        | Fs                                                                                                    |
| Notifications                                    | 0 forms found.               |                                       |                       |                                   | Click on Instance ID to | view For        | m.                                                                                                    |
| Communications Log                               | Instance ID                  | Form Name                             | Version               | Status Last Updated               | Updated By              |                 |                                                                                                    |
| Administration                                   |                              |                                       |                       |                                   |                         |                 |                                                                                                    |

### The Outbreak Summary screen displays.

2. Click Outbreak UDFs hyperlink in the Outbreak UDFs section.

|                                |                                                                                                    |                                                                                                    |                                                                                                    |                                                                                                    | INTERIOR                                           |                                                                                                    |  |
|--------------------------------|----------------------------------------------------------------------------------------------------|----------------------------------------------------------------------------------------------------|----------------------------------------------------------------------------------------------------|----------------------------------------------------------------------------------------------------|----------------------------------------------------|----------------------------------------------------------------------------------------------------|--|
| hraak I                        |                                                                                                    |                                                                                                    |                                                                                                    |                                                                                                    |                                                    |                                                                                                    |  |
| oreak (                        | JDFS                                                                                                    |                                                                                                    |                                                                                                    |                                                                                                    |                                                    | (?) L                                                                                                    |  |
|                                |                                                                                                    |                                                                                                    |                                                                                                    |                                                                                                    |                                                    |                                                                                                    |  |
| N                              | OR Name                                                                                                    | Disesso                                                                                                    | Etial                                                                                                    | ania Arranti                                                                                                    | OP Status                                          |                                                                                                    |  |
| NO:                            | Measles OB                                                                                                   | Measles                                                                                                    | Meas                                                                                                    | es virus                                                                                                    | Open                                               |                                                                                                    |  |
|                                |                                                                                                    |                                                                                                    |                                                                                                    |                                                                                                    |                                                    |                                                                                                    |  |
|                                |                                                                                                    |                                                                                                    |                                                                                                    |                                                                                                    |                                                    |                                                                                                    |  |
| reak UDFS                      |                                                                                                    |                                                                                                    |                                                                                                    |                                                                                                    |                                                    |                                                                                                    |  |
| vailable Forms Available Forms |                                                                                                    |                                                                                                    |                                                                                                    |                                                                                                    |                                                    |                                                                                                    |  |
|                                |                                                                                                    |                                                                                                    |                                                                                                    |                                                                                                    |                                                    |                                                                                                    |  |
| s found.                       |                                                                                                    |                                                                                                    |                                                                                                    |                                                                                                    | Click                                              | on radio button to select.                                                                                                    |  |
| actions: Fill                  | Out Form                                                                                                    |                                                                                                    |                                                                                                    |                                                                                                    |                                                    |                                                                                                    |  |
| Form ID                        | Form Name                                                                                                    | Form Description                                                                                                    | Version Req                                                                                                    | uired T Date Publis                                                                                                    | hed Associate                                      | d Files (Version)                                                                                                    |  |
|                                |                                                                                                    |                                                                                                    |                                                                                                    |                                                                                                    |                                                    |                                                                                                    |  |
|                                |                                                                                                    |                                                                                                    |                                                                                                    |                                                                                                    |                                                    |                                                                                                    |  |
| d Out Fo                       | orms                                                                                                    |                                                                                                    |                                                                                                    |                                                                                                    |                                                    | Hide Filled Out Forms                                                                                                    |  |
| s found.                       |                                                                                                    |                                                                                                    |                                                                                                    | Click on Instanc                                                                                                    | e ID to view Form. Click                           | on radio button to select.                                                                                                    |  |
| actions: Up                    | date Migrate Ansv                                                                                            | wers to Newest Version                                                                                                    |                                                                                                    |                                                                                                    |                                                    |                                                                                                    |  |
| Instance                       | Form Form                                                                                                    | n <u>Version</u> *                                                                                                    | Needs                                                                                                    | Updates Allowed                                                                                                    | Status Created                                     | Last Updated                                                                                                    |  |
|                                | Name Desc                                                                                                    | cription                                                                                                    | Migration                                                                                                    | By                                                                                                    | By/On                                              | By/On                                                                                                    |  |
|                                |                                                                                                    |                                                                                                    |                                                                                                    |                                                                                                    |                                                    |                                                                                                    |  |
|                                | No:<br>reak UDFs<br>ilable Fo<br>s found.<br>actions: Fill<br>Form ID<br>s found.<br>actions: Up<br>Instance | No: OB Name:<br>Measles OB<br>reak UDFs<br>ilable Forms<br>s found.<br>actions: Fill Out Form<br>Form ID Form Name<br>s found.<br>actions: Update Migrate Answ<br>S found.<br>actions: Update Migrate Answ<br>Name Form<br>Desi | No:       OB Name:<br>Measies OB       Disease:<br>Measies         reak UDFs       Measies OB       Measies         ilable Forms       sfound.       Form D       Form Description         Form ID       Form Name       Form Description       Form Description         actions:       Update       Migrate Answers to Nevest Version       Measies         Instance       Form       Form       Form       Version | No: OB Name:   Measies Disease:   Measies Measies   reak UDFs   ilable Forms   s found.     actions:   Fill Out Form   Form ID   Form Name   Form Description   Version   Req   od Out Forms   s found.   actions:   Form Name   Form Description   Version   Req   od Out Forms   s found.   actions:   Update   Migrate Answers to Newest Version   Instance   Form   Description   Version   Name   Form   Version   Migration | No: OB Name:   Measles OB Disease:   Measles Virus | No: OB Name:   Measies OB Disease:   Measies Virus Open   reak UDFs   Itable Forms   s found.   Form ID   Form Name   Form Description   Version   Required   Date Published   Associate   Click on Instance ID to view Form. Click   actions:   Updates Allowed   Status   Click on Instance ID to view Form. Click   Instance   Form   Mame   Form   Version   Migration   Updates Allowed   Status   Created   BylOn |  |

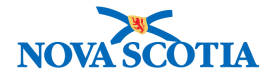

The Outbreak UDFs screen displays.

The User can view the UDFs that are associated to the OB and can complete the Outbreak Form from the **Available Forms** section.

Forms that have been filled out or are in draft will display in the Filled Out Forms section.

# 2.9 Link Outbreaks

1. After setting an Outbreak in Context in the Outbreak Module, navigate to the **Left-Hand Navigation** menu and select **Outbreak Summary**.

| Sarch Outbreak Summary   Sarch Cutreak   Sarch Lab   Outbreak Summary   Outbreak Databas   Outbreak Databas   Outbreak Preset Complications Counts   Outbreak Databas   Outbreak Databas   Outbreak Datas   Outbreak Datas   Outbreak Da                                                                                                    | Recent Work                                      |                              |                                       |                       |                                   |                           |             |
|----------------------------------------------------------------------------------------------------|--------------------------------------------------|------------------------------|---------------------------------------|-----------------------|-----------------------------------|---------------------------|-------------|
| Search Outbreak<br>Sarch Interventions<br>Search Lab       OB Name:       Disease:       Efologic Agent:       OB Status:       Cynn         • Outbreak<br>Search Lab       Outbreak Summay       Outbreak Summay       Cuthreak Classification:       Primary Investigator Backup:       First Reported Date:       Image Status:       Image Status:                                                                                                    | ▼ Search                                         | Outbreak S                   | Summary                               |                       |                                   |                           | ? 🗉         |
| Search Istavantions         Search Istavantions         Search Istavantions         Search Istavantions         Search Istavantions         Search Istavantions         Outbreak         Outbreak         Outbreak         Outbreak         Outbreak         Outbreak         Outbreak         Outbreak         Outbreak         Outbreak         Description         Description         Description         Outbreak         Networks         Outbreak         Networks         Outbreak         Search Istavantion         Search Istavantion         Outbreak         Search Istavantion         Outbreak         Search Istavantion         Outbreak         Search Istavantion         Outbreak         Search Istavantion         Outbreak         Outbreak         Search Istavantion         Outbreak         Search Istavantion         Outbreak         Search Istavantion         Outbreak         Outbreak         S                                                                                                    | Search Outbreaks                                 |                              | -                                     |                       |                                   |                           |             |
| Search Lab         OB Name:<br>Measies         Disease:<br>Measies         Etiologic Agent:<br>Outpreak         OB Status:<br>Outpreak           Outbreak         Outbreak         Confirmed         Confirmed                                                                                                    | Search Exposures                                 |                              |                                       |                       |                                   |                           |             |
| Search Lab       Reason for Deletion:                                                                                                    | Search Interventions                             | OB No:<br>16                 | OB Name:<br>Measles OB                | Disease:<br>Measles   | Etiologic Agent:<br>Measles virus | OB Status:<br>Open        |             |
| Outbreak       Dutbreak       Custoreak       Custoreak                                                                                                    | Search Lab                                       | 1                            |                                       |                       |                                   |                           |             |
| Outbreak Summary           Outbreak Datalia         Description         Description         Outbreak Intervention Summary         Outbreak Classifications         Outbreak Classifications         Outbreak Classifications         Outbreak Summary         Outbreak Subject         Summary         Outbreak Subject         Summary         Outbreak Classifications         Outbreak Classifications         Outbreak Classifications         Outbreak Classifications         Outbreak Classifications         Outbreak Classifications         Outbreak Classifications         Outbreak Classifications         Outbreak Classifications         Outbreak Classifications         Outbreak Classifications         Outbreak Classifications         Outbreak Classifications         Outbreak Preset Signs & Symptoms         Counts         Outbreak Preset Complications         Counts         Outbreak Classifications         Outbreak Classifications         Outbreak Classifications         Outbreak Annotered         Outbreak Annotered         Outbreak Monitored         Outbreak Classifications         Outbreak Lab Summary         Outbreak Lab Summary         Outbreak Lab Summary         Outbreak Lab Summary         Outbreak Lab Summary         Outbreak Lab Summary         Outbreak Lab Summary         Outbreak Lab Summary         Outbreak Lab Summary         Outbreak Lab Summary         Outbreak Intervention Summary         Outbreak Intervention Summary         Outb | ✓ Outbreak                                       |                              |                                       |                       |                                   | Reason for De             | letion:     |
| • Outbreak Details       Description         Description       Description         Description       Description         Description       Description         Description       Description         Outbreak Taam       Outbreak Diseases Summary         Outbreak Statem       Outbreak Diseases         Reporting Source       Outbreak Classification Summary         • Outbreak Stateget       Outbreak Classification Summary         • Outbreak Stateget       Outbreak Classification Summary         • Outbreak Stateget       Outbreak Classification Summary         • Outbreak Stateget       Outbreak Classification Summary         • Classification Summary       Outbreak Classification Summary         • Classification Summary       Outbreak Classification Summary         • New Counts       Signs & Symptoms         • Outbreak Lab Summary       Outbreak Counts         • Record Unidentified<br>Counts       Outbreak Lab Summary         • Record Unidentified<br>Counts       Outbreak Intervention Summary         • Document Management       Outbreak UDFs         • Reporting & Analysis       Outbreak Summary         • Reporting & Analysis       Show         • Notified Counts       Show         • Outbreak UDFs       Show                                                                                                    | Outbreak Summary                                 |                              |                                       |                       |                                   |                           | Delete      |
| Description       Outbreak Link Role:       Outbreak Classification:       Primary Investigator:       Primary Investigator Backup:       First Reported Date:         Declaration       Declaration       Outbreak Classification:       Primary Investigator Backup:       First Reported Date:         Declaration       Declaration       Outbreak Classification:       Primary Investigator Backup:       First Reported Date:         Declaration       Declaration       Outbreak Classification onto       Stress       Contains Data       Stress         Outbreak Classification Summary       Outbreak Classification Summary       Contains Data       Stress       Stress         Outbreak Subject       Outbreak Preset Signs & Symptoms Counts       Stress       Stress       Stress         Outbreak Clossifications       Outbreak Classifications Counts       Stress       Stress       Stress         Outbreak Counts       Outbreak Counts       Stress       Stress       Stress       Stress         Outbreak Complications       Outbreak Lab Summary       Outbreak Lab Summary       Stress       Stress         Outbreak Communication       Outbreak Lab Summary       Stress       Stress       Stress       Stress         Outbreak Communication       Outbreak Lab Summary       Stress       Stress       Stress       Stress<                                                                                                    | Outbreak Details                                 |                              |                                       |                       |                                   |                           |             |
| Dadiarstion       All counts are for Human Subjects only.         Outbreak Team       Qutbreak Diseases <ul> <li>Contains Data</li> <li>Show</li> <li>Outbreak Subject</li> <li>Classification Summary</li> <li>Coutbreak Subject</li> <li>Classification Summary</li> <li>Coutbreak Subject</li> <li>Coutbreak Repeting Summary</li> <li>Classification Summary</li> <li>Classification Summary</li> <li>Clustreak Repeting Summary</li> <li>Clustreak Repeting Summary</li> <li>Clustreak Repeting Summary</li> <li>Clustreak Repeting Summary</li> <li>Clustreak Monitored Outcomes Counts</li> <li>Symptoms</li> <li>Coutbreak Lab Summary</li> <li>Outbreak Lab Summary</li> <li>Outbreak Lab Summary</li> <li>Outbreak Intervention Summary</li> <li>Coutbreak Intervention Summary</li> <li>Clustreak Intervention Summary</li> <li>Clustreak Intervention Summary</li> <li>Clustreak Intervention Summary</li> <li>Show</li> </ul> Intervention Summary       Coutbreak Intervention Summary         Intervention Summary       Show         Outbreak Intervention Summary       Show         Document Management <li>Communications Log</li> <li>Notifications</li> <li>Click Outbreak Summary</li> <li>Show</li> Notifications <li>Clustreak Di Di over Outbreak Summary</li> Intervention Summary <li>Clustreak ID</li>                                                                                                    | Description                                      | Outbreak Link Role:<br>Child | Outbreak Classification:<br>Confirmed | Primary Investigator: | Primary Investigator Backup:<br>- | First Reported Date:      |             |
| Disease Summary       Outbreak Team         Reporting Source       Outbreak Diseases         User Defined Forms       Outbreak Classification Summary         • Outbreak Subject       Outbreak Classification Summary         Classification Summary       Outbreak Preset Signs & Symptoms Counts         • View Counts       Outbreak Preset Complications Counts         • View Counts       Outbreak Monitored Outcomes Counts         • View Counts       Outbreak Monitored Outcomes Counts         • View Counts       Outbreak Monitored Outcomes Counts         • View Counts       Outbreak Monitored Outcomes Counts         • View Counts       Outbreak Lab Summary         • Outbreak Lab Summary       Outbreak Intervention Summary         Intervention Summary       Outbreak Intervention Summary         • Document Management       Outbreak UDFs         • Reporting & Analysis       Investigation Intervention Summary         • Notefing Counts       Show         Outbreak UDFs       Show         Outbreak ID bie works Counts       Show         Outbreak ID bie works Summary       Show         Outbreak ID bie works Summary       Show         Outbreak Intervention Summary       Show         Outbreak ID bie works Summary       Show         Outbreak ID                                                                                                    | Declaration                                      | All counts are for Huma      | in Subjects only.                     |                       |                                   |                           |             |
| Outbreak Team     Outbreak Diseases     Contains Data     Show       User Defined Forms     Outbreak Classification Summary     Contains Data     Show       Outbreak Subject     Outbreak Classification Summary     Contains Data     Show       Outbreak Vabject     Outbreak Preset Signs & Symptoms Counts     Show       Outbreak Roups     Outbreak Preset Complications Counts     Show       Outbreak Roups     Outbreak Preset Complications Counts     Show       Outbreak Roups     Outbreak Monitored Outcomes Counts     Show       Outbreak Lab Summary     Outbreak Lab Summary     Show       Outbreak Lab Summary     Outbreak Lab Summary     Show       Outbreak Lab Summary     Outbreak Lab Summary     Show       Outbreak Intervention Summary     Outbreak Intervention Summary     Show       Intervention Summary     Outbreak Intervention Summary     Show       Outbreak Intervention Summary     Outbreak Show     Show       Notes     Investigation Intervention Summary     Show       Document Management     Outbreak IDFs     Show       Communications Log     Administration     Show Outbreak Summary       Notifications     Click Outbreak Name     Relationskip Predominant Disease       Communications Log     Click Outbreak Name     Relationship                                                                                                    | Disease Summary                                  |                              |                                       |                       |                                   |                           |             |
| Reporting Source       User Defined Forms       Outbreak Classification Summary        Contains Data       Show         Coubreak Subject       Outbreak Classification Summary       Outbreak Symptoms Counts       Show         Classification Summary       Outbreak Preset Signs & Symptoms Counts       Show         View Counts       Outbreak Preset Complications Counts       Show         View Counts       Outbreak Monitored Outcomes Counts       Show         Signs & Symptoms       Outbreak Lab Summary       Show         Outbreak Lab Summary       Outbreak Lab Summary       Show         Outbreak Communications       Outbreak Lab Summary       Show         Notes       Investigation Intervention Summary       Show         Notes       Investigation Intervention Summary       Show         Notes       Investigation Intervention Summary       Show         Notes       Outbreak UDFs       Show         Notifications       Outbreak Intervention Summary       Show         Notifications       Outbreak Intervention Summary       Show         Notifications       Outbreak Intervention Summary       Show         Notifications       Outbreak Intervention Summary       Show         Notifications       Outbreak ID Outbreak Summary       Show                                                                                                    | Outbreak Team                                    | Outbreak Diseas              | es                                    | Contains              | Data                              |                           | 🕇 Show      |
| User Defined Forms       Outbreak Classification Summary       ✓ Contains Data       Show         * Outbreak Subject       Outbreak Classification Summary       ✓ Contains Data       Show         Classification Summary       Outbreak Preset Signs & Symptoms Counts       Show         * View Counts       Outbreak Monitored Outcomes Counts       Show         * View Counts       Outbreak Lab Summary       Outbreak Counts         Signs & Symptoms       Outbreak Lab Summary       Show         • Report Unidentified       Outbreak Lab Summary       Show         • Netes       Outbreak Intervention Summary       Show         • Outbreak Communications       Investigation Intervention Summary       Show         • Notes       Investigation Intervention Summary       Show         • Notifications       Outbreak UDFs       Show         • Notifications Log       Linked Outbreak Summary       Show         • Notifications       Outbreak ID to view Outbreak Summary       Show         • Communications       Outbreak UDFs       Show         • Communications       Show       Show         • Notifications       Outbreak UDFs       Show         • Communications       Show       Show         • Doutbreak UDFs       Show       Show                                                                                                    | Reporting Source                                 |                              |                                       |                       |                                   |                           |             |
| • Outbreak Subject<br>Summary<br>Classification Summary<br>Investigations       Outbreak Preset Signs & Symptoms Counts       Show         • Outbreak Groups       Outbreak Preset Complications Counts       Show         • View Counts       Outbreak Monitored Outcomes Counts       Show         • Outbreak Intervention Summary<br>Outbreak Lab Summary       Outbreak Lab Summary       Show         • Record Unidentified<br>Counts       Outbreak Lab Summary       Show         • View Record Unidentified<br>Counts       Outbreak Lab Summary       Show         • Dutbreak Communications       Outbreak Intervention Summary       Show         • Document Management       Outbreak UDFs       Show         • Notifications       Outbreak Summary       Show         • Notifications       Communications Log       Administration         • Administration       Outbreak Summary       Show                                                                                                    | User Defined Forms                               | Outbreak Classif             | ication Summary                       | 🗸 Contains            | Data                              |                           | 🕇 Show      |
| Classification Summary       Outbreak Preset Signs & Symptoms Counts       \$ \$ \$ how         Immunization Summary       Outbreak Preset Complications Counts       \$ \$ \$ how         View Counts       Signs & Symptoms       Outbreak Monitored Outcomes Counts       \$ \$ \$ \$ how         View Counts       Outbreak Monitored Outcomes Counts       \$ \$ \$ \$ \$ \$ \$ how         Outbreak Asymptoms       Outbreak Monitored Outcomes Counts       \$ \$ \$ \$ \$ \$ \$ \$ \$ \$ \$ \$ \$ \$ \$ \$ \$ \$ \$                                                                                                    | <ul> <li>Outbreak Subject<br/>Summary</li> </ul> |                              |                                       |                       |                                   |                           |             |
| Investigations       Immunization Summary         Outbreak Groups       Outbreak Preset Complications Counts         View Counts       Outbreak Monitored Outcomes Counts         Signs & Symptoms       Outbreak Monitored Outcomes Counts         Complications       Outbreak Lab Summary         Outbreak Lab Summary       Show         Intervention Summary       Outbreak Intervention Summary         Intervention Summary       Outbreak Intervention Summary         Outbreak Communications       Investigation Intervention Summary         Notes       Investigation Intervention Summary         Document Management       Outbreak UDFs         Communications Log       Outbreak Summary         Notifications       Communication Templates         Outbreak ID to view Outbreak Summary       Show         Outbreak ID to view Outbreak Summary       Show         Outbreak ID to view Outbreak Summary       Show         Outbreak ID to view Outbreak Summary       Show         Outbreak ID to view Outbreak Summary       Show         Outbreak ID to view Outbreak Summary       Show         Outbreak ID to view Outbreak Summary       Show         Outbreak ID to view Outbreak Name       Predominant Disease         Primary Investigator       Primary Investigator       Primary                                                                                                    | Classification Summary                           | Outbreak Preset              | Signs & Symptoms Co                   | ounts                 |                                   |                           | Show        |
| Immunization Summary<br>Outbreak Groups     Outbreak Preset Complications Counts     \$ Show       View Counts<br>Signs & Symptoms<br>Complications<br>Outcomes     Outbreak Monitored Outcomes Counts     \$ Show       Outbreak Lab Summary<br>Intervention Summary<br>Lab Summary<br>Outbreak Communications     Outbreak Lab Summary     \$ Show       Notes     Investigation Intervention Summary     \$ Show       Document Management     Outbreak UDFs     \$ Show       Communications<br>Notes     Investigation Intervention Summary     \$ Show       Notifications<br>Communications Log     Outbreak ID to view Outbreak Summary     \$ Show       Outbreak ID to view Outbreak Summary     \$ Show     \$ Show                                                                                                    | Investigations                                   |                              |                                       |                       |                                   |                           |             |
| Outbreak Groups         View Counts         Signs & Symptoms         Complications         Outbreak Monitored Outcomes Counts         Outbreak Lab Summary         Counts         Counts         Outbreak Lab Summary         Intervention Summary         Outbreak Intervention Summary         Outbreak Intervention Summary         Outbreak Intervention Summary         Outbreak Intervention Summary         Outbreak Intervention Summary         Outbreak Intervention Summary         Outbreak Intervention Summary         Outbreak Intervention Summary         Outbreak Intervention Summary         Outbreak Intervention Summary         Outbreak Intervention Summary         Outbreak UDFs         * Reporting & Analysis         Notifications         Communications Log         Click Outbreaks         Cick Outbreak ID to view Outbreak Summary         Outbreak ID to view Outbreak Summary         Outbreak ID to view Outbreak Summary         Outbreak ID outbreak Name                                                                                                    | Immunization Summary                             | Outbreak Preset              | Complications Counts                  | :                     |                                   |                           | 😸 Show      |
| View Counts       Outbreak Monitored Outcomes Counts                                                                                                    | Outbreak Groups                                  |                              |                                       |                       |                                   |                           |             |
| Signs & Symptoms     Cuttorial Monitorial Calconnes       Complications     Outbreak Lab Summary       V Record Unidentified     Counts       Counts     Outbreak Exposure Summary       Intervention Summary     Show       Uatbreak Intervention Summary     Show       Outbreak Intervention Summary     Show       Outbreak Communications     Investigation Intervention Summary       Vottreak Communications     Outbreak Intervention Summary       Vottreak Communications     Outbreak Intervention Summary       Vottreak Communications     Investigation Intervention Summary       Vottreak UDFs     Show       Vottreak UDFs     Show       Communications Log     Click Outbreak Summary       Administration     Outbreak Name                                                                                                    | View Counts                                      | Outbreak Monito              | red Outcomes Counts                   |                       |                                   |                           | X Show      |
| Complications       Outbreak Lab Summary       \$ Show         Countes       Outbreak Lab Summary       \$ Show         Exposure Summary       Outbreak Exposure Summary       \$ Show         Intervention Summary       Outbreak Intervention Summary       \$ Show         Outbreak Communications       Outbreak Intervention Summary       \$ Show         Vottreak Communications       Investigation Intervention Summary       \$ Show         > Document Management       Outbreak UDFs       \$ Show         Communications Log       Outbreak ID to view Outbreak Summary       \$ Show         > Administration       Outbreak ID to view Outbreak Summary       \$ Primary Investigator Backup       \$ Date Linked                                                                                                    | Signs & Symptoms                                 | outbroak monito              |                                       |                       |                                   |                           | •           |
| Outcomes     Outbreak Lab Summary     Show       Record Unidentified<br>Counts     Outbreak Lab Summary     Show       Exposure Summary     Outbreak Exposure Summary     Show       Intervention Summary     Outbreak Intervention Summary     Show       Outbreak Communications     Investigation Intervention Summary     Show       Votreak Communications     Investigation Intervention Summary     Show       Votbreak Management     Outbreak UDFs     Show       Communication Templates     Outbreak UDFs     Show       Notifications     Investigation Intervention Summary     Show       Communications Log     Click Outbreak ID to view Outbreak Summary     Administration                                                                                                    | Complications                                    |                              |                                       |                       |                                   |                           | Mai         |
| Record Unidentified<br>Counts       Outbreak Exposure Summary         Exposure Summary       Outbreak Exposure Summary         Intervention Summary       Outbreak Intervention Summary         Cubreak Communications       Investigation Intervention Summary         Notes       Investigation Intervention Summary         Document Management       Outbreak UDFs         Communication Templates       Outbreak UDFs         Notifications       Show         Communications Log       Linked Outbreak Summary         Administration       Outbreak ID outbreak Name                                                                                                    | Outcomes                                         | Outbreak Lab Su              | mmary                                 |                       |                                   |                           | Show        |
| Counts     Outbreak Exposure Summary     \$ Show       Exposure Summary     Outbreak Exposure Summary     \$ Show       Intervention Summary     Outbreak Intervention Summary     \$ Show       Outbreak Communications     Investigation Intervention Summary     \$ Show       Notes     Investigation Intervention Summary     \$ Show       > Document Management     \$ Show     \$ Show       Communication Templates     Outbreak UDFs     \$ Show       > Notifications     \$ Show     \$ Show       Communications Log     Linked Outbreak Summary     \$ Hide       > Administration     Outbreak ID outbreak Name     Relationship     Predominant Disease                                                                                                    | Record Unidentified                              |                              |                                       |                       |                                   |                           |             |
| Exposure summary         Intervention Summary         Lab Summary         Outbreak Intervention Summary         Outbreak Communications         Notes         Investigation Intervention Summary         > Document Management         Communication Templates         Outbreak UDFs         > Reporting & Analysis         > Notifications         Communications Log         > Administration                                                                                                    |                                                  | Outbreak Exposi              | ure Summary                           |                       |                                   |                           | 🕇 Show      |
| Intervention Summary       Utbreak Intervention Summary       Show         Outbreak Communications       Investigation Intervention Summary       Show         Notes       Investigation Intervention Summary       Show         > Document Management       Outbreak UDFs       Show         Communications Templates       Outbreak UDFs       Show         > Notifications       Investigation Intervention Summary       Show         Communications Log       Linked Outbreaks       Administration         Outbreak ID       Outbreak Name       Relationship         Outbreak ID       Outbreak Name       Relationship                                                                                                    |                                                  |                              |                                       |                       |                                   |                           |             |
| Lab Summary         Outbreak Communications         Notes         Investigation Intervention Summary         > Document Management         Communication Templates         Outbreak UDFs         > Reporting & Analysis         > Notifications         Communications Log         > Administration         Click Outbreak ID to view Outbreak Summary         Outbreak ID         Outbreak ID         Outbreak ID         Outbreak ID         Outbreak ID         Outbreak Name         Relationship         Predominant Disease         Primary Investigator         Primary Investigator         Outbreak ID                                                                                                    | Intervention Summary                             | Outbreak Interve             | ntion Summary                         |                       |                                   |                           | 😸 Show      |
| Notes       Investigation Intervention Summary       \$ Show         > Document Management       \$ Show         Communication Templates       Outbreak UDFs       \$ Show         > Reporting & Analysis       \$ Show         > Notifications       \$ Linked Outbreaks       \$ Hide         Communications Log       Click Outbreak ID to view Outbreak Summary       \$ Outbreak ID to view Outbreak Name         Administration       Outbreak ID       Outbreak Name       Relationship                                                                                                    | Lab Summary                                      |                              |                                       |                       |                                   |                           |             |
| Notes     Investigation Intervention Summary       > Document Management       Communication Templates       > Reporting & Analysis       > Notifications       Communication S Log       > Administration       Click Outbreak ID to view Outbreak Summary       Outbreak ID outbreak Name       Relationship       Predominant Disease       Primary Investigator       Primary Investigator       Outbreak ID                                                                                                    | Notes                                            | Investigation Int            | prontion Summany                      |                       |                                   |                           | X Show      |
| Continuit management         Communication Templates         Reporting & Analysis         Notifications         Communications Log         Administration         Click Outbreak ID to view Outbreak Summary         Outbreak ID         Outbreak ID                                                                                                    | Notes                                            | Investigation inte           | ervention Summary                     |                       |                                   |                           | Ç CIION     |
| Communication rempinetes       Outbreak UDFs       Show         > Reporting & Analysis       Inked Outbreaks       Show         > Notifications       Communication Log       Click Outbreak ID to view Outbreak Summary         > Administration       Click Outbreak ID to view Outbreak Summary       Outbreak ID outbreak Name                                                                                                    | Communication Templates                          |                              |                                       |                       |                                   |                           |             |
| <ul> <li>Notifications</li> <li>Communications Log</li> <li>Administration</li> <li>Click Outbreak ID to view Outbreak Summary</li> <li>Outbreak ID</li> <li>Outbreak ID</li> <li>Outbreak ID</li> <li>Outbreak ID</li> <li>Outbreak Name</li> <li>Relationship</li> <li>Predominant Disease</li> <li>Primary Investigator</li> <li>Primary Investigator</li> <li>Primary Investigator</li> </ul>                                                                                                    | Reporting & Analysis                             | Outbreak UDFs                |                                       |                       |                                   |                           | Show 🕈      |
| Communications Log<br>▶ Administration Linked Outbreaks Citck Outbreak ID to view Outbreak Summary Outbreak ID outbreak Name Relationship Predominant Disease Primary Investigator Primary Investigator Backup Date Linked                                                                                                    | Notifications                                    |                              |                                       |                       |                                   |                           |             |
| Administration     Click Outbreak ID to view Outbreak Summary     Outbreak ID Outbreak Name Relationship Predominant Disease Primary Investigator Primary Investigator Backup Date Linked                                                                                                    | Communications Log                               | Linked Outbreak              | s                                     |                       |                                   |                           | A Hide      |
| Outbreak ID Outbreak Name Relationship Predominant Disease Primary Investigator Primary Investigator Backup Date Linked                                                                                                    | Administration                                   | Click Outbreak ID to         | view Outbreak Summary                 |                       |                                   |                           |             |
|                                                                                                    | Administration                                   | Outbreak ID Out              | break Name Rela <u>tionshi</u>        | p Predominant Diseas  | e Primary Investigat <u>or Pr</u> | imary Investigator Backup | Date Linked |

The Outbreak Summary screen displays.

2. Scroll to the **Linked Outbreaks** section which displays all Outbreaks linked to the Outbreak in Context.

There is no hyperlink in this section. **Linking Outbreaks** is done within the <u>Administration</u> <u>screen</u>. A Parent Outbreak must be created in order to link related child outbreaks.

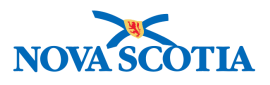

# **3 OUTBREAK DETAILS - OVERVIEW**

The **Outbreak Details** section has the remaining tasks to complete the initial creation of an Outbreak record.

# 3.1 Description

With an outbreak in context, a user can view and revise the description of the outbreak and also view the history of the Responsible Organization.

1. After setting an Outbreak in Context in the Outbreak Module, navigate to the Left-Hand Navigation menu and select Description under Outbreak Details.

|                                                  | WORK MGMNT          | INVESTIGATIONS         | OUTBREAKS           | IMMUNIZATION     | FAMILY HEALTH          | INVENTORY          | ADMIN |        |
|--------------------------------------------------|---------------------|------------------------|---------------------|------------------|------------------------|--------------------|-------|--------|
| Recent Work                                      | Outbreak            | Description            |                     |                  |                        |                    |       | ? 昌    |
| Search Outbreaks<br>Search Exposures             | -                   |                        |                     |                  |                        |                    |       |        |
| Search Interventions                             | OB No:<br><u>16</u> | OB Name:<br>Measles OB | Disease:<br>Measles | Etiolo<br>Measle | gic Agent:<br>es virus | OB Status:<br>Open |       |        |
| ✓ Outbreak                                       |                     |                        |                     |                  |                        |                    | Save  | Reset  |
| Outbreak Summary                                 | *Required field     |                        |                     |                  |                        |                    |       |        |
| Outbreak Details                                 | Outbreak Ident      | ification              |                     |                  |                        |                    |       | ☆ Hide |
| Description                                      | Outbreak ID:        | 16                     |                     |                  |                        |                    |       |        |
| Declaration                                      | * Outbreak Name:    | Measles OB             |                     |                  |                        |                    |       |        |
| Disease Summary<br>Outbreak Team                 | Alternate Out       | break IDs              |                     |                  |                        |                    |       |        |
| Reporting Source                                 | * Alternate ID:     |                        |                     |                  |                        |                    |       |        |
| User Defined Forms                               | * Alternate Source  | e: 📫                   |                     |                  |                        |                    |       |        |
| <ul> <li>Outbreak Subject<br/>Summary</li> </ul> | * Other Source:     |                        |                     |                  |                        |                    |       |        |
| Classification Summary                           |                     |                        |                     |                  |                        | Add Alternate ID   | Clear |        |
| Investigations                                   |                     |                        |                     |                  |                        |                    |       |        |
| Immunization Summary                             | Row Actions:        | Indate Delete          |                     |                  |                        |                    |       |        |

The **Outbreak Description** screen displays. The majority of the Outbreak Description fields will have been completed when creating an Outbreak. Reference <u>Section 2.1</u> to update the Outbreak Description.

# 3.2 Declaration

1. After setting an Outbreak in Context in the Outbreak Module, navigate to the Left-Hand Navigation menu and select Declaration under Outbreak Details.

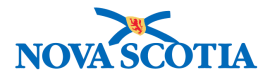

|                                                                                     | WORK MGMNT            | INVESTIGATIONS                    | OUTBREAKS                                              | IMMUNIZATION                            | FAMILY HEALTH               | INVENTORY                              | ADMIN                      |
|-------------------------------------------------------------------------------------|-----------------------|-----------------------------------|--------------------------------------------------------|-----------------------------------------|-----------------------------|----------------------------------------|----------------------------|
| Recent Work  Search Search Outbreaks                                                | Declaratio            | n                                 |                                                        |                                         |                             |                                        | 0 🗏                        |
| Search Exposures<br>Search Interventions<br>Search Lab                              | OB No:<br><u>16</u>   | OB Name:<br>Measles OB            | Disease<br>Measles                                     | Etiolo<br>Measie                        | gic Agent:<br>es virus      | OB Status:<br>Open                     | Saua Bosat                 |
| ✓ Outbreak                                                                          |                       |                                   |                                                        |                                         |                             |                                        | Save Reset                 |
| Outbreak Summary                                                                    | *Required field       |                                   |                                                        |                                         |                             |                                        |                            |
| ✓ Outbreak Details<br>Description                                                   | Declaration           |                                   |                                                        |                                         |                             |                                        |                            |
| Declaration                                                                         | Declaring Organiz     | ation Nova Costia Hook            | th Authority                                           |                                         |                             |                                        | Clear Org                  |
| Disease Summary                                                                     | To specify an Organiz | ation: Nova Scotta Heat           | th Authonity<br>d' button. Then search, or             | type the name of the Org                | anization you wish to speci | fy, select it and click on "           | Select' button. Then click |
| Outbreak Team                                                                       | 'Close' to close.     |                                   |                                                        |                                         |                             |                                        | Find Q                     |
|                                                                                     | Organization: Pa      | norama Cloud > Provinc            | e of Nova Scotia > Dep                                 | artment of Health and \                 | Wellness > [Nova Scotia     | a Health Authority]                    | Find                       |
| Oser Defined Forms     Outbreak Subject     Summary                                 | Туре Sea              | arch                              |                                                        |                                         |                             |                                        | Close 🔀                    |
| Classification Summary<br>Investigations<br>Immunization Summary<br>Outbreak Groups | Organization N        | Start typi<br>Select the<br>lame: | ing the name of the Organ<br>e match with the keyboard | ization. Matches will begi<br>or mouse. | in to appear below.         |                                        | Show Info                  |
| <ul> <li>View Counts</li> <li>Signs &amp; Symptoms</li> </ul>                       |                       |                                   |                                                        |                                         |                             |                                        | Select                     |
| Complications<br>Outcomes                                                           | * Outbreak Declar     | ed By:<br>in 'Declared Organizati | on'):                                                  |                                         |                             |                                        | Clear Provider             |
| Record Unidentified<br>Counts                                                       | Click Find to sele    | ect a provider:                   |                                                        |                                         |                             |                                        | Find Q                     |
| Exposure Summary<br>Intervention Summary<br>Lab Summary                             | • Other: PNS          |                                   |                                                        |                                         |                             |                                        |                            |
| Outbreak Communications                                                             | Date Outbreak Dec     | clared:                           |                                                        | Date Outbr                              | eak Declared 'Over':        | 1                                      | <b>#</b>                   |
| Notes                                                                               |                       | 2000/                             | mm dd                                                  |                                         | 10                          |                                        | dd                         |
| Document Management                                                                 | Outbrack Duration     |                                   |                                                        |                                         | y:                          | ,,,,,,,,,,,,,,,,,,,,,,,,,,,,,,,,,,,,,, |                            |
| Communication Templates                                                             | Outbreak Duration     | (Declared): n/a                   |                                                        |                                         |                             |                                        |                            |
| Reporting & Analysis                                                                | Date First Report F   | Received:                         |                                                        |                                         |                             |                                        |                            |
| Notifications                                                                       |                       |                                   |                                                        |                                         |                             |                                        |                            |
| Communications Log                                                                  |                       |                                   |                                                        |                                         |                             |                                        | Save Reset                 |

The **Declaration** screen displays.

- 2. Enter Outbreak Declaration information: Declaring Organization, Outbreak Declared By, and Date Outbreak Declared, if applicable.
- 3. Click Save.

| Declaratio                 | วท                     |                     |                                   |                    | ? 🗏        |
|----------------------------|------------------------|---------------------|-----------------------------------|--------------------|------------|
| <b>OB No:</b><br><u>16</u> | OB Name:<br>Measles OB | Disease:<br>Measles | Etiologic Agent:<br>Measles virus | OB Status:<br>Open |            |
| Dutbreak successfu         | Illy updated           |                     |                                   |                    | Save Reset |

Screen refreshes and confirmation message "Outbreak successfully updated" displays.

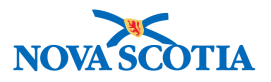

## 3.3 Disease Summary

This screen allows users to view or edit details regarding the disease(s) of the outbreak in context.

**Note**: An outbreak only becomes fully operational when an outbreak disease and outbreak reporting notification has been added. Until then, users will not be allowed to add investigations, link the outbreak, enter unidentified aggregate counts, or add outbreak presets.

1. After setting an Outbreak in Context in the Outbreak Module, naviga to the Left-Hand Navigation menu and select Disease Summary under Outbreak Details.

| Recent Work                                                                                                    | Disease S                                                                                              | Summary                                                                         |                                  | ,                                 | · · · · · · · · · · · · · · · · · · · | ? E           |  |  |  |
|----------------------------------------------------------------------------------------------------|----------------------------------------------------------------------------------------------------|---------------------------------------------------------------------------------|----------------------------------|-----------------------------------|---------------------------------------|---------------|--|--|--|
| Search Outbreaks<br>Search Exposures<br>Search Interventions<br>Search Lab                                         | OB No:<br>16                                                                                           | OB Name:<br>Measles OB                                                          | Disease:<br>Measles              | Etiologic Agent:<br>Measles virus | OB Status:<br>Open                    |               |  |  |  |
| <ul> <li>Outbreak</li> <li>Outbreak Summary</li> <li>Outbreak Details</li> </ul>                                   | *Required field                                                                                        |                                                                                 |                                  |                                   |                                       | Save Reset    |  |  |  |
| Description<br>Declaration<br>Disease Summary                                                                      | Description     Disease Summary       Declaration     Outbreak Onset Date:       Disease Summary     - |                                                                                 |                                  |                                   |                                       |               |  |  |  |
| Outbreak Team<br>Reporting Source<br>User Defined Forms<br>* Outbreak Subject<br>Summary<br>Classification Summary | Earliest Investigat<br>-<br>Add/Update D<br>* Disease:<br>* Classification Au                          | ion Onset: Latest Inves<br>-<br>Visease<br>(Influenza<br>uthority: (National +) | stigation Onset: Out             | tbreak Duration (Investigated     | ):                                    |               |  |  |  |
| Investigations<br>Immunization Summary<br>Outbreak Groups<br>View Counts                                           | Microorganism:<br>*Lab Confirmed?                                                                      | Yes \$                                                                          | •                                |                                   | Add                                   | Disease Clear |  |  |  |
| Signs & Symptoms<br>Complications<br>Outcomes<br>P Record Unidentified<br>Counts                                   | Row Actions:                                                                                           | pdate Delete Set as Pre<br>Classification Authority<br>National                 | Etiologic Agent<br>Measles virus | Epi Markers Lab (<br>- Yes        | Confirmed? Predominar                 | nt Disease?   |  |  |  |
| Exposure Summary                                                                                                   |                                                                                                    |                                                                                 |                                  |                                   |                                       |               |  |  |  |

The **Disease Summary** screen displays.

2. Additional diseases can be added to the Outbreak by entering all relevant information, then click **Add Disease.** 

| Row | Row Actions: Update Delete Set as Predominant |                          |                 |             |                |                      |  |  |  |  |  |
|-----|-----------------------------------------------|--------------------------|-----------------|-------------|----------------|----------------------|--|--|--|--|--|
|     | Disease                                       | Classification Authority | Etiologic Agent | Epi Markers | Lab Confirmed? | Predominant Disease? |  |  |  |  |  |
| 0   | Measles                                       | National                 | Measles virus   | -           | Yes            | $\checkmark$         |  |  |  |  |  |
| 0   | Influenza                                     | National                 | -               | -           | Yes            |                      |  |  |  |  |  |
|     |                                               | ·                        |                 |             |                |                      |  |  |  |  |  |
|     |                                               |                          |                 |             |                |                      |  |  |  |  |  |
|     |                                               |                          |                 |             |                | Save Reset           |  |  |  |  |  |

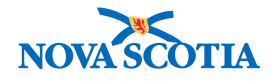

The new disease is added to the Disease Table below.

3. Existing diseases can be updated by clicking the button beside the disease and activating the Row Actions, and then clicking **Update**.

| Ro | Row Actions: Update Delete Set as Predominant |                          |                 |             |                |                      |  |  |  |  |  |
|----|-----------------------------------------------|--------------------------|-----------------|-------------|----------------|----------------------|--|--|--|--|--|
|    | Disease                                       | Classification Authority | Etiologic Agent | Epi Markers | Lab Confirmed? | Predominant Disease? |  |  |  |  |  |
| 0  | Measles                                       | National                 | Measles virus   | -           | Yes            | $\checkmark$         |  |  |  |  |  |
| 0  | Influenza                                     | National                 | -               | -           | Yes            |                      |  |  |  |  |  |

4. Enter any updates in the disease information populated in the fields above, followed by clicking **Apply Update**.

| Add/Update Disease          |                      |              |       |
|-----------------------------|----------------------|--------------|-------|
| * Disease:                  | Measles +            |              |       |
| * Classification Authority: | National 🗘           |              |       |
| Microorganism:              | Measles virus 💲      |              |       |
| Genotype:                   | <b>*</b>             |              |       |
| Epi Markers                 |                      |              |       |
| Epi Marker:<br>Value:       | ;                    |              |       |
|                             | Add Epi Marker Clear |              |       |
| Row Actions: Update         | Delete               |              |       |
| Epi Marker                  | Value                |              |       |
| * Lab Confirmed?            | Yes \$               |              |       |
|                             |                      | Apply Update | Clear |

Changes will be reflected in the updated Disease Table.

 When there are more than 1 disease in the table, the predominant disease can be changed by clicking the radio button beside the disease to be changed to Predominant Disease, then clicking Set as Predominant button.

| i | Row Actions: Update Delete Set as Predominant |           |                          |                 |             |                |                      |  |  |  |  |
|---|-----------------------------------------------|-----------|--------------------------|-----------------|-------------|----------------|----------------------|--|--|--|--|
|   |                                               | Disease   | Classification Authority | Etiologic Agent | Epi Markers | Lab Confirmed? | Predominant Disease? |  |  |  |  |
|   | 0                                             | Measles   | National                 | Measles virus   | -           | Yes            | $\checkmark$         |  |  |  |  |
|   | 0                                             | Influenza | National                 | -               | -           | Yes            |                      |  |  |  |  |
| - |                                               | •         | 1                        |                 |             | 1              | 1                    |  |  |  |  |

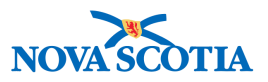

The Predominate Disease now moves to the top of the table and has the Predominant Disease check beside it.

|                                  | Row Actions: Update Delete Set as Predominant |             |                |                      |  |  |  |  |  |
|----------------------------------|-----------------------------------------------|-------------|----------------|----------------------|--|--|--|--|--|
| Disease Classification Authority | Etiologic Agent                               | Epi Markers | Lab Confirmed? | Predominant Disease? |  |  |  |  |  |
| O Influenza National             | -                                             | -           | Yes            | $\checkmark$         |  |  |  |  |  |
| Measles National                 | Measles virus                                 | -           | Yes            |                      |  |  |  |  |  |

6. To delete a disease, the User clicks the button beside the disease to delete then clicks **Delete**.

| Row Actions: Update Delete Set as Predominant |           |                          |                 |             |                |                      |  |  |
|-----------------------------------------------|-----------|--------------------------|-----------------|-------------|----------------|----------------------|--|--|
|                                               | Disease   | Classification Authority | Etiologic Agent | Epi Markers | Lab Confirmed? | Predominant Disease? |  |  |
| 0                                             | Influenza | National                 | -               | -           | Yes            | $\checkmark$         |  |  |
| 0                                             | Measles   | National                 | Measles virus   | -           | Yes            |                      |  |  |

The disease will be removed from the table.

| Row | Row Actions: Update Delete Set as Predominant |                             |                 |                            |     |                      |  |  |  |
|-----|-----------------------------------------------|-----------------------------|-----------------|----------------------------|-----|----------------------|--|--|--|
|     | op                                            | date Delete Set as Predomin | am              |                            |     |                      |  |  |  |
|     | Disease Classification Authority              |                             | Etiologic Agent | Epi Markers Lab Confirmed? |     | Predominant Disease? |  |  |  |
| 0   | Influenza                                     | National                    | -               | -                          | Yes | $\checkmark$         |  |  |  |

#### Note:

- The Delete and Set as Predominant Disease activate only when there is more than one disease in the table.
- The disease checked as Predominant Disease cannot be deleted.
- 7. Once all information has been added and/or updates have been made, click **Save**.

| B No: | OB Name:   | Disease: | Etiologic Agent: | OB Status: |  |
|-------|------------|----------|------------------|------------|--|
| 6     | Measles OB | Measles  | Measles virus    | Open       |  |

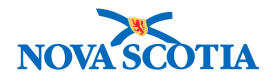

Screen refreshes and confirmation message "Outbreak Disease(s) successfully saved" displays.

| Workgroup Membership                                |                   |                                              | 🗙 Hide Workg | group Administrators |  |  |  |
|-----------------------------------------------------|-------------------|----------------------------------------------|--------------|----------------------|--|--|--|
| Security Role: PHI_OBI Search Clear                 |                   |                                              |              |                      |  |  |  |
| Row Actions: Update External User Remove            | Assign Role       |                                              |              |                      |  |  |  |
| Name (User or Workgroup)                            | Identifier        | Organizational Name/Details                  | Supervisor   | Role                 |  |  |  |
| C Xie,Lauren                                        | xiel12            | Antigonish Public Health Office              |              | OB_ADMIN             |  |  |  |
| O MacKirdy, Susan                                   | mackirse          | Nova Scotia Health Authority                 |              | РНІ_ОВІ              |  |  |  |
| Total: 2 Page 1 of 1                                |                   |                                              | Jump to p    | bage:                |  |  |  |
|                                                     |                   |                                              |              |                      |  |  |  |
| Parent Workgroups: Aride Parent Workgroups          |                   |                                              |              |                      |  |  |  |
| Parent Workgroups:                                  |                   |                                              |              |                      |  |  |  |
| Workgroup Administrators                            |                   |                                              | 🗙 Hide Workç | group Administrators |  |  |  |
| To be a Workgroup Administrator the user must alrea | dy be a member of | the workgroup, as specified above:           |              |                      |  |  |  |
| * Workgroup Administrator:                          | Xie,Laur          | Xie,Lauren / Antigonish Public Health Office |              |                      |  |  |  |
| Workgroup Administrator 2:                          | Select an         | n option                                     |              |                      |  |  |  |
|                                                     |                   |                                              | Submit       | Copy Reset           |  |  |  |

The Team Member is now assigned to the Security Role in the Workgroup Membership table. The User can assign this role to other Team Members and/or click **Search** again to **Select and Return** a different role to assign as needed.

8. Once all team members have been assigned a role and at least 1 Workgroup Administrator has been assigned, Click **Submit**.

| Vi  | ew/Update Workgroup          | ? |  |
|-----|------------------------------|---|--|
| Wor | kgroup updated successfully. |   |  |
| *Re | equired field                |   |  |

Page refreshes and confirmation message "Workgroup updated successfully" displays.

9. To navigate back to the Outbreak Module, Select the **Outbreak** Tab from the Top Navigation Bar, or click on recent work, or the **Outbreak ID** hyperlink to put the outbreak in Context.
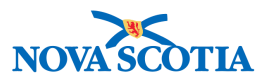

# 3.4 Reporting Source

1. After setting an Outbreak in Context in the Outbreak Module, navigate to the Left-Hand Navigation menu and select Reporting Source under Outbreak Details.

When initially creating the Outbreak, it is mandatory to enter **Provider**, **Location**, or **Other** as a Reporting Source, and therefore this section should already contain information.

|                                                        | WORK MGMNT                                                                       | INVESTIGATIONS              | OUTBREAKS                     | IMMUNIZATION               | FAMILY HEALTH              | INVENTORY                 | ADMIN                         |
|--------------------------------------------------------|----------------------------------------------------------------------------------|-----------------------------|-------------------------------|----------------------------|----------------------------|---------------------------|-------------------------------|
| Recent Work  Search                                    | Reporting                                                                        | Source                      | 1                             |                            | ,,                         |                           | ? <b>=</b>                    |
| Search Exposures<br>Search Interventions<br>Search Lab | 0B No:<br>16                                                                     | OB Name:<br>Measles OB      | Disease:<br>Measles           | Etiolog<br>Measle          | gic Agent:<br>es virus     | <b>OB Status:</b><br>Open |                               |
| ✓ Outbreak                                             |                                                                                  |                             |                               |                            |                            |                           | Save Reset                    |
| Outbreak Summary                                       | Reporting Source     Provider     Click Find to selec     Provider:     Location | :<br>t a provider:          |                               |                            |                            |                           | Find Q                        |
| Reporting Source                                       | To specify a Servic<br>'Select' button The                                       | e Delivery Location first c | lick on the 'Find' button. Th | hen search, or type the na | me of the Service Delivery | Location you wish to spe  | ecify, select it and click on |
| User Defined Forms                                     |                                                                                  | in chest close to close.    |                               |                            |                            |                           |                               |
| Outbreak Subject<br>Summary                            | Service Delive                                                                   | ry Location: Top Level      | > Level 2 (specific one)      | > Level 3 (specific one)   | > [Selected Level 3 Lo     | ocation]                  | Find Q                        |
| View Counts                                            |                                                                                  |                             |                               |                            |                            |                           |                               |
| Record Unidentified<br>Counts                          | Other                                                                            |                             |                               |                            |                            |                           |                               |
| Exposure Summary                                       | Type of Reporting S                                                              | ource:                      |                               | \$                         |                            |                           |                               |
| Intervention Summary                                   | Method of Notificati                                                             | on:                         |                               | \$                         |                            |                           |                               |
| Lab Summary                                            | * At least one of the                                                            | e following dates is re     | quired:                       |                            |                            |                           |                               |
| Outbreak Communications                                | Report Date (Sent):                                                              | /                           | /                             | Report Date                | (Received):                | / /                       | III                           |
| Notes                                                  |                                                                                  | уууу mm                     | n dd                          |                            | уууу                       | mm dd                     |                               |
| Document Management                                    |                                                                                  |                             |                               |                            |                            | A                         | dd Notification Clear         |
| Communication Templates                                |                                                                                  |                             |                               |                            |                            |                           |                               |
| Reporting & Analysis                                   | Row Actions: Up                                                                  | date Delete                 |                               |                            |                            |                           |                               |
| Notifications                                          | Reporting So                                                                     | ource 🔶 <u>Type of R</u>    | eporting Source               | Report Date (Sent)         | Report Date (R             | eceived) 🔨 Meti           | hod of Notification           |
| Communications Log                                     |                                                                                  |                             |                               |                            |                            |                           |                               |
| Administration                                         | PNS                                                                              |                             |                               | 2018 Aug 22                |                            |                           |                               |
|                                                        |                                                                                  |                             |                               |                            |                            |                           | Save Reset                    |

Reporting Source page displays. From this screen Reporting Sources can be updated.

2. To update Reporting Sources, click the button beside the **Reporting Source** to be updated to activate Row Actions, then click **Update**.

| Row Actions: Update Delete                                                                                           |  |
|----------------------------------------------------------------------------------------------------|--|
|                                                                                                    |  |
| Reporting Source 👘 Type of Reporting Source 🍸 Report Date (Sent) 🝸 Report Date (Received) 🍸 Method of Notification 🗧 |  |
|                                                                                                    |  |
| O         PNS         2018 Aug 22                                                                                    |  |

3. Update information as needed and click **Apply Update.** 

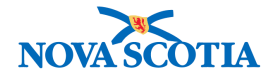

#### Location Nova Pharmacy

To specify a Service Delivery Location first click on the 'Find' button. Then search, or type the name of the Service Delivery Location you wish to specify, select it and click on 'Select' button. Then click 'Close' to close.

| Central Zone >    | y Location: Pano<br>Halifax Public Hea                 | orama Clo<br>alth Office   | oud > Province of<br>> [Nova Pharm    | Nova Scotia > Department of<br>acy] | Health and Wellness > Nova Scotia Health Authority > Fil |
|-------------------|--------------------------------------------------------|----------------------------|---------------------------------------|-------------------------------------|----------------------------------------------------------|
| Туре              | Search                                                 |                            |                                       |                                     | Close                                                    |
| SDL Name:         | Start typing the n<br>Select the match<br>Nova Pharmac | name of the<br>with the ke | Service Delivery<br>tyboard or mouse. | Location. Matches will begin to a   | opear below.                                             |
|                   | City, Province:                                        | :<br>Sectio                |                                       | Status:                             |                                                          |
|                   | Halliax, NOVA 3                                        | ocolia                     |                                       | Active                              | Select                                                   |
|                   |                                                        |                            |                                       |                                     |                                                          |
| Other PNS         |                                                        |                            |                                       |                                     |                                                          |
| of Reporting Se   | ource:                                                 |                            |                                       | \$                                  |                                                          |
| od of Notificatio | on:                                                    |                            |                                       | \$                                  |                                                          |
| logat and of the  | e following dates                                      | is requir                  | ed:                                   |                                     |                                                          |
| least one of the  |                                                        | / 08                       | / 22                                  | Report Date (Re                     | ceived):                                                 |
| ort Date (Sent):  | 2018<br>УУУУ                                           | mm                         | dd                                    |                                     | yyyy mm dd                                               |

4. Verify that the new information has been updated and recorded in the **Reporting Sources** table.

| eporting Source – | Type of Reporting Source | Report Date (Sent) | Report Date (Received) | Method of Notification |
|-------------------|--------------------------|--------------------|------------------------|------------------------|
| ova Pharmacy      |                          | 2018 Aug 22        |                        |                        |

5. Click Save.

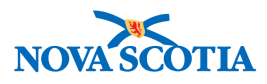

# Reporting Source ? OB No: OB Name: 16 OB Name: Measles OB Measles Reporting source saved

Screen refreshes and confirmation message "Reporting source saved" displays.

- 6. To add another Reporting Source, select the appropriate **Reporting Source**.
- 7. If applicable, select **Type of Reporting Source, Method of Notification**, **Report Date** (Sent), and **Report Date (Received)**.

| *R         | eporting Source:                                          |                       |                                 |                    |             |                                |           |                           |         | L                  | Save Re           | set |
|------------|-----------------------------------------------------------|-----------------------|---------------------------------|--------------------|-------------|--------------------------------|-----------|---------------------------|---------|--------------------|-------------------|-----|
| $\bigcirc$ | Provider                                                  |                       |                                 |                    |             |                                |           |                           |         |                    |                   | _   |
|            | Click Find to select a pro-                               | vider:                |                                 |                    |             |                                |           |                           |         |                    |                   |     |
|            | Provider:                                                 |                       |                                 |                    |             |                                |           |                           |         |                    | Find C            |     |
| 0          | Location                                                  |                       |                                 |                    |             |                                |           |                           |         |                    |                   |     |
|            | To specify a Service Deliv<br>'Select' button. Then click | very Loc<br>k 'Close' | cation first cli<br>' to close. | ck on the 'Find' l | nutton. The | en search, or type the name og | f the Ser | vice Delivery Location ye | ou wish | to specify, select | it and click or   | t   |
|            | Service Delivery Loc                                      | cation:               | Top Level >                     | Level 2 (specif    | ic one) >   | Level 3 (specific one) > [S    | elected   | Level 3 Location]         |         |                    | Find Q            | ]   |
| Met<br>* A | hod of Notification:<br>At least one of the follo         | Ma<br>Owing c         | il<br>dates is req              | uired:             |             | ÷                              |           |                           | ,       |                    |                   |     |
| Kep        | on Date (Sent).                                           | 2010<br>УУУУ          | 8 / 8<br>mm                     | / 22<br>dd         |             | Report Date (Rec               | erveu).   | yyyy mm                   | ,<br>dd |                    |                   |     |
|            |                                                           |                       |                                 |                    |             |                                |           |                           |         | Add Notific        | ation Cle         | ar  |
| Ro         | w Actions: Update                                         | Dele                  | ete                             |                    |             |                                |           |                           |         |                    |                   |     |
|            | Reporting Source                                          | -                     | Type of Re                      | porting Sourc      | •           | Report Date (Sent)             | Rep       | ort Date (Received)       |         | Method of No       | <u>tification</u> | Ī   |
| 0          | Nova Pharmacy                                             |                       |                                 |                    |             | 2018 Aug 22                    |           |                           |         |                    |                   |     |
|            |                                                           |                       |                                 |                    |             |                                |           |                           |         |                    | Save Re           | set |

8. Click Add Notification when all information has been entered.

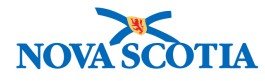

| Row | Actions: Update Delet | te                       |                    |                        |                        |
|-----|-----------------------|--------------------------|--------------------|------------------------|------------------------|
|     | Reporting Source      | Type of Reporting Source | Report Date (Sent) | Report Date (Received) | Method of Notification |
| 0   | Nova Pharmacy         |                          | 2018 Aug 22        |                        |                        |
| 0   | Other Source Example  | Other                    | 2018 Aug 22        |                        | Mail                   |
|     |                       |                          |                    |                        | Save Reset             |

Newly added Reporting Source will display in the Reporting Source table.

9. Click Save.

|    | OR Name:   | Disease | Etiologia Agent: | OR Status |  |
|----|------------|---------|------------------|-----------|--|
| 16 | Measles OB | Measles | Measles virus    | Open      |  |

Screen refreshes and confirmation message "Reporting source saved" displays.

# 3.5 User Defined Form

1. After setting an Outbreak in Context in the Outbreak Module, navigate to the Left-Hand Navigation menu and select User Defined Forms under Outbreak Details.

|                                                                                                    | WORK MGMNT                                                                                     | INVESTIGATIONS                                 | OUTBREAKS                              | IMMUNIZATION       | I FAMILY HEAL                       | TH INVENTORY                                | ADMIN                                                                                       |
|----------------------------------------------------------------------------------------------------|------------------------------------------------------------------------------------------------|------------------------------------------------|----------------------------------------|--------------------|-------------------------------------|---------------------------------------------|---------------------------------------------------------------------------------------------|
| Recent Work<br>Search                                                                                                    | Outbreak                                                                                       | UDFs                                           |                                        |                    |                                     |                                             | ? 🗏                                                                                         |
| Search Outbreaks<br>Search Exposures<br>Search Interventions<br>Search Lab                                                   | OB No:<br><u>16</u>                                                                            | OB Name:<br>Measles OB                         | Disease:<br>Measles                    | Eti<br>Me          | ologic Agent:<br>asles virus        | OB Status:<br>Open                          |                                                                                             |
| ✓ Outbreak                                                                                                    | Outbreak UDEs                                                                                  |                                                |                                        |                    |                                     |                                             | ☆ Hide Outbreak UDFs                                                                        |
| Outbreak Summary<br>* Outbreak Details<br>Description<br>Declaration<br>Disease Summary<br>Outbreak Team<br>Reporting Source | Available For<br>0 forms found.<br>Row actions: Fi<br>Form ID                                  | Il Out Form                                    | Form Description                       | Version Re         | equired 🔻 Date I                    | Clic<br>P <u>ublished</u> <b>V</b> Associat | Hide Available Forms                                                                        |
| User Defined Forms  * Outbreak Subject Summary Classification Summary Investigations Immunization Summary Outbreak Groups    | Filled Out F         0 forms found.         Row actions:         U         Instance         ID | odate Migrate Answ<br><u>Form</u><br>Name Desc | vers to Newest Version<br>n<br>ription | Needs<br>Migration | Click on Ir<br>Updates Allowe<br>By | d <u>Status</u> Created By/On               | ★ Hide Filled Out Forms k on radio button to select.           Last Updated           By/On |

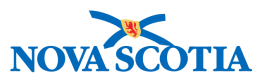

The **Outbreak UDFs** screen displays.

- 2. From the **User Defined Forms (UDF)** section, click the radio button next to the form to be completed.
- 3. Click Fill Out Form.

The selected UDF displays in a new window.

- 4. Enter data in the UDF as applicable.
- 5. Click **Save as Draft** or **Submit** upon completion.

Confirmation messages, 'Your data has been successfully saved' and 'You may now close this window' displays.

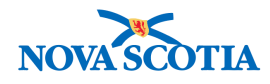

# **4 OUTBREAK SUBJECT SUMMARY – OVERVIEW**

Outbreak Subject Summary allows Users to manage Investigations within an Outbreak. An Outbreak may have Identified Investigations (i.e. those that exist in the Investigations Management module) or Unidentified ones (i.e. where the system only maintains an aggregate count without further details).

An Outbreak may contain exclusively Identified or Unidentified Investigations, but typically it has both and is referred to as a "Hybrid" Outbreak.

For example, an Outbreak in a Long-term Care Facility may have 30 affected individuals, three of whom are specifically Identified since they have been lab-confirmed, and 27 that exist as an aggregate group but not as individual Subjects or Investigations in the system (i.e. Unidentified). In this case, the three Identified individuals exist in the system as Subjects with associated Investigations. The attributes for these individuals can be queried independently and as part of the Group, without double counting the Investigations (e.g. the Outbreak affects 30, not 33 individuals).

Data are often collected for epidemiologically-relevant groups within an Outbreak (e.g. separate counts of staff and residents ill and exposed, counts of cases/contacts by school grade or by hospital). Relevant Outbreak Groups may be defined by the User with associated data about the Group. Outbreak Subject Management is comprised of multiple screens, allowing the User to perform the different tasks.

Outbreak subject management enables a User to:

- 1. View a grid summary of the total number of investigations in an outbreak, stratified by group and outbreak case classification (outbreak classification summary screen)
- 2. View and maintain a list of investigations associated with a group and navigate to the detailed investigation record (maintain outbreak investigations screen)
- 3. View and maintain a list of groups associated with an outbreak (outbreak groups screen)
- 4. View and maintain counts of unidentified aggregate individuals (maintain unidentified aggregate counts screen)

#### 4.1 Create Outbreak Groups

1. After setting an Outbreak in Context in the Outbreak Module, navigate to the Left-Hand Navigation menu and select Outbreak Groups under Outbreak Subject Summary.

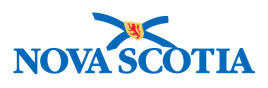

|                                                                                                    | WORK MGMNT                                                                                                    | INVESTIGATIONS                  | OUTBREAKS          | IMMUNIZATION       | FAMILY HEALTH          | INVENTORY             | ADMIN             |
|----------------------------------------------------------------------------------------------------|----------------------------------------------------------------------------------------------------|---------------------------------|--------------------|--------------------|------------------------|-----------------------|-------------------|
| Recent Work                                                                                                    | Outbreak (                                                                                                    | Groups                          |                    |                    |                        | 1                     | 0 🗏               |
| Search Outbreaks<br>Search Exposures<br>Search Interventions<br>Search Lab<br>• Outbreak<br>Outbreak Summary                                                                         | OB No:<br>16                                                                                                    | OB Name:<br>Measles OB          | Disease<br>Measles | : Etiolo<br>Measie | gic Agent:<br>as virus | OB Status:<br>Open    | Save Reset        |
| ✓ Outbreak Details                                                                                                    | Outbreak Group                                                                                                    | s                               |                    |                    |                        |                       |                   |
| Description<br>Declaration<br>Disease Summary<br>Outbreak Team<br>Reporting Source<br>User Defined Forms<br>"Outbreak Subject<br>Summary<br>Classification Summary<br>Investigations | Parent Group Name<br>* Group Name:<br>Liaison Name:<br>Phone:<br>Fax:<br>Email:<br>Other:<br>Population Denomi<br>Description: | e:<br>()<br>()<br>()<br>inator: | -                  |                    |                        |                       |                   |
| View Counts                                                                                                    | 1                                                                                                    |                                 |                    |                    |                        |                       | (2000 characters) |
| <ul> <li>Record Unidentified<br/>Counts</li> </ul>                                                                                                    |                                                                                                    |                                 |                    |                    |                        |                       | Add Group Clear   |
| Exposure Summary                                                                                                    | Row Actions: Up                                                                                                    | odate Delete Ado                | d Child Group Move | Up Move Down       |                        |                       |                   |
| Intervention Summary                                                                                                    | Group Nam                                                                                                    | ie Lia                          | ison Name          | Liaison Contact    |                        | Population Denominato |                   |
| Lab Summary                                                                                                    | Measles OB                                                                                                    |                                 |                    |                    |                        |                       |                   |
| Outbreak Communications                                                                                                    |                                                                                                    |                                 |                    |                    |                        |                       |                   |
| Notes                                                                                                    |                                                                                                    |                                 |                    |                    |                        |                       |                   |
| Document Management                                                                                                    |                                                                                                    |                                 |                    |                    |                        |                       | Save Reset        |

The Outbreak Groups screen displays.

2. Click the radio button beside the Outbreak Group to which you want to add a Child Group (aka subgroup).

**Note**: The Outbreak Name is automatically used for the root, or Master Group, also known as the Parent Group. This name cannot be updated.

|     |                          |                         |                 | · · · · · · · · · · · · · · · · · · · |
|-----|--------------------------|-------------------------|-----------------|---------------------------------------|
| Roy | v Actions: Update Delete | Add Child Group Move Up | Move Down       |                                       |
|     | Group Name               | Liaison Name            | Liaison Contact | Population Denominator                |
| 0   | Measles OB               |                         |                 |                                       |
| _   |                          |                         |                 |                                       |

3. Click Add Child Group.

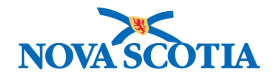

#### ?≞

#### **Outbreak Groups**

| <b>OB No:</b><br><u>16</u> | OB Name:<br>Measles OB | Disease:<br>Measles | Etiologic Agent:<br>Measles virus | <b>OB Status:</b><br>Open |                   |
|----------------------------|------------------------|---------------------|-----------------------------------|---------------------------|-------------------|
|                            |                        |                     |                                   |                           | Save Reset        |
| Outbreak Group             | S                      |                     |                                   |                           |                   |
| Parent Group Name          | : Measles OB           |                     |                                   |                           |                   |
| * Group Name:              |                        |                     |                                   |                           |                   |
| Liaison Name:              |                        |                     |                                   |                           |                   |
| Phone:                     | ()                     | -                   |                                   |                           |                   |
| Fax:                       | ()                     | -                   |                                   |                           |                   |
| Email:                     |                        |                     |                                   |                           |                   |
| Other:                     |                        |                     |                                   |                           |                   |
| Population Denomi          | nator:                 |                     |                                   |                           |                   |
| Description:               |                        |                     |                                   |                           |                   |
|                            |                        |                     |                                   | 11                        | (2000 characters) |
|                            |                        |                     |                                   | Ad                        | ld Group Clear    |

Screen refreshes and the selected group appears as the **Parent Group Name** in the Outbreak Groups section of the screen.

**Note**: All Child Groups (subgroups) that are created are added as subgroups to the Master/Parent Outbreak Group. The group hierarchy is limited to three levels, where the Master/Parent Group is the first level.

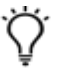

**Tip**: Child Groups can be organized by cohort such as residents, staff, or around physical locations such as rooms or floors in a facility.

- 4. In the Group Name field, enter the name of the Child Group (aka subgroup).
- 5. If applicable, enter **Liaison Name** (name of the contact person for the group) and select a method of communication with communication details.

**Note:** Users are only able to enter one contact information type (either Phone; Fax; Email; Other) at any given time. The system will only display one contact number in the **Liaison Contact** field (i.e., adding a fax number will delete the previously recorded phone number for the contact).

6. If applicable, enter the **Population Denominator** (the total number of clients within this group).

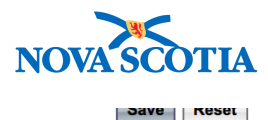

| *Required field                     |                  |          |
|-------------------------------------|------------------|----------|
| Outbreak Groups                     |                  |          |
| Parent Group Name:<br>* Group Name: | Measles OB       |          |
| Liaison Name:                       | Lauren Xie       |          |
| O Phone:                            | () -             |          |
| G Fax:                              | ( ) -            |          |
| O Other:                            | Pager: 11111     |          |
| Population Denominator:             |                  |          |
| Description:                        |                  |          |
|                                     | (2000 characters | 3)       |
|                                     | ·                | -        |
|                                     | Add Group Clear  | <u>.</u> |

#### 7. Click Add Group.

| Row | Row Actions: Update Delete Add Child Group Move Up Move Down |              |                 |                        |  |  |  |  |  |  |
|-----|--------------------------------------------------------------|--------------|-----------------|------------------------|--|--|--|--|--|--|
|     | Group Name                                                   | Liaison Name | Liaison Contact | Population Denominator |  |  |  |  |  |  |
| 0   | Measles OB                                                   |              |                 |                        |  |  |  |  |  |  |
| 0   | > PNS Staff                                                  | Lauren Xie   | Pager: 11111    |                        |  |  |  |  |  |  |
|     |                                                              |              |                 |                        |  |  |  |  |  |  |
|     |                                                              |              |                 |                        |  |  |  |  |  |  |
|     |                                                              |              |                 | Save                   |  |  |  |  |  |  |

Each subgroup (Child) is displayed in table below the main (parent) outbreak in the Outbreaks Group table.

- 8. Repeat steps 2 to 7 until all Child Groups are entered.
- 9. Click Save.

Screen refreshes and confirmation message "The Outbreak Group data has been saved" displays.

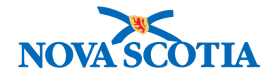

# 4.2 Investigations

1. After setting an Outbreak in Context in the Outbreak Module, navigate to the Left-Hand Navigation menu and select Investigations under Outbreak Subject Summary.

|                                                                                                    | WORK MGMNT                                                              | INVESTIGATIONS                                                                                                    | OUTBREAKS              | IMMUNIZATION       | FAMILY HEALTH                        | INVENTORY          | ADMIN                      |   |  |  |  |
|----------------------------------------------------------------------------------------------------|-------------------------------------------------------------------------|----------------------------------------------------------------------------------------------------|------------------------|--------------------|--------------------------------------|--------------------|----------------------------|---|--|--|--|
| Recent Work  Search Search Outbreaks                                                                | Maintain (                                                              | Outbreak Inv                                                                                                    | vestigations           | 5                  |                                      |                    | 0 4                        | 1 |  |  |  |
| Search Exposures<br>Search Interventions<br>Search Lab                                              | OB No:                                                                  | OB Name:<br>Measles OB                                                                                                    | Disease                | : Etiolo<br>Measle | gic Agent:<br>es virus               | OB Status:<br>Open |                            |   |  |  |  |
| ✓ Outbreak                                                                                          | Under Children:                                                         | Measles OB                                                                                                    | •                      |                    |                                      |                    |                            |   |  |  |  |
| Outbreak Summary<br>▼ Outbreak Details                                                              | Responsible Organ                                                       | zation Nova Scotia H                                                                                                    | lealth Authority       |                    |                                      |                    |                            |   |  |  |  |
| Description                                                                                         | Classifying Disease                                                     | : Measles (Pr                                                                                                    | edominant) / Measles v | irus               |                                      |                    | \$                         |   |  |  |  |
| Declaration<br>Disease Summary                                                                      | Subject Type:                                                           | O Human Si                                                                                                    | ubjects 🔿 Non-Humar    | Subjects           |                                      |                    | Display                    |   |  |  |  |
| Outbreak Team<br>Reporting Source<br>User Defined Forms<br><sup>❤</sup> Outbreak Subject<br>Summary | Outbreak Inves<br>Outbreak Group:<br>Include Children:<br>Subject Type: | Outbreak Investigations           Outbreak Group:         Measles OB         Responsible Organization Unit: All Org Units           Include Children:         No         Classifying Disease:         Measles (Predominant) / Measles virus           Subject Type:         Human Subjects         Measles (Predominant) / Measles virus |                        |                    |                                      |                    |                            |   |  |  |  |
| Classification Summary<br>Investigations                                                            | 0 investigations                                                        |                                                                                                    |                        | Ru                 | n Case Def to Add Inve               | stigations Search  | to Add Investigations      | 1 |  |  |  |
| Immunization Summary<br>Outbreak Groups<br>I View Counts                                            | o                                                                       | Remove Generate<br>utbreak Group:<br>Measles OB                                                                                                    | Map                    | 2                  | C                                    | lassify New Recla  | ssify All Update All       |   |  |  |  |
| Record Unidentified<br>Counts     Exposure Summary                                                  | Investiga<br>ID                                                         | tion Subject<br>Name                                                                                                    | Group Ag               | e Gender F         | Residence at Time of<br>nvestigation | Classificatio      | on Primary<br>Investigator |   |  |  |  |
| Lab Summary                                                                                         | Total: 0                                                                | Page 1 of                                                                                                    |                        |                    |                                      | Jun                | np to page:                |   |  |  |  |

Maintain Outbreak Investigations screen displays.

- 2. Choose the parent group along with the Child Groups by ensuring that the **Outbreak Group** field displays the **Parent Group** and the **Include Children** box is checked.
- 3. Select the **Classifying Disease** and click **Display**. The investigation details will display in the **Outbreak Investigation** section.

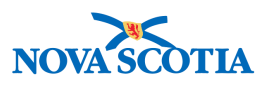

|                                                                              | WORK MGMNT                                        | INVESTIGATIONS         | OUTBREAKS                 | IMMUNIZATION    | FAMILY HEALTH                         | INVENTORY              | ADMIN                     |    |
|------------------------------------------------------------------------------|---------------------------------------------------|------------------------|---------------------------|-----------------|---------------------------------------|------------------------|---------------------------|----|
| Recent Work   Search Search Outbreaks                                        | Maintain C                                        | outbreak Inv           | vestigations              |                 |                                       |                        | ?                         | ≞  |
| Search Exposures<br>Search Interventions<br>Search Lab                       | OB No:<br>16                                      | OB Name:<br>Measles OB | Disease<br>Measles        | Etio            | logic Agent:<br>sles virus            | OB Status:<br>Open     |                           |    |
| ✓ Outbreak                                                                   | Outbreak Group:                                   | Measles OB             | \$                        |                 |                                       |                        |                           |    |
| Outbreak Summary    Outbreak Details                                         | Include Children:<br>Responsible Organi:<br>Unit: | zation Nova Scotia H   | ealth Authority           |                 |                                       |                        |                           |    |
| Description                                                                  | Classifying Disease:                              | Measles (Pre           | edominant) / Measles vi   | rus             |                                       |                        | \$                        |    |
| Declaration                                                                  | Subject Type:                                     | O Human Su             | bjects 🔿 Non-Human        | Subjects        |                                       |                        | Display                   |    |
| Disease Summary                                                              |                                                   |                        |                           |                 |                                       |                        | 227                       |    |
| Outbreak Team                                                                | Outbreak Invest                                   | ligations              |                           |                 |                                       |                        |                           |    |
| Reporting Source                                                             | O thread Orange                                   |                        | and the Orean institute I |                 |                                       |                        |                           |    |
| User Defined Forms                                                           | Include Children:                                 | No Classi              | ifving Disease:           | Measles (Predo  | minant) / Measles virus               |                        |                           |    |
| <ul> <li>Outbreak Subject<br/>Summary</li> </ul>                             | Subject Type:                                     | Human Subjects         | ing biscuse.              | mousies (i read | initiality includes that              |                        |                           |    |
| Classification Summary                                                       |                                                   |                        |                           | R               | un Case Def to Add Inv                | estigations            | to Add Investigation      | ne |
| Investigations                                                               | 0 investigations                                  |                        |                           |                 | an ouse ber to Add int                | courch                 | to Add Investigation      | 10 |
| Immunization Summary                                                         | Row Actions:                                      | temove Generate M      | Лар                       |                 |                                       |                        |                           |    |
| Outbreak Groups                                                              | Ou                                                | tbreak Group:          |                           |                 |                                       | Classify New    Reclas | sify All Update A         | II |
| View Counts                                                                  |                                                   | leasles OB             | \$ Move to Group          |                 |                                       |                        |                           |    |
| <ul> <li>Record Unidentified<br/>Counts</li> <li>Exposure Summary</li> </ul> | Investigat<br>ID                                  | ion Subject Name       | Group Ag<br>Name          | e Cender        | Residence at Time of<br>Investigation | Classificatio          | n Primary<br>Investigator | •  |
| Intervention Summary Lab Summary                                             | Total: 0                                          | Page 1 of 1            |                           |                 |                                       | Jum                    | p to page:                | •  |
|                                                                              |                                                   |                        |                           |                 |                                       |                        |                           |    |

#### 4.2.1 Add Investigation to Outbreak

4. An Investigation can be added by clicking Search To Add Investigations.

#### Search Investigations - Basic

| ? |  |
|---|--|
|---|--|

| 08 No: 0<br>16 M                                                                                                    | B Name:<br>leasles OB | Disease:<br>Measles | Etiologic Agent:<br>Measles virus         | OB Status:<br>Open                  |  |  |  |  |
|----------------------------------------------------------------------------------------------------|-----------------------|---------------------|-------------------------------------------|-------------------------------------|--|--|--|--|
| Search Criteria                                                                                                    |                       |                     |                                           | ≿ Hide Search Criteria              |  |  |  |  |
| Wildcard characters % (multiple letters) and _ (singleletters) can be used when searching by First or Last Name -except when matching phonetically. Wildcard-only searches not allowed. |                       |                     |                                           |                                     |  |  |  |  |
| Disease / Basic Criteria                                                                                                    |                       |                     |                                           | ☆ Hide Disease / Basic Criteria     |  |  |  |  |
|                                                                                                    |                       |                     |                                           | Include: 💿 Human 🔿 Non-Human 🔿 Both |  |  |  |  |
| Search by:                                                                                                    |                       |                     |                                           |                                     |  |  |  |  |
| Investigation ID:                                                                                                    |                       |                     |                                           |                                     |  |  |  |  |
| Investigation Group:                                                                                                    | <b>\$</b>             |                     |                                           |                                     |  |  |  |  |
| Outbreak Group:                                                                                                    | Search Outbrea        | ak                  |                                           |                                     |  |  |  |  |
| Disease Event ID:                                                                                                    |                       |                     |                                           |                                     |  |  |  |  |
| Report Date (Received)<br>Range:                                                                                                    | From: / / yyyy mm     | / 📰 T<br>dd         | io: / / / / / / / / / / / / / / / / / / / | III.                                |  |  |  |  |
| Encounter Crown                                                                                                    |                       | •                   | n                                         |                                     |  |  |  |  |

The Search Investigations – Basic screen displays.

5. Enter Report Date Range, Encounter Group, or Disease search criteria.

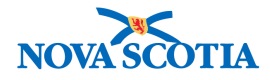

#### 6. Click Search.

| Disease Event ID:                               |                                             |                  |                                              |                    |                                     |
|-------------------------------------------------|---------------------------------------------|------------------|----------------------------------------------|--------------------|-------------------------------------|
| Report Date (Received)<br>Range:                | From: / / / / / / / / / / / / / / / / / / / |                  | To: / / / / / / / / / / / / / / / / / / /    | d                  |                                     |
| Encounter Group:                                | Communicable Disease Investi                | gation           | \$                                           |                    |                                     |
| Disease:                                        | Measles                                     |                  | \$                                           |                    |                                     |
| Authority:                                      | \$                                          |                  |                                              |                    |                                     |
| Classification:                                 | \$                                          |                  |                                              |                    |                                     |
| Microorganism:                                  | \$                                          |                  |                                              |                    |                                     |
| Site(s):<br>CTRL + click to select<br>multiples |                                             |                  |                                              |                    |                                     |
| Staging:                                        | <b>(</b>                                    |                  |                                              |                    |                                     |
| • PHAC Notification St                          | atus: 🚺                                     | Provincial       | Notification Status:                         | \$                 |                                     |
| Co-managed Disease:                             |                                             |                  | \$                                           |                    |                                     |
| Outstanding Recomm                              | nendations                                  |                  |                                              |                    |                                     |
|                                                 |                                             |                  | Search                                       | Retrieve C         | lear Cancel Advanced Search         |
|                                                 |                                             |                  |                                              |                    |                                     |
| weetingtion Secret D                            |                                             |                  |                                              |                    |                                     |
| ivestigation Search R                           | esuns                                       |                  |                                              |                    |                                     |
|                                                 |                                             |                  |                                              |                    | New Search                          |
| 2 results found.                                | Inactive investigation                      | on(s) are not sh | own                                          | Click Investigatio | n ID to view Investigation Summary. |
| Row Actions: Select All                         | Deselect All Preview Updat                  | te Select an     | d Return                                     | Ger                | nerate Map Update Selected          |
| Investigation ID                                | Last Name, First<br>Name                    | Date of<br>Birth | Disease / Disease Event ID<br>Classification | Primary Author     | ity / Reporting Date<br>Received    |
| □ <u>226</u> ✓                                  | EKM Demo, Sprint 7                          | 1998 Jun 2       | Measles 230 / National / Ca                  | se - Not a Case    | 2018 Aug 18                         |
| □ <u>13</u> ✓                                   | Laurel, Daphne                              | 1994 May 11      | Measles 15 / National / Case                 | e - Probable       | 2018 May 4                          |
| 220 ✓                                           | LMTEST1, LMTEST1                            | 1981 Jan 1       | Measles 224 / National / Ca                  | se - Confirmed     | 2018 Aug 16                         |

#### The Investigations Search Results section displays the search results.

LMTEST1. LMTEST1 1981 Jan 1

7. Review and select pertinent Investigations. The **Select All** button can be used to check all investigations in search results.

Measles 148 / National / Case - Confirmed

2018 Jul 12

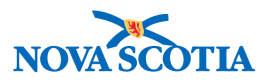

| 22 results found. Inactive investigation(s) are |                  |                         | e not shown        | Click Investigation ID to view                                     | k Investigation ID to view Investigation Summary. |  |  |  |
|-------------------------------------------------|------------------|-------------------------|--------------------|--------------------------------------------------------------------|---------------------------------------------------|--|--|--|
| Row Actions: Select All Deselect All Pre-       |                  | t All Preview Update Se | elect and Return   | Generate Map                                                       | Update Selected                                   |  |  |  |
|                                                 | Investigation ID | Last Name, First Name   | ■ Date of<br>Birth | Disease / Disease Event ID / Primary<br>Authority / Classification | Reporting Date<br>Received                        |  |  |  |
|                                                 | 2                | Test001, Test001        | 1990 Sep<br>9      | Measles 2 / Manual / Case - Person Under<br>Investigation          | 2018 Mar 27                                       |  |  |  |
|                                                 | <u>167</u>       | Test1, Lauren           | 1977 Aug<br>1      | Measles 170 / National / Case - Person Under Investigation         | 2018 Aug 8                                        |  |  |  |
|                                                 | 180              | Test1 Lauren            | 1977 Aug           | Maaslas 192 / National / Casa - Darson Lindar                      | 2018 Aug 9                                        |  |  |  |

8. Click Select and Return.

| Maintain (            | Outbreak Inves                                                                                                    | stigations |                  |            | 0 🗏 |  |  |  |  |  |  |
|-----------------------|----------------------------------------------------------------------------------------------------|------------|------------------|------------|-----|--|--|--|--|--|--|
| <b>OB No:</b>         | OB Name:                                                                                                    | Disease:   | Etiologic Agent: | OB Status: |     |  |  |  |  |  |  |
| <u>16</u>             | Measles OB                                                                                                    | Measles    | Measles virus    | Open       |     |  |  |  |  |  |  |
| 1 investigations have | I investigations have been added to the Outbreak successfully.                                                                       |            |                  |            |     |  |  |  |  |  |  |
| If added investigatio | f added investigations correspond to previously unidentified investigations, you should decrement the unidentified aggregate counts. |            |                  |            |     |  |  |  |  |  |  |

Screen refreshes and confirmation message, "[# of Investigations selected] investigations have been added to the Outbreak successfully. If added investigations correspond to previously unidentified investigations, you should decrement aggregate counts" displays.

 The Investigations can now be saved into the Child Groups by clicking the radio button(s) beside the Investigation ID row(s), then select the Child Group in the Outbreak Group to move the investigations into, and then clicking Move to Group.

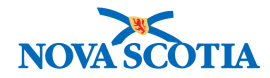

#### Maintain Outbreak Investigations

? 旦

| <b>OB No:</b><br><u>16</u>                                | OB Name:<br>Measles OB                        | DB Name:         Disease:         Etiologic Agent:           Veasles OB         Measles         Measles virus |                      |                           |                       |                  |  |  |  |  |
|-----------------------------------------------------------|-----------------------------------------------|----------------------------------------------------------------------------------------------------|----------------------|---------------------------|-----------------------|------------------|--|--|--|--|
| 1 investigations have been<br>If added investigations cor | added to the Outbreak                         | successfully.<br>identified investigations.                                                                   | , vou should decreme | ent the unidentified agor | egate counts.         |                  |  |  |  |  |
| Outbreak Group:                                           | reak Group: Measles OB +                      |                                                                                                    |                      |                           |                       |                  |  |  |  |  |
| Include Children:                                         |                                               |                                                                                                    |                      |                           |                       |                  |  |  |  |  |
| Responsible Organizatio<br>Unit:                          | Ple Organization Nova Scotia Health Authority |                                                                                                    |                      |                           |                       |                  |  |  |  |  |
| Classifying Disease:                                      | Measles (Predom                               | nant) / Measles virus                                                                                         |                      |                           |                       | \$               |  |  |  |  |
| Subject Type:                                             | <ul> <li>Human Subject</li> </ul>             | s i Non-Human Subje                                                                                           | ects                 |                           |                       | Display          |  |  |  |  |
| Outbreak Investigat                                       | tions                                         |                                                                                                    |                      |                           |                       |                  |  |  |  |  |
| Outbreak Group: Meas                                      | sles OB Responsib                             | le Organization Unit: A                                                                                       | All Org Units        |                           |                       |                  |  |  |  |  |
| Include Children: No                                      | Classifying                                   | Disease:                                                                                                    | Measles (Predominar  | t) / Measles virus        |                       |                  |  |  |  |  |
| Subject Type: Hum                                         | an Subjects                                   |                                                                                                    |                      |                           |                       |                  |  |  |  |  |
| Click Investigation ID to<br>1 investigations             | view Investigation Sumn                       | nary.                                                                                                    | Run Ca               | se Def to Add Investig    | gations Search to Ad  | d Investigations |  |  |  |  |
| Row Actions: Remo                                         | ve Generate Map                               |                                                                                                    |                      |                           |                       |                  |  |  |  |  |
| Outbre                                                    | ak Group:                                     |                                                                                                    |                      | Class                     | sify New Reclassify A | II Update All    |  |  |  |  |
| ✓ Meas                                                    | les OB                                        | Move to Group                                                                                                 |                      |                           |                       |                  |  |  |  |  |
| > PN                                                      | S Staff                                       |                                                                                                    | andar 🔻 Rasidar      | ee at Time of             | Classification 💌      | Priman/          |  |  |  |  |
|                                                           | Name Na                                       |                                                                                                    |                      | ation                     |                       | Investigator     |  |  |  |  |
| ☑ <u>167</u>                                              | Test1, Lauren Mea                             | sles OB 41 Fe                                                                                                 | male -               | C                         | ase - Person Under -  |                  |  |  |  |  |
| Total: 1                                                  | Page 1 of 1                                   | M                                                                                                    |                      |                           | Jump to pa            | age: 🛃           |  |  |  |  |

|                                                           | Outbreak Investigations |                 |                                |                                       |  |  |  |  |
|-----------------------------------------------------------|-------------------------|-----------------|--------------------------------|---------------------------------------|--|--|--|--|
|                                                           | 1 investigations ha     | ve been moved s |                                |                                       |  |  |  |  |
| Outbreak Group: Measles OB Responsible Organization Unit: |                         |                 | Responsible Organization Unit: | All Org Units                         |  |  |  |  |
|                                                           | Include Children:       | Yes             | Classifying Disease:           | Measles (Predominant) / Measles virus |  |  |  |  |
|                                                           | Subject Type:           | Human Subjects  |                                |                                       |  |  |  |  |
| l                                                         |                         |                 |                                |                                       |  |  |  |  |

Screen refreshes and confirmation message displays.

# 4.3 Classification Summary

The **Outbreak Classification Summary** screen displays the number of Investigations, both Identified and Unidentified, by Group.

 After setting an Outbreak in Context in the Outbreak Module, navigate to the Left-Hand Navigation menu and select Classification Summary under Outbreak Subject Summary.

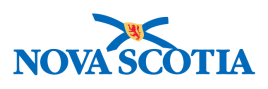

|                                                                                                    | WORK MGMNT                                                                                                    | INVESTIGATIONS                                                                                       | OUTBREAKS                                                                                                    | IMMUNIZATION                                                               | FAMILY HE                                 | ALTH               | INVENTORY                | A                                         | DMIN      |    |
|----------------------------------------------------------------------------------------------------|----------------------------------------------------------------------------------------------------|----------------------------------------------------------------------------------------------------|----------------------------------------------------------------------------------------------------|----------------------------------------------------------------------------|-------------------------------------------|--------------------|--------------------------|-------------------------------------------|-----------|----|
| Recent Work Search                                                                                                    | Outbreak Classification Summary                                                                                                    |                                                                                                    |                                                                                                    |                                                                            |                                           |                    |                          |                                           | ?         | Ē  |
| Search Outbreaks<br>Search Exposures<br>Search Interventions                                                                                                    | OB No:<br>16                                                                                                    | OB Name:<br>Measles OB                                                                               | Disease<br>Measles                                                                                                    | e: Etic<br>Mea                                                             | ologic Agent:<br>asles virus              |                    | <b>OB Status</b><br>Open | :                                         |           |    |
| ✓ Outbreak                                                                                                    | Classifying Disease                                                                                                    | : Measles                                                                                            | (Predominant) / Measle                                                                                                    | es virus                                                                   |                                           |                    |                          |                                           | \$        |    |
| Outbreak Summary  Cutbreak Details  Description  Declaration  Disease Summary  Outbreak Team  Reporting Source  User Defined Forms  Cutbreak Subject  Summary  Ciassification Summary  Ciassification | Responsible Organi<br>Include Counts For:<br>Subject Type:<br>Include in Counts:<br>Outbreak Class<br>Classifying Diseas<br>Responsible Orga<br>Include in Counts: | zation Unit: Nova Scot<br>Both<br>Contac<br>Contac<br>Contac<br>Case - P<br>Sec. Measles<br>Case - P | ia Health Authority I dentified Investigati Subjects Non-Hu ts Persons Under Investig (Predominant) / Measle tia Health Authority ersons Under Investige | ons Aggregate C<br>man Subjects<br>gation<br>es virus Includ<br>Subjection | counts<br>e Counts For: Bo<br>tt Type: Hu | oth<br>uman Subjec | Display C                | ounts                                     | _         |    |
| Investigations<br>Immunization Summary<br>Outbreak Groups                                                                                                    | Group                                                                                                    |                                                                                                    | Pop.<br>Denom                                                                                                    | Not a Case                                                                 | Not C<br>Classified C                     | ase -<br>confirmed | Case -<br>Probable       | Case -<br>Person<br>Under<br>Investigatio | Total Cas | es |
| <ul> <li>View Counts</li> </ul>                                                                                                    | Measles OB                                                                                                    |                                                                                                    | 0                                                                                                    | 0 (0)                                                                      | 0 (0) 0                                   | (0)                | 0 (0)                    | 0 (0)                                     | 0 (0)     | _  |
| Record Unidentified<br>Counts                                                                                                    | > PNS Staff                                                                                                    |                                                                                                    | 0                                                                                                    | 0 (0)                                                                      | 0 (0) 0                                   | (0)                | 0 (0)                    | 1 (1)                                     | 1 (1)     |    |
| Exposure Summary                                                                                                    | Totals:                                                                                                    |                                                                                                    | 0                                                                                                    | 0 (0)                                                                      | 0 (0) 0                                   | (0)                | 0 (0)                    | 1 (1)                                     | 1 (1)     |    |

The Outbreak Classification Summary screen displays.

2. Information can be filtered and sorted for both Identified and Unidentified Counts by changing the display criteria, then clicking **Display Counts**.

**Note:** The numbers that display within brackets represent identified classifications counts. The numbers outside of the brackets represent the unidentified classification counts.

Any updates of classifications, the number of Identified and Unidentified counts, or sorting by Parent or Child will impact the numbers.

When Unidentified Clients become Identified Clients, the User needs to make sure that the decrement of the Unidentified client is offset by creating a record for the newly Identified Client and adding them to a Group.

#### 4.4 Immunization Summary

The **Outbreak Immunization Summary** screen allows an Investigator to see a limited Immunization Summary for the Antigen(s) associated with one of the Outbreak Diseases, for a filtered list of Clients in the Outbreak. The Summary includes the number of valid doses and any Agents containing those Antigens that the client is eligible or overdue for according to their current Immunization Forecast.

 After setting an Outbreak in Context in the Outbreak Module, navigate to the Left-Hand Navigation menu and select Immunization Summary under Outbreak Subject Summary.

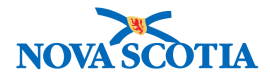

|                                                                                       | WORK MGMNT                                                                                                    | INVESTIGATIONS                                                    | OUTBREAKS          | IMMUNIZATION       | FAMILY HEALTH          | INVENTORY          | ADMIN |
|---------------------------------------------------------------------------------------|----------------------------------------------------------------------------------------------------|-------------------------------------------------------------------|--------------------|--------------------|------------------------|--------------------|-------|
| Recent Work  Search                                                                   | Outbreak                                                                                                    | Immunizatio                                                       | on Summar          | у                  |                        |                    | ? E   |
| Search Outbreaks<br>Search Exposures<br>Search Interventions                          | <b>OB No:</b><br><u>16</u>                                                                                                    | OB Name:<br>Measles OB                                            | Disease<br>Measles | : Etiolo<br>Measle | gic Agent:<br>es virus | OB Status:<br>Open |       |
| Search Lab                                                                            | Outbreak Group:<br>Include Children:<br>Responsible Organi<br>Include Contacts:<br>Disease/Etiologic Ar<br>Associated Antigeni | Measles<br>zation Unit: Nova Sc<br>gent: Measles (i<br>(s): s Imm | OB                 | virus              |                        |                    |       |
| Investigations Immunization Summary Outbreak Groups  View Counts  Record Unidentified | ]                                                                                                    | Meas                                                              | iles (M)           | lay                |                        |                    |       |

The Outbreak Immunization Summary screen displays.

- 2. Complete the fields with the parameters to be searched.
- 3. Click **Display**.

| Associated Antigen(s):                         | 🛃 Immune      | globulin (lg)                       |                               |                                    |             |         |
|------------------------------------------------|---------------|-------------------------------------|-------------------------------|------------------------------------|-------------|---------|
|                                                | Measles       | s (M)                               |                               |                                    |             |         |
|                                                |               | Display                             |                               |                                    |             |         |
| Outbreak Immunization Su                       | ımmary        |                                     |                               |                                    |             |         |
| Outbreak Group:                                | Measles O     | В                                   |                               |                                    |             |         |
| Include Children: Yes                          |               |                                     |                               |                                    |             |         |
| Responsible Organization Unit                  | Nova Scot     | ia Health Authority                 |                               |                                    |             |         |
| Include Contacts:                              | No            |                                     |                               |                                    |             |         |
| Disease/Etiologic Agent:                       | Measles (F    | Predominant) / Measles virus        |                               |                                    |             |         |
| Associated Antigen(s):                         | Immune gl     | obulin (Ig), Measles (M)            |                               |                                    |             |         |
| Clients whose Investigations are clas          | sified as Con | tact-Not a Contact or Case-Not a Ca | se are not included in the Ou | tbreak Immunization Summary.       |             |         |
| Client Classification                          | •             | Immune globulin (lg)<br>Valid Doses | Measles (M) Valid<br>Doses    | Agent(s) Received (Most<br>Recent) | Eligible    | Overdue |
| Test1, Lauren Case - Person U<br>Investigation | nder          | 0                                   | 0                             | -                                  | -           | MMR     |
| Total: 1                                       | ge 1 of 1     | Þ ÞI                                |                               | Jun                                | np to page: | 2       |

The Outbreak Immunization Summary displays according to the requested parameters.

Note:

- The hyperlink on the Client Name connects to that Client's Immunization Profile where full details are available.
- The Outbreak Immunization Summary is only available for diseases where one or more Antigens have been configured to appear on the page.

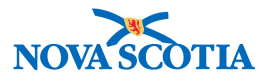

# **5 VIEW COUNTS**

The View Counts screens allow a User to view the frequency of occurrence of Signs and Symptoms and Outcomes in an Outbreak, both for Identified Investigations and for unidentified counts. The numbers for unidentified counts are taken from what was recorded on the Unidentified Counts screens.

Viewing Counts relies on Outbreak Presets for Signs & Symptoms related to the Outbreak Disease(s).

Users will first enter Presets where applicable before viewing counts.

# 5.1 View Signs & Symptoms Counts

Signs & Symptoms Counts shows counts of identified and unidentified Investigations that have reported for each Outbreak **Preset Sign & Symptom**. The counts of identified Investigations, as well as the calculations of the % Active Investigations and % of Population, only include Investigations with active Disease Events for the **Outbreak's Predominant Disease** classified under any Authority as Case. Active Disease Events are those for which the primary classification is neither "Not a Contact" nor "Not a Case".

The default sort in the section is by the **Sign & Symptom** column in ascending alphabetical order, and it may only be sorted by the **Sign & Symptom** column.

1. After setting an Outbreak in Context in the Outbreak Module, navigate to the Left-Hand Navigation menu and select Signs and Symptoms under View Counts.

|                                                    | WORK MGMNT         | INVESTIGATIONS    | OUTBREAKS          | IMMUNIZATION       | FAMILY HEALTH          | INVENTORY | ADMIN   |
|----------------------------------------------------|--------------------|-------------------|--------------------|--------------------|------------------------|-----------|---------|
| Recent Work                                        | Sign & Sv          | motom Cou         | inte               | ,                  | ,                      |           | 0 8     |
| ✓ Search                                           | Sign & Sy          |                   | 1115               |                    |                        |           |         |
| Search Outbreaks                                   |                    |                   |                    |                    |                        |           |         |
| Search Exposures                                   | 0.0.0              | OR Name           | Discourse          | . Etiala           | ala Aranti             | OD Status |         |
| Search Interventions                               | <u>16</u>          | Measles OB        | Measles            | Measl              | es virus               | Open      |         |
| Search Lab                                         |                    |                   |                    |                    |                        |           |         |
| ✓ Outbreak                                         | Sign & Sympto      | m Counts          |                    |                    |                        |           |         |
| Outbreak Summary                                   |                    |                   |                    |                    |                        |           |         |
| Outbreak Details                                   | Outbreak Group N   | lame:             | •                  |                    |                        |           |         |
| Outbreak Subject                                   | Include Child Grou | ups:              | _                  |                    |                        |           |         |
| Summary                                            | Subject Type:      |                   | Human Subjects 🔿 I | Non-Human Subjects |                        |           |         |
| ✓ View Counts                                      | Classifications In | cluded in Counts: | lot included       | Included           |                        |           |         |
| Signs & Symptoms                                   |                    | [                 | Contact            | Case - Confi       | rmed                   | 7         |         |
| Complications                                      |                    | 1                 | Not Classified     | dd > Case - Proba  | ible                   |           |         |
| Outcomes                                           |                    |                   | < R                | emove              | on Under Investigation |           |         |
| <ul> <li>Record Unidentified<br/>Counts</li> </ul> |                    |                   |                    |                    |                        |           | Display |

- 2. Select an Outbreak Group Name.
- 3. Click the Include Child Groups checkbox as required.
- 4. Select Subject Type.
- 5. Select the relevant Classifications for which counts are desired from the Classifications Included in Counts multi-select box and click **Add**.

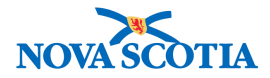

| Sign & Symptom Counts               |                           |             |                                                                          |         |
|-------------------------------------|---------------------------|-------------|--------------------------------------------------------------------------|---------|
| Outbreak Group Name: Measles OB     | ÷                         |             |                                                                          |         |
| Subject Type:                       | Human Subject             | s 🔿 Non-Hum | an Subjects                                                              |         |
| Classifications Included in Counts: | Not Included              |             | Included                                                                 |         |
|                                     | Contact<br>Not Classified | Add >       | Case - Confirmed<br>Case - Probable<br>Case - Person Under Investigation |         |
| Sign & Symptom Counts               |                           | - Itelliove |                                                                          | Display |

#### 6. Click **Display**.

| Sign & Symptom Counts                                                                          |                                                         |                     |                       |                                                                           |                                                                     |  |  |  |
|------------------------------------------------------------------------------------------------|---------------------------------------------------------|---------------------|-----------------------|---------------------------------------------------------------------------|---------------------------------------------------------------------|--|--|--|
| Outbreak Group Name:                                                                           | lame: Measles OB<br>ups: √ Subject Type: Human Subjects |                     |                       |                                                                           |                                                                     |  |  |  |
| Population Denominator:                                                                        | 0                                                       | Tot                 | al Number Ide         | ntified: 1                                                                |                                                                     |  |  |  |
| Classifications Included: Case - Confirmed, Case - Probable, Case - Person Under Investigation |                                                         |                     |                       |                                                                           |                                                                     |  |  |  |
| Show Presets Only Show All                                                                     |                                                         |                     |                       |                                                                           |                                                                     |  |  |  |
| Sign & Symptom<br>( ✓ Active Preset)                                                           |                                                         | Identified<br>Count | Unidentified<br>Count | % Investigations Identified w/<br>Sign&Symptom (Selected Classifications) | % of Population Identified w/<br>Sign&Symptom (All Classifications) |  |  |  |
| Chills                                                                                         |                                                         | 1                   | -                     | 100%                                                                      | -                                                                   |  |  |  |
| Conjunctivitis                                                                                 |                                                         | 1                   | -                     | 100%                                                                      | •                                                                   |  |  |  |
| Cough                                                                                          |                                                         | 1                   | -                     | 100%                                                                      | -                                                                   |  |  |  |
|                                                                                                |                                                         |                     |                       |                                                                           |                                                                     |  |  |  |

The Signs and Symptoms counts are displayed in the table at the bottom of the screen. Click the **Show Presets Only** button to display counts and percentages for the Outbreak defined pre-set Sign & Symptom or click the **Show All** button to view all Signs and Symptoms

The Identified Sign and Symptom will display as a hyperlink which links to the **Identified Investigations** screen.

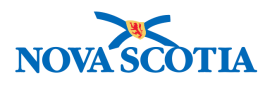

⑦ 旦

#### Identified Investigations

| OB No:OB Name:16Measles OB                                                                                                    | Disease:<br>Measles                | Etiologic Agent:<br>Measles virus   | OB Status:<br>Open                    |  |  |  |  |  |
|----------------------------------------------------------------------------------------------------|------------------------------------|-------------------------------------|---------------------------------------|--|--|--|--|--|
| Identified Investigations for Sign & S                                                                                                    | ymptom                             |                                     |                                       |  |  |  |  |  |
| Sign & Symptom:       Cougn         Outbreak Group Name:       Measles       OB       Include Child Groups:       ✓         Subject Type:       Human Subjects       Total Number Identified:       1       1         Identified Count:       1       % Investigations Identified w/ Sign&Symptom (Selected Classifications):       100%         Population Denominator:       0       % of Population Identified w/ Sign&Symptom (All Classifications):       -         Classifications Included:       Case - Confirmed, Case - Person Under Investigation       Click Investigation ID to view Investigation Summary. |                                    |                                     |                                       |  |  |  |  |  |
| Investigation ID Subject Name                                                                                                    | ▼ <u>Group Name</u> ▼ <u>Age</u> ▼ | │ <u>Gender</u> ▼  Diseases / Prima | ry Authority / Classification         |  |  |  |  |  |
| 167 Test1, Lauren 2                                                                                                    | PNS Staff 41 yrs                   | Female Measles / Nationa            | I / Case - Person Under Investigation |  |  |  |  |  |
| Total: 1 Page 1 of 1                                                                                                    |                                    |                                     | Jump to page:                         |  |  |  |  |  |

This screen displays Investigations with the selected signs and symptoms. Clicking on the Investigation ID hyperlink takes the Users to the **Investigation Summary** screen.

#### Note:

- A warning will display if the total number of cases and contacts exceed the Population Denominator.
- If a sign and symptom has been defined as a preset for an Outbreak, a checkmark will appear to the left of the sign & symptom.
- Unidentified signs and symptoms count are counted by group and not by classification.
- If a linked Investigation has "Manual Authority" it will appear with a Classification of "Not Classified" in the Outbreak and will not be included in the counts.

# 5.2 Outcomes Counts

The **Outbreak Outcomes** section shows counts of identified and unidentified Investigations that have reported each **Outcome** for which unidentified counts may be recorded. The counts of identified Investigations above, as well as the calculations of the % Active Investigations and % of Population, only include Investigations with active Disease Events for the **Outbreak's Predominant Disease** classified under any Authority as Case. Active Disease Events are those for which the primary classification is neither "Not a Contact" nor "Not a Case".

The default sort in the section is by the **Outcome** column in ascending alphabetical order, and it may only be sorted by the **Outcomes** column

1. After setting an Outbreak in Context in the Outbreak Module, navigate to the Left-Hand Navigation menu and select Outcomes under View Counts.

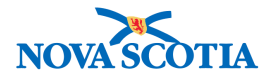

|                                                                                                    | WORK MGMNT                                                                                    | INVESTIGATIONS                           | OUTBREAKS                                                    | IMMUNIZATION                                                                    | FAMILY HEALTH                       | INVENTORY                 | ADMIN   |
|----------------------------------------------------------------------------------------------------|-----------------------------------------------------------------------------------------------|------------------------------------------|--------------------------------------------------------------|---------------------------------------------------------------------------------|-------------------------------------|---------------------------|---------|
| Recent Work<br>✔ Search                                                                                                    | Outcome                                                                                       | Counts                                   |                                                              |                                                                                 |                                     |                           | ? =     |
| Search Outbreaks<br>Search Exposures<br>Search Interventions<br>Search Lab                                                                                                    | <b>OB No:</b><br><u>16</u>                                                                    | OB Name:<br>Measles OB                   | Disease<br>Measles                                           | : Etiolo<br>Measle                                                              | gic Agent:<br>es virus              | <b>OB Status:</b><br>Open |         |
| Outbreak      Outbreak Summary      Outbreak Details      Outbreak Subject     Summary      View Counts     Signs & Symptoms     Complications      Outcomes      Record Unidentified     Counts | Outcome Coun<br>Outbreak Group N<br>Include Child Grou<br>Subject Type:<br>Classifications In | ts<br>lame:<br>ups:<br>cluded in Counts: | Human Subjects     Not Included Contact Not Classified     K | Non-Human Subjects<br>Included<br>Case - Confir<br>Case - Proba<br>Case - Perso | med<br>ble<br>n Under Investigation |                           | Display |

The Outcome Counts screen displays.

- 2. Select an Outbreak Group Name.
- 3. Click the Include Child Groups checkbox as required.
- 4. Select Subject Type.
- 5. Select the relevant Classifications to include from the **Classifications Included in Counts** multi-select box. Click **Add** to include classification.

| Outcome Counts                  |                                                                          |                                                                          |         |
|---------------------------------|--------------------------------------------------------------------------|--------------------------------------------------------------------------|---------|
| Outbreak Group Name: Measles OB | • •                                                                      |                                                                          |         |
| Subject Type:                   | <ul> <li>Human Subjects          Non-Hu</li> <li>Not Included</li> </ul> | Iman Subjects                                                            |         |
|                                 | Contact<br>Not Classified Add >                                          | Case - Confirmed<br>Case - Probable<br>Case - Person Under Investigation |         |
|                                 |                                                                          |                                                                          | Display |

6. Click the **Display** button and the Outcomes counts will be displayed in the table at the bottom of the screen.

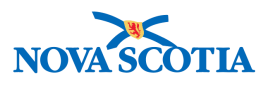

# **6 OUTBREAK UNIDENTIFIED COUNTS**

The Outbreak module tracks both identified and unidentified investigations. Identified investigations are ones that have been entered on client records within Panorama, whereas unidentified ones are not. Recording unidentified investigations enables outbreak investigators to track the number of people infected by the outbreak without entering each individual into the system. For example, if an outbreak occurs in an extended care home, investigators may create client records and investigations for a limited number of residents and track them as identified investigations, recording symptoms and lab results. In addition, they can also keep track of the total number of people who are infected with unidentified aggregate counts, without creating records for all individuals in the system.

# 6.1 Record Unidentified Investigations

7. After setting an Outbreak in Context in the Outbreak Module, navigate to the Left-Hand Navigation menu and select Investigations under Record Unidentified Counts.

|                                                                            | WORK MG                         | INT IN                | VESTIGATIONS                  | OUTE          | BREAKS              | IMMUNIZATIO         | N FAMILY I                      | HEALTH               | INVENTORY                 | ADMIN       |       |
|----------------------------------------------------------------------------|---------------------------------|-----------------------|-------------------------------|---------------|---------------------|---------------------|---------------------------------|----------------------|---------------------------|-------------|-------|
| Recent Work<br>- Search                                                    | Mainta                          | in Uni                | identifie                     | d Aggi        | regate              | Counts              |                                 |                      |                           | (           | ) 且   |
| Search Outbreaks<br>Search Exposures<br>Search Interventions<br>Search Lab | OB No:<br><u>16</u>             |                       | <b>OB Name:</b><br>Measles OB |               | Disease:<br>Measles | E                   | tiologic Agent:<br>easles virus |                      | <b>OB Status:</b><br>Open |             |       |
| ✓ Outbreak                                                                 | Unidentifi                      | ied Aggre             | gate Counts                   |               |                     |                     |                                 |                      |                           |             |       |
| Outbreak Summary   Outbreak Details  Outbreak Subject Summary              | <u>Unidentific</u><br>Predomina | ed Aggregant Disease: | ate Counts<br>Measles Re      | esponsible (  | Organization (      | Jnit: Nova Scotia   | Health Authority                |                      |                           |             |       |
| View Counts                                                                | Group                           | Pop.<br>Denom.        | Contact                       | Not a<br>Case | Not<br>Classified   | Case -<br>Confirmed | Case -<br>Probable              | Case - F<br>Investig | Person Under<br>Jation    | Total Cases |       |
| <ul> <li>Record Unidentified<br/>Counts</li> </ul>                         | Measles<br>OB                   | 0                     | 0                             | 0             | 0                   | 0                   | 0                               | 0                    |                           | 0           |       |
| Investigations                                                             | > PNS                           | 0                     | 0                             | 0             | 0                   | 0                   | 0                               | 0                    |                           | 0           |       |
| Signs & Symptoms                                                           | Staff                           |                       |                               |               |                     |                     |                                 |                      |                           |             |       |
| Complications<br>Outcomes<br>Interventions                                 | Totals:                         | 0                     | 0                             | 0             | 0                   | 0                   | 0                               | 0                    |                           | 0           |       |
| Exposure Summary                                                           |                                 |                       |                               |               |                     |                     |                                 |                      |                           | Save        | Reset |

#### The Maintain Unidentified Aggregate Counts screen displays.

**Note**: The screen will appear and behave slightly differently depending on whether one or multiple responsible organizations have been identified for the outbreak.

- 8. For Outbreaks with one Responsible Organization Unit:
  - Enter unidentified counts.
  - Click Save.
- 9. For Outbreaks with multiple Responsible Organization Units:
  - Select a Responsible Organizational Unit.
  - Click **Display Counts** button. The system will display the unidentified counts table by Group and Classification for that Responsible Organizational Unit.

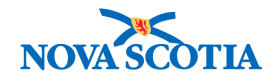

- Record unidentified counts.
- Click Save.

# Maintain Unidentified Aggregate Counts

|                | aggregate cou  | nts successful | ly saved to the | he Outbreak       |                     |                    |                                      |             |
|----------------|----------------|----------------|-----------------|-------------------|---------------------|--------------------|--------------------------------------|-------------|
| nidentifi      | ied Aggreg     | ate Counts     | ;               |                   |                     |                    |                                      |             |
|                |                |                |                 |                   |                     |                    |                                      |             |
| nidentifi      | ed Aggrega     | te Counts      |                 |                   |                     |                    |                                      |             |
| redomina       | nt Disease: N  | Aeasles R      | esponsible      | Organization Ur   | nit: Nova Scotia    | Health Authority   |                                      |             |
| Group          | Pop.<br>Denom. | Contact        | Not a<br>Case   | Not<br>Classified | Case -<br>Confirmed | Case -<br>Probable | Case - Person Under<br>Investigation | Total Cases |
| vleasles<br>DB | 0              | 0              | 0               | 0                 | 3                   | 0                  | 0                                    | 3           |
| > PNS<br>Staff | 0              | 0              | 0               | 0                 | 0                   | 2                  | 0                                    | 2           |
| lotals:        | 0              | 0              | 0               | 0                 | 3                   | 2                  | 0                                    | 5           |
|                |                |                |                 |                   |                     |                    |                                      |             |

Screen refreshes and confirmation message "Unidentified aggregate counts successfully saved to the Outbreak" displays.

#### Note:

- The Classifications (e.g. Case-Confirmed; Case-Suspect) displayed will be those defined for the Disease in the Investigations module.
- A warning will display if the total number of cases and contacts exceed the Population Denominator, if a population denominator has been entered for the group.
- The Population Denominator is shared between the Outbreak Groups screen and the Record Unidentified Counts screens. The population denominator can be updated on the Outbreak Groups or the Record Unidentified Counts screens. Updates made to the population denominator on any of these screens will appear on the Outbreak Groups screen and the Record Unidentified Counts screens.

# 6.2 Record Unidentified Signs & Symptoms Counts

This screen is used to record aggregate counts of signs and symptoms for cases that have not been added to Panorama as identified clients and investigations. The counts are recorded by outbreak group for signs and symptoms identified in the **Sign and Symptoms Presets** screen.

The counts recorded here display on the **Sign & Symptom Counts** screen along with counts of signs and symptoms for identified investigations.

Unidentified counts can only be added for the predominant disease on the Outbreak.

⑦ 旦

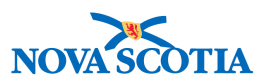

10. After setting an Outbreak in Context in the Outbreak Module and defining the Sign and Symptom presets for this Outbreak, navigate to the Left-Hand Navigation menu and select Signs & Symptoms under Record Unidentified Counts.

| Recent Work<br>▼ Search                                                    | Unidentifi       | ed Sign & Syr          | nptom Count         | S                                 | 3                  | ·<br>? E   |
|----------------------------------------------------------------------------|------------------|------------------------|---------------------|-----------------------------------|--------------------|------------|
| Search Outbreaks<br>Search Exposures<br>Search Interventions<br>Search Lab | OB No:<br>16     | OB Name:<br>Measles OB | Disease:<br>Measles | Etiologic Agent:<br>Measles virus | OB Status:<br>Open |            |
| ✓ Outbreak                                                                 | Unidentified S   | ign & Symptom Count    | S                   |                                   |                    |            |
| Outbreak Summary                                                           |                  |                        |                     |                                   |                    |            |
| Outbreak Details                                                           | Unidentified Sid | an & Symptom Counts    |                     |                                   |                    |            |
| <ul> <li>Outbreak Subject<br/>Summary</li> </ul>                           | Group            |                        | Pop. Denom.         |                                   | Dizziness          |            |
| View Counts                                                                | Measles OB       |                        | 0                   |                                   | 1                  |            |
| Record Unidentified                                                        | > PNS Staff      |                        | 0                   |                                   | 2                  |            |
| Counts                                                                     | Totals:          |                        | 0                   |                                   | 3                  |            |
| Investigations                                                             |                  |                        |                     |                                   |                    |            |
| Signs & Symptoms                                                           |                  |                        |                     |                                   |                    |            |
| Complications                                                              |                  |                        |                     |                                   |                    | Save Reset |
|                                                                            |                  |                        |                     |                                   |                    |            |

The Unidentified Sign & Symptom Counts screen appears.

- 11. Record unidentified counts for the Parent or Child Groups.
- 12. Click Save.

| Inidentifi                                 | ed Sign & Sym                                          | ptom Counts                          | 6                                 |                    | 0 [ |
|--------------------------------------------|--------------------------------------------------------|--------------------------------------|-----------------------------------|--------------------|-----|
| <b>OB No:</b><br><u>16</u>                 | OB Name:<br>Measles OB                                 | Disease:<br>Measles                  | Etiologic Agent:<br>Measles virus | OB Status:<br>Open |     |
| DB No:<br><u>16</u><br>he Unidentified Sig | OB Name:<br>Measles OB<br>gn & Symptom Counts data har | Disease:<br>Measles<br>s been saved. | Etiologic Agent:<br>Measles virus | OB Status:<br>Open |     |

Screen refreshes and confirmation message "The Unidentified Sign & Symptom counts data has been saved" displays.

**Note:** The Population Denominator is shared between the Outbreak Groups screen and the Record Unidentified Counts screens. The population denominator can be updated on the Outbreak Groups or the Record Unidentified Counts screens. Updates made to the population denominator on any of these screens will appear on the Outbreak Groups screen and the Record Unidentified Counts screens.

# 6.3 Record Unidentified Outcome Counts

This screen is used to record aggregate counts of Outcomes for cases that have not been added to Panorama as identified clients and investigations. The counts are recorded by outbreak group for outcomes configured in Panorama, and therefore there are no Outcome Presets.

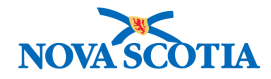

The counts recorded here display on the **Outcome Counts** screen along with counts of outcomes for identified investigations.

13. After setting an Outbreak in Context in the Outbreak Module, navigate to the Left-Hand Navigation menu and select Outcomes under Record Unidentified Counts.

|                                                                                                   | WORK MGMNT                                                                                                    | INVESTIGATIONS         | OUTBREAKS          | IMMUNIZATION       | FAMILY HEALTH          | INVENTORY                 | ADMIN |       |
|---------------------------------------------------------------------------------------------------|----------------------------------------------------------------------------------------------------|------------------------|--------------------|--------------------|------------------------|---------------------------|-------|-------|
| Recent Work  Search                                                                               | Unidentifie                                                                                                    | ed Outcome             | Counts             |                    | ,                      |                           | 0     | Ē     |
| Search Outbreaks<br>Search Exposures<br>Search Interventions<br>Search Lab                        | ОВ No:<br><u>16</u>                                                                                                    | OB Name:<br>Measles OB | Disease<br>Measles | : Etiolo<br>Measie | gic Agent:<br>es virus | <b>OB Status:</b><br>Open |       |       |
| ✓ Outbreak                                                                                        | Unidentified O                                                                                                    | utcome Counts          |                    |                    |                        |                           |       |       |
| Outbreak Summary Cutbreak Details Outbreak Subject Summary View Counts Record Unidentified Counts | Available Outcom<br>Alive-Hospitalized<br>Alive-Hospitalized<br>Alive-Not Hospita<br>Deceased<br>Other<br>Unidentified Out | tcome Counts           | Selected Outcomes: |                    |                        |                           |       |       |
| Investigations                                                                                    | Group                                                                                                    |                        |                    | Pop. Denom.        |                        |                           |       |       |
| Signs & Symptoms<br>Complications                                                                 | Measles OB > PNS Staff                                                                                                    |                        |                    | 0                  |                        |                           |       |       |
| Outcomes                                                                                          | Totals:                                                                                                    |                        |                    | 0                  |                        |                           |       |       |
| Interventions<br>Exposure Summary                                                                 |                                                                                                    |                        |                    |                    |                        |                           |       |       |
| Intervention Summary                                                                              |                                                                                                    |                        |                    |                    |                        |                           | Save  | Reset |

The Unidentified Outcome Counts screen appears.

- 14. Select Available **Outcomes** from the multi-select box, and click the **Add** button to add them to the **Selected Outcomes** box. The system will add columns for unidentified outcome counts for each of the selected outcomes.
- 15. Record unidentified counts.

#### Unidentified Outcome Counts

? 旦

| <b>OB No:</b><br>16                                                                                     | <b>OB Name:</b><br>Measles OB | Disease:<br>Measles                   | Etiologic Age<br>Measles virus | ent: OB S<br>G Open | tatus:     |
|----------------------------------------------------------------------------------------------------|-------------------------------|---------------------------------------|--------------------------------|---------------------|------------|
| Unidentified Outcom                                                                                     | e Counts                      |                                       |                                |                     |            |
| Available Outcomes:<br>Alive-Hospitalized-ICU<br>Alive-Not Hospitalized<br>Deceased<br>Other<br>Unknown | Add > Select<br>Alive-Recov   | ed Outcomes:<br>Hospitalized<br>vered |                                |                     |            |
| Group                                                                                                   | Pop. Denom.                   | Alive-H                               | ospitalized                    | Recovered           |            |
| Measles OB                                                                                              | 0                             | 1                                     |                                | 0                   |            |
| > PNS Staff                                                                                             | 0                             | 0                                     |                                | 2                   |            |
| Totals:                                                                                                 | 0                             | 1                                     |                                | 2                   |            |
|                                                                                                    |                               |                                       |                                |                     | _          |
|                                                                                                    |                               |                                       |                                |                     | Save Reset |

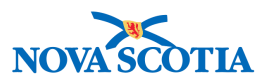

#### 16. Click Save

| Unidentifi                 | ied Outcome C                 | ounts               |                                   |                    | ? = |
|----------------------------|-------------------------------|---------------------|-----------------------------------|--------------------|-----|
| <b>OB No:</b><br><u>16</u> | OB Name:<br>Measles OB        | Disease:<br>Measles | Etiologic Agent:<br>Measles virus | OB Status:<br>Open |     |
| The Unidentified O         | utcome Counts data has been s | aved.               |                                   |                    |     |

Screen refreshes and confirmation message "Unidentified Outcome Counts data has been saved" displays.

**Note:** The Population Denominator is shared between the Outbreak Groups screen and the Record Unidentified Counts screens. The population denominator can be updated on the Outbreak Groups or the Record Unidentified Counts screens. Updates made to the population denominator on any of these screens will appear on the Outbreak Groups screen and the Record Unidentified Counts screens.

#### 6.4 Record Unidentified Intervention Counts

17. After setting an Outbreak in Context in the Outbreak Module and defining the Intervention presets for this Outbreak, navigate to the Left-Hand Navigation menu and select Interventions under Record Unidentified Counts.

|                                                                                                    | WORK MGMNT                                                                                                    | INVESTIGATIONS                                                                                | OUTBREAKS               | IMMUNIZATION          | FAMILY HEALTH                 | INVENTORY                 | ADMIN      |
|----------------------------------------------------------------------------------------------------|----------------------------------------------------------------------------------------------------|-----------------------------------------------------------------------------------------------|-------------------------|-----------------------|-------------------------------|---------------------------|------------|
| Recent Work  Search                                                                                                    | Unidentifie                                                                                                    | ed Interventi                                                                                 | on Counts               |                       | ,                             |                           | ? E        |
| Search Outbreaks<br>Search Exposures<br>Search Interventions<br>Search Lab                                                  | <b>OB No:</b><br><u>16</u>                                                                                                    | OB Name:<br>Measles OB                                                                        | Disease<br>Measles      | : Etiolo<br>Measi     | <b>gic Agent:</b><br>es virus | <b>OB Status:</b><br>Open |            |
| ✓ Outbreak                                                                                                    | Unidentified In                                                                                                    | tervention Counts                                                                             |                         |                       |                               |                           |            |
| Outbreak Summary    Outbreak Details    Outbreak Subject Summary    View Counts   Record Unidentified Counts Investigations | Predominant Dis-<br>Intervention Type<br>Intervention Subt<br><u>Unidentified Inter</u><br>Intervention Type<br>Intervention Subt | ease: Measles<br>: Exclusion +<br>type: Work/Volunteer/<br>ervention Counts<br>: -<br>type: - | Reside - health care se | tting 🗘 Display       |                               |                           |            |
| Signs & Symptoms<br>Complications<br>Outcomes<br>Interventions                                                              | Group<br>Measles OB<br>> PNS Staff<br>Totals:                                                                                     |                                                                                               |                         | Pop. Denom.<br>0<br>0 |                               |                           |            |
| Exposure Summary<br>Intervention Summary                                                                                    |                                                                                                    |                                                                                               |                         |                       |                               |                           | Save Reset |

The Unidentified Intervention Counts screen appears.

18. Select an Intervention Type and Intervention Subtype and click the Display button.

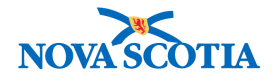

#### **Unidentified Intervention Counts**

| <b>OB No:</b><br><u>16</u>                                                   |                                                                               | OB Name:<br>Measles OB |                    | Disease:<br>Measles | Etiologic Agent:<br>Measles virus    | OB St<br>Open      | atus:             |      |       |
|------------------------------------------------------------------------------|-------------------------------------------------------------------------------|------------------------|--------------------|---------------------|--------------------------------------|--------------------|-------------------|------|-------|
| Unidentif                                                                    | ied Interven                                                                  | tion Count             | S                  |                     |                                      |                    |                   |      |       |
| Predomina<br>Interventio<br>Interventio<br><u>Unidentific</u><br>Interventio | on Type: (<br>on Subtype: (<br>ed Intervention<br>on Type: E<br>on Subtype: V | Teasles                | )<br>er/Reside - h | ealth care setting  | Display                              |                    |                   |      |       |
| Group                                                                        | Pop.<br>Denom.                                                                | Contact                | Not a<br>Case      | Case -<br>Confirmed | Case - Person Under<br>Investigation | Case -<br>Probable | Not<br>Classified | ]    |       |
| Measles<br>OB                                                                | 0                                                                             | 0                      | 2                  | 0                   | 0                                    | 0                  | 0                 |      |       |
| > PNS<br>Staff                                                               | 0                                                                             | 0                      | 0                  | 0                   | 2                                    | 0                  | 0                 |      |       |
| Totals:                                                                      | 0                                                                             | 0                      | 2                  | 0                   | 2                                    | 0                  | 0                 |      |       |
|                                                                              |                                                                               |                        |                    |                     |                                      |                    |                   | Save | Reset |

The **Unidentified Intervention Counts** screen redisplays with the selected Intervention Type and Sub-Type and the Classifications columns.

19. Enter Unidentified Counts for the selected Type and Sub-Type and Click **Save**.

| Unidentifi                                | ied Intervent                                | tion Counts                              | S                  |                     |     |                                                                                                    |
|-------------------------------------------|----------------------------------------------|------------------------------------------|--------------------|---------------------|-----|----------------------------------------------------------------------------------------------------|
| Predomina<br>Interventio<br>Interventio   | nt Disease: M<br>n Type: (<br>n Subtype: (   | leasles<br>Exclusion \$<br>Work/Volunte  | )<br>er/Reside - h | ealth care setting  | ¢ D | isplay                                                                                                    |
| Unidentifie<br>Interventio<br>Interventio | ed Interventic<br>n Type: E:<br>n Subtype: W | on Counts<br>kclusion<br>/ork/Volunteer/ | 'Reside - hea      | Ith care setting    |     | The not-classified counts will be removed after you save the changes. Click 'Cancel' if you want to redistribute them. |
| Group                                     | Pop.<br>Denom.                               | Contact                                  | Not a<br>Case      | Case -<br>Confirmed | C   |                                                                                                    |
| Measles<br>OB                             | 0                                            | 0                                        | 2                  | 0                   | 0   | Cancel OK                                                                                                    |
| > PNS<br>Staff                            | 0                                            | 0                                        | 0                  | 0                   | 2   | 0 0                                                                                                    |
| Totals:                                   | 0                                            | 0                                        | 2                  | 0                   | 2   | 0 0                                                                                                    |

A pop-up window displays with the message, "The not-classified counts will be removed after you save the changes." Click 'Cancel' if you want to redistribute them.

20. Click **OK**.

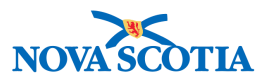

# Unidentified Intervention Counts Image: Color of the sector of the sector of the s

Screen refreshes and confirmation message "The Unidentified Intervention Counts data has been saved" displays.

**Note:** The Population Denominator is shared between the Outbreak Groups screen and the Record Unidentified Counts screens. The population denominator can be updated on the Outbreak Groups or the Record Unidentified Counts screens. Updates made to the population denominator on any of these screens will appear on the Outbreak Groups screen and the Record Unidentified Counts screens.

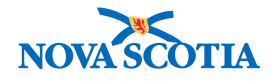

# 7 EXPOSURES

Panorama's exposures functionality provides users the ability to track individual Subjects, their exposure to disease and a list of contacts they may have exposed. The Exposures functionality is available through the Outbreak module and utilizes the same screen using in the Investigations Module.

Note: Acquisition Events cannot be created through the Outbreak Module.

# 7.1 View Exposure Summary

1. After setting an Outbreak in Context in the Outbreaks Module, navigate to the Left-Hand Navigation menu, select Exposure Summary.

|                                                    | WORK MGMNT         | INVESTIGATIONS          | OUTBREAKS         | IMMUNIZATION         | FAMILY HEALTH | INVENTORY         | ADMIN                   |
|----------------------------------------------------|--------------------|-------------------------|-------------------|----------------------|---------------|-------------------|-------------------------|
| Recent Work<br>▼ Search                            | Exposure           | Summary                 |                   |                      | ,             |                   | ? E                     |
| Search Outbreaks                                   |                    |                         |                   |                      |               |                   |                         |
| Search Exposures                                   | OR No:             | OB Name:                | Disease           | - Etiolo             | aic Agent     | OR Status         |                         |
| Search Interventions                               | <u>16</u>          | Measles OB              | Measles           | Measl                | les virus     | Open              |                         |
| Search Lab                                         |                    |                         | _                 | _                    | _             |                   |                         |
| ✓ Outbreak                                         | Transmission E     | vent Summary            |                   |                      |               | ☆ Hide Trai       | nsmission Event Summary |
| Outbreak Summary                                   | 0 Transmission Eve | nts Found. 0 Contacts F | Found.            |                      |               |                   |                         |
| Outbreak Details                                   | Row Actions:       | ору                     |                   |                      |               | Quick Entry Creat | e Transmission Event    |
| ✓ Outbreak Subject<br>Summary                      |                    | Transmission            | <u>Start</u> Trar | <u>ismission End</u> | Location Name | Setting Type      | ▼ <u>Invalid</u>        |
| Classification Summary                             |                    |                         |                   |                      |               |                   |                         |
| Investigations                                     |                    |                         |                   |                      |               |                   |                         |
| Immunization Summary                               |                    |                         |                   |                      |               |                   |                         |
| Outbreak Groups                                    |                    |                         |                   |                      |               |                   |                         |
| View Counts                                        |                    |                         |                   |                      |               |                   |                         |
| <ul> <li>Record Unidentified<br/>Counts</li> </ul> |                    |                         |                   |                      |               |                   |                         |
| Exposure Summary                                   |                    |                         |                   |                      |               |                   |                         |
| Intervention Summary                               |                    |                         |                   |                      |               |                   |                         |
| Lab Summary                                        |                    |                         |                   |                      |               |                   |                         |
| Outbreak Communications                            |                    |                         |                   |                      |               |                   |                         |

Exposure Summary screen displays.

**Note:** The Exposure Summary screen displays all transmission events and acquisition events associated to the investigation in context. If only a subject is in context, the screen displays all transmission events and acquisition events associated to all investigations for the subject.

# 7.2 Quick Entry – Transmission Event

The Transmission Event Quick Entry screen will not be used in Nova Scotia.

# 7.3 Create Transmission Event

1. After setting an Outbreak in Context in the Outbreaks Module, navigate to the Left-Hand Navigation menu, select Exposure Summary.

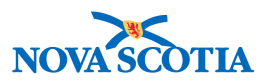

|                                                                              | WORK MGMNT                         | INVESTIGATIONS            | OUTBREAKS           | IMMUNIZATION   | FAMILY HEALTH            | INVENTORY          | ADMIN                 |
|------------------------------------------------------------------------------|------------------------------------|---------------------------|---------------------|----------------|--------------------------|--------------------|-----------------------|
| Recent Work<br>▼ Search                                                      | Exposure                           | Summary                   |                     |                |                          |                    | ? <b>E</b>            |
| Search Outbreaks<br>Search Exposures<br>Search Interventions<br>Search Lab   | OB No:<br>16                       | OB Name:<br>Measles OB    | Disease:<br>Measles | Etiolo<br>Meas | ogic Agent:<br>les virus | OB Status:<br>Open |                       |
| ✓ Outbreak                                                                   | Transmission E                     | vent Summary              |                     |                |                          | C Hide Trans       | mission Event Summary |
| Outbreak Summary                                                             | 0 Transmission Eve<br>Row Actions: | ents Found. 0 Contacts Fo | ound.               |                |                          | Quick Entry        | Transmission Event    |
| <ul> <li>Outbreak Details</li> <li>Outbreak Subject<br/>Summary</li> </ul>   |                                    | <u>Transmission S</u>     | Start               | smission End   | Location Name            | Setting Type       | ▼ Invalid             |
| Classification Summary                                                       |                                    |                           |                     |                |                          |                    |                       |
| Investigations                                                               |                                    |                           |                     |                |                          |                    |                       |
| Immunization Summary                                                         |                                    |                           |                     |                |                          |                    |                       |
| Outbreak Groups                                                              |                                    |                           |                     |                |                          |                    |                       |
| <ul> <li>View Counts</li> <li>Record Unidentified</li> <li>Counts</li> </ul> |                                    |                           |                     |                |                          |                    |                       |
| Exposure Summary                                                             |                                    |                           |                     |                |                          |                    |                       |
| Intervention Summary                                                         |                                    |                           |                     |                |                          |                    |                       |
| Lab Summary                                                                  |                                    |                           |                     |                |                          |                    |                       |
| Outbreak Communications                                                      |                                    |                           |                     |                |                          |                    |                       |

Exposure Summary screen displays.

2. Under Transmission Event Summary section, click Create Transmission Event.

| OB No:<br>16                         | OB Name:<br>Measles OB                                           | Disease:<br>Measles                                       | Etiologi<br>Measles                              | <b>c Agent:</b><br>virus       | OB Status<br>Open | 5:              |            |      |
|--------------------------------------|------------------------------------------------------------------|-----------------------------------------------------------|--------------------------------------------------|--------------------------------|-------------------|-----------------|------------|------|
|                                      |                                                                  |                                                           |                                                  |                                |                   |                 |            |      |
|                                      |                                                                  |                                                           |                                                  |                                |                   | Save Clea       | r Cance    |      |
| Required field                       |                                                                  |                                                           |                                                  |                                |                   |                 |            | _    |
| Transmission Even                    | nt Details                                                       |                                                           |                                                  |                                | <b>☆</b> Hio      | de Transmission | Event Deta | ails |
| * Exposure Name:                     |                                                                  |                                                           |                                                  | Transmission Event ID:         |                   | -               |            |      |
| Invalid:                             |                                                                  |                                                           |                                                  | Invalid Reason:                |                   |                 |            |      |
| Responsible To<br>Organizational spe | specify an Organization firs<br>ecify, select it and click on 'S | t click on the 'Find' butto<br>Select' button. Then click | ton. Then search, or type<br>c 'Close' to close. | e the name of the Organization | n you wish to     |                 |            |      |
|                                      | Organization: Top Level ><br>Organization]                       | Level 2 (specific one                                     | e) > Level 3 (specific o                         | one) > [Selected Level 4       | Find Q            |                 |            |      |
| Transmitter Role:                    |                                                                  | \$                                                        |                                                  |                                |                   |                 |            |      |

Maintain Transmission Event Details page displays.

- 3. Enter Exposure Name.
- 4. Select a **Responsible Organization** (This is who is managing the case).
- 5. Expand Source Details section and select Mode of Transmission.
- 6. As an optional field, select one or more **Nature of Transmission** values (filtered by potential mode of acquisition) and click **Add** to move to **Selected** box.

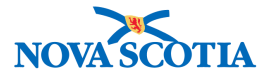

| Transmission E                         | vent Details                                    |                                                                                      |                                                                                |                                        | <u>¢</u> н              | ide Transmission Event Details |
|----------------------------------------|-------------------------------------------------|--------------------------------------------------------------------------------------|--------------------------------------------------------------------------------|----------------------------------------|-------------------------|--------------------------------|
| * Exposure Name                        | e: Mea                                          | sles exposure                                                                        |                                                                                | Transmissio                            | n Event ID:             | -                              |
| Invalid:                               |                                                 |                                                                                      |                                                                                | Invalid Reas                           | on:                     |                                |
| Responsible<br>Organizational<br>Unit: | To specify an Organi<br>wish to specify, select | ization first click on the<br>t it and click on 'Select'                             | 'Find' button. Then sear<br>button. Then click 'Clos<br>vince of Nova Scotia : | rch, or type the name<br>se' to close. | of the Organization you |                                |
|                                        | Wellness > [Nova       Type                     | arch                                                                                 | ority]                                                                         |                                        | Close X                 |                                |
|                                        | Organization                                    | Start typing the name<br>appear below.<br>Select the match with<br>Nova Scotia Healt | e of the Organization. M<br>the keyboard or mouse<br>th Authority              | latches will begin to                  | Show Info               |                                |
|                                        | Name:                                           | City, Province:                                                                      | Hierarchy Type:<br>Jurisdictional                                              | Status:<br>Active                      | Select                  |                                |
| Transmitter Role:                      |                                                 | 0                                                                                    |                                                                                |                                        |                         |                                |
| Source                                 |                                                 |                                                                                      | Contains Data                                                                  |                                        |                         | <b>Show Source</b>             |
| Source Details                         |                                                 |                                                                                      |                                                                                |                                        |                         | ☆ Hide Source Details          |
| Mode of Transmis                       | ssion: Waterborn                                | ne                                                                                   | <u>ې</u>                                                                       | ected.                                 |                         |                                |
| Exposure to conta                      | minated water                                   | A                                                                                    | \dd >                                                                          | onsumption of con                      | taminated water         |                                |
|                                        | annated water                                   | Add                                                                                  | d All >>                                                                       |                                        |                         |                                |
|                                        |                                                 | < R                                                                                  | lemove                                                                         |                                        |                         |                                |
|                                        |                                                 | << Re                                                                                | emove All                                                                      |                                        |                         |                                |

- 7. From the Transmission Event Date/Time section, select an **Exposure Start Date** (and, optionally, an **End Date)**.
- 8. Expand the Exposure Location section, enter an **Exposure Location Name**.
- 9. Select an Exposure Setting Type.
- 10. Select an Exposure Setting (filtered by Exposure Setting Type).
- 11. Optionally, enter **Country** and **Address**.

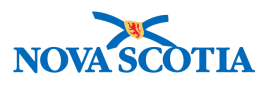

| Transmission Event                | Date/Time                     |                  |                               |                                       | Hide Transmission Event Date/Time  |
|-----------------------------------|-------------------------------|------------------|-------------------------------|---------------------------------------|------------------------------------|
| Disease Earliest Por<br>Communica | <u>ssible</u><br>ability From | Earliest Pro     | <u>obable</u><br>ability From | Latest Probable<br>Communicability To | Latest Possible Communicability To |
| Measles -                         |                               | -                |                               | -                                     | -                                  |
|                                   |                               |                  |                               |                                       |                                    |
| * Transmission Start:             | 2018 / 08<br>уууу mm          | 3 / 01 🛄<br>n dd | hh mm                         | :ADT Estimated                        |                                    |
| Transmission End:                 | 2018 / 08<br>уууу mm          | 3 / 01 🛄<br>n dd | hh mm                         | :ADT Estimated                        |                                    |
| Exposure Duration:                | 0 Days                        |                  |                               |                                       |                                    |
| Exposure Location                 |                               |                  |                               |                                       | A Hide Exposure Location           |
| Exposure Location Nam             | ne: PSN Hospita               | ıl               |                               |                                       |                                    |
| Exposure Setting Type:            | Health care                   | e setting        | ٢                             |                                       |                                    |
| Exposure Setting:                 | Hospital                      |                  |                               | \$                                    |                                    |
| Country:                          | Canada                        |                  |                               | \$                                    |                                    |
| Address:                          |                               | 123              | PNS Street                    |                                       | <b>\$</b>                          |
|                                   | Unit No.                      | Street No.       | Street Name                   | Street Type                           | Street Direction                   |
|                                   |                               |                  |                               |                                       |                                    |
|                                   | P.O. Box                      | STN              | RPO                           | Rural Route                           |                                    |
| Province/Territory:               | Nova Scotia                   | City             | Halifax                       |                                       |                                    |
| Postal Code:                      | N1N 1N1                       |                  |                               |                                       |                                    |
| Geo-coding Info                   | rmation                       |                  |                               |                                       |                                    |
| Geo-code Status:                  |                               |                  |                               |                                       |                                    |
| Latitude:                         |                               | Longitude        | :                             |                                       |                                    |

#### 12. Click Save button.

| OB No:<br>16     | OB Name:<br>Measles OB | Disease:<br>Measles | Etiologic Agent:<br>Measles virus | OB Status:<br>Open |       |        |
|------------------|------------------------|---------------------|-----------------------------------|--------------------|-------|--------|
| ansmission event | successfully saved.    |                     |                                   |                    |       |        |
|                  |                        |                     |                                   | Save               | Reset | Cancel |

\*Required field

Screen refreshes and confirmation message 'Transmission event successfully saved' displays.

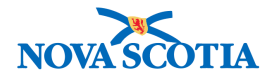

# 8 INTERVENTION SUMMARY

The View Intervention Summary screen provides a summary of interventions and the associated follow-ups for a selected Subject, and optionally an Investigation. Pre-set interventions can be added, which are cross-referenced to the disease and classification on the Investigation selected, and optionally add multiple interventions associated to an intervention group.

From the Intervention Summary screen, creation of new interventions and follow-ups can be initiated, as well as view details of existing records.

# 8.1 View Intervention Summary

1. After setting an Outbreak in Context in the Outbreaks Module, navigate to the Left-Hand Navigation menu, select Intervention Summary.

|                                                                              | WORK MGMNT                                                               | INVESTIGATIONS                                                                | OUTBREAKS                                    | IMMUNIZATION                    | FAMILY HEA               |                            | ITORY               | ADMIN                                                 |        |
|------------------------------------------------------------------------------|--------------------------------------------------------------------------|-------------------------------------------------------------------------------|----------------------------------------------|---------------------------------|--------------------------|----------------------------|---------------------|-------------------------------------------------------|--------|
| Recent Work<br>▼ Search                                                      | Interventi                                                               | on Summary                                                                    | /                                            |                                 | ,                        | ,                          | ,                   | (?)                                                   | Ē      |
| Search Outbreaks<br>Search Exposures<br>Search Interventions                 | OB No:<br>16                                                             | OB Name:<br>Measles OB                                                        | Disease:<br>Measles                          | Etiol<br>Meas                   | ogic Agent:<br>les virus | <b>OE</b><br>Op            | 3 Status:<br>en     |                                                       |        |
| ✓ Outbreak                                                                   | Interventions                                                            |                                                                               |                                              |                                 |                          |                            |                     | Alide Intervent                                       | tions  |
| Outbreak Summary                                                             | Row Actions: Z<br>Type<br>Intervention St<br>Disease:<br>Outbreak Group: | Add Follow Up<br>SubType<br>Ummary<br>Measies (National, Pre<br>Measies OB \$ | dominant)                                    | n <b>S</b> t                    | art Date                 | End Date                   | € Hide              | Create Interventio<br>Provider<br>9 Intervention Sumr | n<br>T |
| <ul> <li>Record Unidentified<br/>Counts</li> <li>Exposure Summary</li> </ul> | Type Su                                                                  | lbType                                                                        |                                              | Contact                         | Not No<br>Classified     | et a Case Case ·<br>Confir | . Case<br>med Proba | - Case -<br>Ible Person<br>Under<br>Investiga         | itio   |
| Intervention Summary<br>Lab Summary<br>Outbreak Communications               | Exclusion We 100 (35) refers to                                          | ork/Volunteer/Reside - hea                                                    | alth care setting<br>Disease and Group, of w | 0(0)<br>/hich 35 are identified | 0(0) 2(0                 | )) 0(0)                    | 0(0)                | 2(0)                                                  |        |

Intervention Summary page displays.

# 8.2 Create Intervention

1. After setting an Outbreak in Context in the Outbreaks Module, navigate to the Left-Hand Navigation menu, select Intervention Summary.

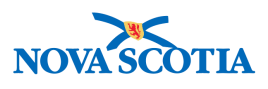

|                                                                              | WORK MGMNT                                                               | INVESTIGATIONS                                                                | OUTBREAKS               | IMMUNIZATION           | FAMILY H                   | IEALTH     | INVENTORY               | · /                |                                           |
|------------------------------------------------------------------------------|--------------------------------------------------------------------------|-------------------------------------------------------------------------------|-------------------------|------------------------|----------------------------|------------|-------------------------|--------------------|-------------------------------------------|
| Recent Work<br>▼ Search                                                      | Interventio                                                              | on Summary                                                                    | /                       |                        | ,                          |            |                         | ,                  | 0 🗏                                       |
| Search Outbreaks<br>Search Exposures<br>Search Interventions                 | OB No:<br>16                                                             | OB Name:<br>Measles OB                                                        | Disease:<br>Measles     | <b>Etio</b><br>Mea     | logic Agent:<br>sles virus |            | <b>OB Statu</b><br>Open | s:                 |                                           |
| ✓ Outbreak                                                                   | Interventions                                                            |                                                                               |                         |                        |                            |            |                         | ¢۲                 | lide Interventions                        |
| Outbreak Summary                                                             | Row Actions: Z<br>Type<br>Intervention St<br>Disease:<br>Outbreak Group: | Add Follow Up<br>SubType<br>Ummary<br>Measles (National, Pre<br>Measles OB \$ | dominant) \$            |                        | tart Date                  | En         | <u>d Date</u>           | Create<br>Provid   | e Intervention<br>er                      |
| <ul> <li>Record Unidentified<br/>Counts</li> <li>Exposure Summary</li> </ul> | Type Su                                                                  | ibType                                                                        | alth core opting        | Contact                | Not<br>Classified          | Not a Case | Case -<br>Confirmed     | Case -<br>Probable | Case -<br>Person<br>Under<br>Investigatio |
| Intervention Summary<br>Lab Summary<br>Outbreak Communications               | 100 (35) refers to 7                                                     | 100 Interventions for the D                                                   | Disease and Group, of w | hich 35 are identified | d.                         | 2(0)       | 0(0)                    | 0(0)               | 2(0)                                      |

#### Intervention Summary page displays.

2. Click Create Intervention.

| Interventior                                                                                                    | Details                |                                 |                                   | 0 🗏                                       |
|----------------------------------------------------------------------------------------------------|------------------------|---------------------------------|-----------------------------------|-------------------------------------------|
| <b>OB No:</b><br><u>16</u>                                                                                                    | OB Name:<br>Measles OB | Disease:<br>Measles             | Etiologic Agent:<br>Measles virus | OB Status:<br>Open                        |
|                                                                                                    |                        |                                 |                                   | Save Clear Cancel<br>Reason for Deletion: |
| Intervention Deta                                                                                                    | ils                    |                                 |                                   | Aride Intervention Details                |
| <ul> <li>Required field</li> <li>Encounter Group:</li> <li>Intervention Type:</li> <li>Intervention Disposi</li> <li>Outcome:</li> </ul> | tion:                  | nunicable Disease Investigation | * Intervention Sub Type:          | \$                                        |
| * Start Date:                                                                                                    | 2018                   | / 09 / 05                       | End Date:                         |                                           |

The Intervention Details screen displays.

- 3. Complete the mandatory (\*) fields and other fields as applicable.
- 4. Click Save.

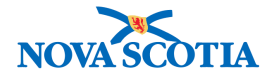

| No: | OB Name:   | Disease: | Etiologic Agent: | OB Status: |
|-----|------------|----------|------------------|------------|
|     | Measles OB | Measles  | Measles virus    | Open       |

Page refreshes and confirmation message 'Intervention successfully saved' displays.

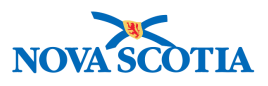

# 9 OUTBREAK ADMINISTRATION

#### 9.1 Link Outbreaks

The Link Outbreaks screen lets you associate two or more outbreaks in the same Jurisdiction together.

Linking is the process of joining a parent outbreak to a child outbreak:

- Parent outbreaks do not have investigations associated to them directly and do not have unassociated aggregate counts
- Child outbreaks contain directly associated investigations and unidentified aggregate counts

Parent outbreaks cannot be linked to other parent outbreaks, and child outbreaks cannot be linked to other child outbreaks.

#### 9.1.1 Link a Parent Outbreak to a Child Outbreak

1. After setting a **Parent Outbreak** in Context in the Outbreak Module, navigate to the **Left-Hand Navigation** menu and select **Link Outbreaks** under **Administration**.

| Recent Work  Search  Outbreak        | Link Outbr        | eaks                      | U                   | <u>d</u>         | <u>6</u>             | ? 昌                            |
|--------------------------------------|-------------------|---------------------------|---------------------|------------------|----------------------|--------------------------------|
| Notes                                |                   |                           |                     |                  |                      |                                |
| Document Management                  | OB No:<br>24      | OB Name:<br>Parent OTB    | Disease:<br>Measles | Etiologic Agent: | OB Sta<br>Open       | tus:                           |
| Communication Templates              | albert            |                           |                     |                  |                      |                                |
| ▶ Reporting & Analysis               | Parent Outbrea    | k Diseases                |                     |                  | \$                   | Hide Parent Outbreak Diseases  |
| Notifications     Communications Log | Encounter Group:  | Communicable Disease Inve | estigation          |                  |                      |                                |
| - Administration                     | Disease           | Classifi                  | cation Authority    | Etiologic Agent  | Epi Markers          | Lab Confirmed?                 |
| Link Outbreaks                       | Measles (Predomin | nant) National            | far s               |                  |                      | Unknown                        |
| Disease Classifications              |                   |                           |                     |                  |                      |                                |
| Disease Properties                   |                   |                           |                     |                  |                      |                                |
| Microorganism Properties             | Linked Outbrea    | ks                        |                     |                  |                      | Hide Linked Outbreaks          |
|                                      |                   |                           |                     |                  | Click Outbrea        | ak ID to view Outbreak Summary |
|                                      | Row Actions:      | nLink Classify Investiga  | tions               |                  | Link                 | Classify All Investigations    |
|                                      | Outbreak I        | D Outbreak Nam            | e Predominar        | nt Disease       | Primary Investigator | Date Linked                    |
|                                      |                   |                           |                     |                  |                      |                                |
|                                      |                   |                           |                     |                  |                      | Save Reset                     |

The Link Outbreaks page displays.

2. Click Link button to link an outbreak.

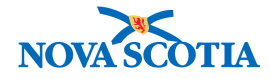

#### Search Outbreaks - Basic

| OB No:<br>24                                        | OB Name:<br>Parent OTB      | Disease:<br>Measles           | Etiologic Agent:<br>-              | <b>OB Status:</b><br>Open              |                            |
|-----------------------------------------------------|-----------------------------|-------------------------------|------------------------------------|----------------------------------------|----------------------------|
| earch Criteria                                      |                             |                               |                                    |                                        | 🗙 Hide Search Criteria     |
| ildcard characters % (m                             | ultiple letters) and _ (si  | ngle letters) can be used.    | Wildcard-only searches not al      | lowed.                                 |                            |
| earch by:                                           |                             |                               |                                    |                                        |                            |
| Outbreak ID:                                        |                             |                               |                                    |                                        |                            |
| Alternate Source:                                   |                             | ¢ Alt                         | ternate ID:                        |                                        |                            |
| Outbreak Name:                                      |                             |                               |                                    |                                        |                            |
| Outbreak Link Role:                                 | Child \$                    | Unlinked Only: 🥫              | 1                                  |                                        |                            |
| Outbreak Type:                                      |                             |                               | \$                                 |                                        |                            |
| Outbreak Status:                                    | <b></b>                     |                               |                                    |                                        |                            |
| Outbreak Setting Typ                                | be:                         |                               | \$                                 |                                        |                            |
| Outbreak Setting:                                   |                             |                               | _                                  | \$                                     |                            |
| Responsible Organiz                                 | ration Unit(s):             |                               |                                    |                                        | Exact Match                |
| To specify an Organizati<br>click 'Close' to close. | on first click on the 'Find | " button. Then search, or typ | be the name of the Organization ye | ou wish to specify, select it and clic | k on 'Select' button. Then |
| Organization: Top L                                 | evel > Level 2 (specific    | one) > Level 3 (specific      | one) > [Selected Level 4 Org       | anization]                             | Find Q                     |
| Encounter Group:                                    | Communicable                | e Disease Investigation       | \$                                 |                                        |                            |
| Disease:                                            | Measles \$                  |                               |                                    |                                        |                            |
| Microorganism:                                      | Measles virus               | s 🛊                           |                                    |                                        |                            |
| Genotype:                                           |                             | ÷]                            |                                    |                                        |                            |
| Genotype (specify):                                 |                             |                               |                                    |                                        |                            |
| NML No.:                                            |                             |                               |                                    |                                        |                            |
| Sequence designati                                  | on:                         |                               |                                    |                                        |                            |
| Sequence designati<br>comment:                      | on                          |                               |                                    |                                        |                            |
| Disease Lab Confirm                                 | ied: 🗘 🛟                    | )                             |                                    |                                        |                            |
| Report Date (Receive                                | ed) Range From:<br>yyy      | y mm dd                       | то: /<br>уууу                      | mm dd                                  |                            |
|                                                     |                             |                               | Search Retrieve 0                  | lear Cancel Create Out                 | tbreak Advanced Search     |

The Search Outbreaks - Basic screen displays.

Note: The system sets three default search criteria as follows:

- 1. Encounter Group is set to the encounter group selected for the parent outbreak
- 2. Outbreak Link Role is set to Child
- 3. Unlinked Only check box is selected.
- 3. Enter search criteria and click **Search**.
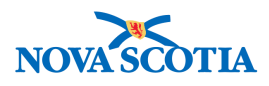

| Outb                                        | Outbreak Search Results                                                                                    |                  |                                  |                        |                                    |                    |  |  |  |
|---------------------------------------------|----------------------------------------------------------------------------------------------------|------------------|----------------------------------|------------------------|------------------------------------|--------------------|--|--|--|
| 2 resu                                      | ults found.                                                                                                |                  |                                  |                        | Click Outbreak ID (OB ID) to view  | Outbreak Summary.  |  |  |  |
| Row Actions: Preview Update Select & Return |                                                                                                    |                  |                                  |                        |                                    | ak New Search      |  |  |  |
|                                             | OB ID /<br>Alternate No                                                                                    | Outbreak<br>Name | Responsible<br>Organization Unit | Predominant<br>Disease | Earliest Report Date<br>(Received) | Outbreak<br>Status |  |  |  |
|                                             | <u>16</u>                                                                                                  | Measles OB       | Nova Scotia Health Authority     | Measles                | -                                  | Open               |  |  |  |
|                                             | 21 / PO         Measles<br>Outbreak         Province of Nova Scotia         Measles         -         Open |                  |                                  |                        |                                    |                    |  |  |  |
| Tota                                        | l: 2                                                                                                    | Page 1 of 1 🕨 🛛  | 1                                |                        | Jump to                            | page:              |  |  |  |

Search results display.

4. Select the check box next to the outbreak(s) to link, then click Select & Return.

| Lin | ked Outbreaks     |                         |                     |                                            | A Hide Linked Outbreaks |  |  |  |
|-----|-------------------|-------------------------|---------------------|--------------------------------------------|-------------------------|--|--|--|
|     |                   |                         |                     | Click Outbreak ID to view Outbreak Summary |                         |  |  |  |
| R   | w Actions: UnLink | Classify Investigations |                     | Link Classify All Investigations           |                         |  |  |  |
|     | Outbreak ID       | Outbreak Name           | Predominant Disease | Primary Investigator                       | Date Linked             |  |  |  |
| C   | <u>16</u>         | Measles OB              | Measles             | Zie, Lauren                                | 2018 Sep 11             |  |  |  |
|     |                   |                         |                     |                                            |                         |  |  |  |
|     |                   |                         |                     |                                            |                         |  |  |  |
|     |                   |                         |                     |                                            | Save Reset              |  |  |  |

Screen refreshes and the child outbreak is displayed in the Linked Outbreaks section.

5. Click Save.

| Link Outb          | oreaks                        |                     |                       |                           | ? 🗏 |
|--------------------|-------------------------------|---------------------|-----------------------|---------------------------|-----|
| OB No:<br>24       | <b>OB Name:</b><br>Parent OTB | Disease:<br>Measles | Etiologic Agent:<br>- | <b>OB Status:</b><br>Open |     |
| The Outbreak Links | s data has been saved.        |                     |                       |                           |     |

Screen refreshes and confirmation message 'The Outbreak Links data has been saved' displays.

#### 9.1.2 Unlinking Child Outbreaks

1. After setting a **Parent Outbreak** in Context in the Outbreak Module, navigate to the **Left-Hand Navigation** menu and select **Link Outbreaks** under **Administration**.

**Note:** If the Parent Outbreak is unknown, a link to the Parent Outbreak can also be accessed through the Link Outbreaks page of the Child Outbreak.

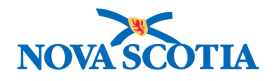

|                          | WORK MGMNT       | INVESTIGATIONS         | OUTBREAKS             | IMMUNIZATION     | FAMILY HEALTH |                    | ADMIN                       |
|--------------------------|------------------|------------------------|-----------------------|------------------|---------------|--------------------|-----------------------------|
| Recent Work              | Link Outb        | reaks                  |                       |                  |               |                    | (?)                         |
| Outbreak                 |                  |                        |                       |                  |               |                    | Ű L                         |
| Notes                    |                  |                        | -                     |                  |               |                    |                             |
| Document Management      | OB No:<br>24     | OB Name:<br>Parent OTB | Disease:<br>Measles   | Etiologi<br>-    | ic Agent:     | OB Status:<br>Open |                             |
| Communication Templates  |                  |                        |                       |                  |               |                    |                             |
| Reporting & Analysis     | Parent Outbrea   | k Diseases             |                       |                  |               | ጵ Hid              | le Parent Outbreak Diseases |
| Notifications            | ons              |                        |                       |                  |               |                    |                             |
| Communications Log       | Disease          | Continuation Disease   | scification Authority | Etiologic        | Agont         | Eni Markore        | ah Confirmed?               |
| - Administration         | Masslas (Prodomi | nant) Nat              | ional                 | Etiologic        | Agent         |                    | Lab Commed P                |
| Link Outbreaks           | Measles (Fredomi | inant) inat            | lonal                 |                  |               |                    | JIKHOWH                     |
| Disease Classifications  |                  |                        |                       |                  |               |                    |                             |
| Disease Properties       |                  |                        |                       |                  |               |                    |                             |
| Microorganism Properties | Linked Outbrea   | ks                     |                       |                  |               |                    | Alide Linked Outbreaks      |
| ▶ Presets                |                  |                        |                       |                  |               | Click Outbreak ID  | to view Outbreak Summary    |
|                          | Row Actions:     | nLink Classify Inves   | stigations            |                  |               | Link               | assify All Investigations   |
|                          | Outbreak         | D Outbreak             | Name Pred             | dominant Disease | Primary       | Investigator       | Date Linked                 |
|                          | 16               | Measles Of             | 3 Meas                | les              | 🔁 Xie, L      | auren              | 2018 Sep 11                 |
|                          |                  |                        | I                     |                  | 1             |                    |                             |
|                          |                  |                        |                       |                  |               |                    |                             |
|                          |                  |                        |                       |                  |               |                    | Save Reset                  |

The Link Outbreaks page displays.

2. Select the radio button next to the child outbreak to be unlinked and then click **UnLink**.

| ink Outb        | reaks                 |                       |                            |                 |        |                | 0                           | 1    |
|-----------------|-----------------------|-----------------------|----------------------------|-----------------|--------|----------------|-----------------------------|------|
| OB No:<br>24    | OB Nam<br>Parent O    | e: D<br>TB N          | <b>Disease:</b><br>Measles | Etiologic Agent | Ŀ      | OB Sta<br>Open | atus:                       |      |
| arent Outbrea   | ak Diseases           |                       |                            |                 |        |                | ☆ Hide Parent Outbreak Dis  | seas |
| Encounter Group | : Communicable E      | Disease Investigation |                            |                 |        |                |                             |      |
| Disease         |                       | Classification Aut    | hority                     | Etiologic Agent |        | Epi Markers    | Lab Confirmed?              |      |
| Measles (Predom | Measles (Predominant) |                       |                            |                 |        |                | Unknown                     |      |
| inked Outbre.   | aks                   |                       |                            |                 |        |                | <b>☆</b> Hide Linked Out    | brea |
|                 |                       |                       |                            |                 |        | Click Outbre   | eak ID to view Outbreak Sur | nma  |
| Row Actions:    | UnLink Classify       | y Investigations      |                            |                 |        | Link           | Classify All Investigati    | ons  |
| Outbreak        | ID Out                | break Name            | Predominant Dis            | ease            | Primar | y Investigator | Date Linked                 |      |
|                 |                       |                       |                            |                 |        |                |                             |      |
|                 |                       |                       |                            |                 |        |                |                             |      |
|                 |                       |                       |                            |                 |        |                | Save                        | Res  |

The child outbreak is disassociated from the parent, and the Link Outbreaks screen updates with the unlinked child outbreak removed.

3. Click Save.

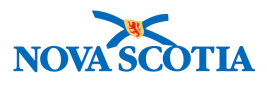

| Link Out                              | breaks                                                       |                           |                                     |                               | 0 🗏     |
|---------------------------------------|--------------------------------------------------------------|---------------------------|-------------------------------------|-------------------------------|---------|
| OB No:<br>24                          | <b>OB Name:</b><br>Parent OTB                                | Disease:<br>Measles       | Etiologic Agent:<br>-               | <b>OB Status:</b><br>Open     |         |
| The Workgroup Ac<br>The Outbreak Link | dministrator(s) of the unlinked C<br>ks data has been saved. | hild Outbreak Teams are s | till members of the Parent Outbreak | Team. They may be removed mar | nually. |

# 9.2 Outbreak Presets

## 9.2.1 Preset Interventions

The Record Unidentified Interventions screen is used to record aggregate counts of interventions for cases that have not been added to Panorama as identified clients and investigations. The counts are recorded by outbreak group for interventions identified on the **Intervention Presets** screen.

The counts recorded here display on the **Intervention Summary** screen along with counts of interventions for identified investigations.

1. After setting an Outbreak in Context in the Outbreak Module, navigate to the Left-Hand Navigation menu and select Interventions under Presets.

|                                                                                                    | WORK MGMNT                                                                                    | INVESTIGATIONS                                                                                                    | OUTBREAKS                                                                                                    | IMMUNIZATION     | FAMILY HEALTH            | INVENTORY          | ADMIN    |    |  |
|----------------------------------------------------------------------------------------------------|-----------------------------------------------------------------------------------------------|----------------------------------------------------------------------------------------------------|----------------------------------------------------------------------------------------------------|------------------|--------------------------|--------------------|----------|----|--|
| Recent Work  Search  Outbreak                                                                                                    | Interventio                                                                                   | on Presets                                                                                                    |                                                                                                    |                  |                          |                    | 0        | ≞, |  |
| Notes<br>▶ Document Management                                                                                                    | <b>OB No:</b><br><u>16</u>                                                                    | OB Name:<br>Measles OB                                                                                                    | Disease<br>Measles                                                                                                    | : Etiolo<br>Meas | es virus                 | OB Status:<br>Open |          |    |  |
| Reporting & Analysis     Notifications                                                                                                    | *Required field<br>Outbreak-Defin                                                             | Required field Outbreak-Defined Interventions                                                                                   |                                                                                                    |                  |                          |                    |          |    |  |
| Communications Log<br>Administration<br>Link Outbreaks<br>Disease Classifications<br>Disease Properties<br>Microorganism Properties<br>" Presets<br>Sions & Symptoms | * Intervention Typ<br>* Intervention Sub<br>* Disease:<br>* Authority:<br>* Classification(s) | e: Exclusion<br>Type: WorkVoli<br>Measles<br>National<br>: Case - Not<br>Case - Not<br>Case - Pro<br>Contact - D<br>Contact - D | inteer/Reside - health c     i     i     firmed     t a Case     son Under Investigation     bable     Vot a Contact     accontact     accontact | are setting 🔹    |                          |                    |          |    |  |
| Complications<br>Interventions                                                                                                    | Row Actions: R                                                                                | eactivate Inactivate                                                                                                    | ion SubType Dise                                                                                                    | ease Authority   | Add<br>Classification(s) | Show Activ         | Show All |    |  |

The Intervention Presets screen displays.

- 2. Select an Intervention Type.
- 3. Select an Intervention Subtype.
- 4. Select one or more Classifications.
- 5. Click the **Add** button to add the selected Intervention to the summary table. A row will be added for each classification selected.

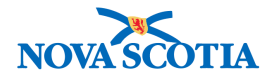

| Intervention<br>Type | Intervention SubType                        | Disease 💙 | Authority V | Classification(s) | Last<br>Activated        | Inactivated |
|----------------------|---------------------------------------------|-----------|-------------|-------------------|--------------------------|-------------|
| Exclusion            | Work/Volunteer/Reside - health care setting | Measles   | National    | Case - Confirmed  | 2018 Aug 23<br>14:44 ADT | -           |

#### 6. Click Save to save the Intervention as a Preset.

| Interventio           | on Presets                      |                     |                                   |                    | 0 🗏 |
|-----------------------|---------------------------------|---------------------|-----------------------------------|--------------------|-----|
| OB No:<br>16          | OB Name:<br>Measles OB          | Disease:<br>Measles | Etiologic Agent:<br>Measles virus | OB Status:<br>Open |     |
| Outbreak Intervention | on Preset(s) successfully saved | ł                   |                                   |                    |     |

Screen refreshes and confirmation message "Outcome Intervention Preset(s) successfully saved" displays. Unidentified counts can now be added to the preset.

## 9.2.2 Preset Signs & Symptoms

The Signs and Symptoms Presets page enables users to add preset signs and symptoms for an outbreak, which results in investigators seeing the preset sign and symptoms when adding signs and symptoms for the investigation. Investigators can then enter a response for each present sign and symptom and add additional signs and symptoms as necessary. This supports the communication of non-typical signs or symptoms for that disease that should be collected because of the outbreak that the investigation is linked to.

1. After setting an Outbreak in Context in the Outbreak Module, navigate to the Left-Hand Navigation menu and select Signs and Symptoms under Administration.

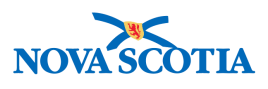

|                               | WORK MGMNT         | INVESTIGATIONS   | OUTBREAKS      | IMMUNIZATION                       | FAMILY HEALTH | INVENTORY   | ADMIN     |
|-------------------------------|--------------------|------------------|----------------|------------------------------------|---------------|-------------|-----------|
| Recent Work                   | Signe & Sy         | motome D         | rocote         |                                    |               |             |           |
| Search                        | Signs & Sy         |                  | 65615          |                                    |               |             | 0 H       |
| Outbreak                      |                    |                  |                |                                    |               |             |           |
| Notes                         | OR No:             | OB Name:         | Disease        | - Etiolog                          | ic Acont:     | OB Statue:  |           |
| Document Management           | <u>16</u>          | Measles OB       | Measles        | Measle                             | s virus       | Open        |           |
| Communication Templates       |                    |                  |                |                                    |               |             |           |
| Reporting & Analysis          | Outbreak-Define    | d Signs & Sympto | oms            |                                    |               |             |           |
| Notifications                 | Disease Signs and  | Symptoms:        |                |                                    |               |             |           |
| Communications Log            |                    |                  |                |                                    |               |             |           |
| - Administration Asymptomatic |                    | Conjunctivitis   | Conjunctivitis |                                    |               |             |           |
| Link Outbreaks                | Cough              |                  | Diarrhea       | Diarrhea Encephalitis              |               |             |           |
| Disease Classifications       | Fever              |                  | Hearing loss   | Hearing loss Intellectual disabili |               | ty          |           |
| Disease Properties            | Koplik spots       |                  | Leucopenia     | Leucopenia Maculopapular ra        |               | h           |           |
| Microorganism Properties      | Myalgia            |                  | Otitis media   | Otitis media Pr                    |               | Pharyngitis |           |
| ✓ Presets                     | Pneumonia          |                  | Seizures       | Seizures                           |               |             |           |
| Signs & Symptoms              |                    |                  |                |                                    |               |             |           |
|                               | + Sign and Sumpto  |                  |                |                                    |               |             |           |
| Interventions                 | " Sign and Sympton | Dizziness        |                |                                    |               | <u> </u>    |           |
|                               | * Other Sign and S | ymptom:          |                |                                    |               |             |           |
|                               |                    |                  |                |                                    |               |             | Add Clear |

The Signs and Symptoms Presets screen displays.

**Note**: The Signs and Symptoms displayed in the Outbreak-Defined Signs & Symptoms section are for information purposes only.

Follow the steps below to add a Sign and Symptom preset to your Outbreak.

2. Select a **Sign** and **Symptom**. Click the **Add** button to add the selected **Sign** and **Symptom** preset.

| Row | Actions: Reactivate Inactivate |                          | Show Active Show All |  |  |  |  |  |  |
|-----|--------------------------------|--------------------------|----------------------|--|--|--|--|--|--|
|     | Sign and Symptom               | Last Activated           | Inactivated          |  |  |  |  |  |  |
| 0   | Dizziness                      | 2018 Aug 23 13:09:55 ADT | -                    |  |  |  |  |  |  |
|     |                                |                          |                      |  |  |  |  |  |  |
|     |                                |                          | Save Reset           |  |  |  |  |  |  |

The added Sign and Symptom will then display in the Sign and Symptom table.

3. Click Save.

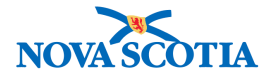

## Signs & Symptoms Presets

| OB No:<br>16                | OB Name: Disease: Etiolo<br>Measles OB Measles Measl |                | Etiologic Agent:<br>Measles virus | OB Status:<br>Open      |  |  |
|-----------------------------|------------------------------------------------------|----------------|-----------------------------------|-------------------------|--|--|
| Dutbreak Sign and Sym       | ptom Preset(s) successfully                          | / saved        |                                   |                         |  |  |
| Outbreak-Defined            | Signs & Symptoms                                     |                |                                   |                         |  |  |
| Disease Signs and Sy        | mptoms:                                              |                |                                   |                         |  |  |
| Asymptomatic Conjunctivitis |                                                      | Conjunctivitis | Coryza                            |                         |  |  |
| Cough                       | Diarrhea                                             |                | Encephalitis                      | Encephalitis            |  |  |
| Fever                       | ever Hearing loss                                    |                | Intellectual disa                 | Intellectual disability |  |  |
| Koplik spots                |                                                      | Leucopenia     |                                   | rash                    |  |  |
| Myalgia                     |                                                      | Otitis media   | Pharyngitis                       |                         |  |  |
| Pneumonia                   |                                                      | Seizures       |                                   |                         |  |  |
|                             |                                                      |                |                                   |                         |  |  |
| * Sign and Symptom:         |                                                      |                |                                   | \$                      |  |  |
| * Other Sign and Sym        | nptom:                                               |                |                                   |                         |  |  |
|                             |                                                      |                |                                   | Add Clear               |  |  |
| Row Actions: Read           | tivate Inactivate                                    |                |                                   | Show Active Show All    |  |  |
| Sign and Sym                | ptom                                                 | Last Activa    | ted                               | Inactivated             |  |  |
| Dizziness                   |                                                      | 2018 Aug 23    | 3 13:09:55 ADT                    | _                       |  |  |

Screen refreshes and confirmation message "Outbreak Sign and Symptom Preset(s) successfully saved" displays. Unidentified counts can now be recorded for the preset.

4. Click the **Show All** button to view all preset signs and symptoms or click the **Show Active** button to view only the Active Preset Signs and Symptoms.

Screen refreshes and confirmation messages display.